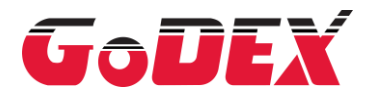

## EZ6250i/EZ6350i THERMAL LABEL PRINTER USER MANUAL

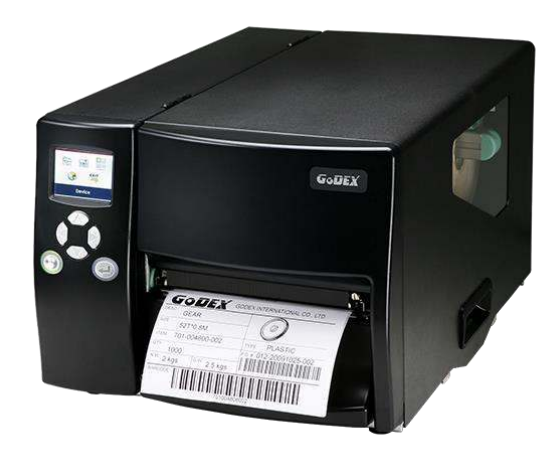

 User Manual: EZ6000i Series

 Version
 : Rev. C.8

 Issue Date
 : 2024/01/08

 P/N
 : 920-017211-00

## CONTENTS

| 1 Barcode Printer                                              | 5  |
|----------------------------------------------------------------|----|
| 1.1 Box Content                                                | 5  |
| 1.2 Getting to Know Your Printer                               | 6  |
| 2 Printer Setup                                                | 8  |
| 2.1 Loading the label roll                                     | 8  |
| 2.2 Loading the Ribbon                                         |    |
| 2.3 Connecting the Printer to the Host Computer                | 11 |
| 2.4 Installing Printer Driver and GoLabel with Super Wizard CD |    |
| 3 Printer Setting and Control                                  |    |
| 3.1 Operation Panel                                            |    |
| 3.2 LCD Interface Introduction                                 |    |
| 3.3 LAN Setting                                                | 23 |
| 3.4 LCD Password                                               | 25 |
| 3.5 LCD Interface Function                                     | 27 |
| 3.6 Label Calibration and Self Test                            |    |
| 3.7 Dump mode                                                  |    |
| 3.8 Error Alerts                                               |    |
| 3.9 USB Host                                                   |    |
| 4 NetSetting for Ethernet                                      |    |
| 4.1 Installing the NetSetting software                         |    |
| 4.2 The Interface of NetSetting                                |    |
| 5 Accessories                                                  | 46 |
| 5.1 Internal rewinder                                          | 46 |
| 5.2 Installing the rewinder guide                              | 49 |
| 5.3 Label dispenser                                            | 50 |
| 5.4 Installing the cutter                                      | 53 |
| 5.5 Cleaning Method                                            | 55 |
| 5.6 Installing the Parallel adapter                            | 56 |
| 6 Maintenance and Adjustment                                   | 58 |
| 6.1 Installing / removing the print head module                | 58 |
| 6.2 Adjusting the print line                                   | 59 |
| 6.3 Adjusting the ribbon tension                               | 60 |
| 6.4 Cleaning the thermal print head                            | 61 |
| 6.5 Adjusting the balance and print head tension               | 62 |
| 6.6 Ribbon shield settings                                     | 63 |
| 6.7 Cutter settings                                            | 64 |
| 6.8 Troubleshooting                                            | 65 |
| APPENDIX                                                       | 66 |
| PRODUCT SPECIFICATIONS                                         | 66 |
| INTERFACE                                                      | 67 |
| FILE MANIPULATION WHEN USING USB STICK                         | 69 |

## FCC COMPLIANCE STATEMENT FOR AMERICAN USERS

This equipment has been tested and found to comply with the limits for a CLASS B digital device, pursuant to Part 15 Subpart B of the FCC Rules. These limits are designed to provide reasonable protection against harmful interference when the equipment is operated in a commercial environment. This equipment generates, uses, and can radiate radio frequency energy and, if not installed and used in accordance with the instructions, may cause harmful interference to radio communications.

Operation of this equipment in a residential area is likely to cause harmful interference in which case the user will be required to correct the interference at own expense.

## EMS AND EMI COMPLIANCE STATEMENT FOR EUROPEAN USERS

This equipment has been tested and passed with the requirements relating to electromagnetic compatibility based on the standards EN 55032:2015/AC:2016 Class B, EN 61000-3-2:2014, EN61000-3-3:2013, AS/NZS CISPR 32:2015 Class B, EN 55024:2010/A1:2015, IEC 61000-4-2:2008 series The equipment also tested and passed in accordance with the European Standard EN55032 for theboth Radiated and Conducted emissions limits.

## EZ6250i SERIES

## TO WHICH THIS DECLARATION RELATES IS IN CONFORMITY WITH THE FOLLOWING STANDARDS

IEC 62368-1:2014, IEC 60950-1:2005(2nd Edition)+Am 1:2009, GB17625. 1-2012; GB4943. 1-2011; GB/T9254-2008(Class A) EN 55032:2015/AC:2016 Class B, EN 61000-3-2:2014, EN61000-3-3:2013, AS/NZS CISPR 32:2015 Class B EN 55024:2010/A1:2015 (IEC 61000-4-2 Edition 2.0 2008-12, IEC 61000-4-3 Edition 3.2 2010-04, IEC 61000-4-4 Edition 3.0 2012-04, IEC 61000-4-5 Edition 3.0 2014-05, IEC 61000-4-6 Edition 4.0 2013-10, IEC 61000-4-8 Edition 2.0 2009-09, IEC 61000-4-11 Edition 2.0 2004-03) and AS/NZS CISPR 32:2015 Class B.

# SAFETY INSTRUCTIONS

#### Please read the following instructions carefully.

- 1. Keep the equipment away from humidity.
- 2. Before you connect the equipment to the power outlet, please check the voltage of the power source.
- 3. Make sure the printer is off before plugging the power connector into the power jack.
- 4. It is recommended that you connect the printer to a surgeprotector to prevent possible transient overvoltage damage.
- 5. Be careful not to get liquid on the equipment to avoid electrical shock.
- 6. For safety and warranty reasons, ONLY qualified service personnel should open the equipment.
- 7. Do not repair or adjust energized equipment under any circumstances.

Caution

\* Dispose of used batteries according to the manufacturer's instructions.

Specifications are subject to change without notice.

<sup>\*</sup> Danger of explosion if battery is incorrectly replaced. Replace only with the equivalent type recommended by the manufacturer.

<sup>\*</sup> Only use with designated power supply adapter model.

<sup>\*</sup> Changes or modifications not expressly approved by the party responsible for compliance could void the user's authority to operate the equipment.

## 1 Barcode Printer

## 1.1 Box Content

Please check that all of the following items are included with your printer. \*Package content and Logo style may vary per region.

• EZ6250i/EZ6350i Barcode Printer

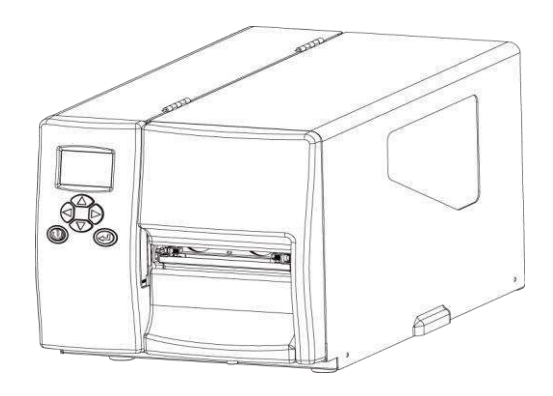

• EZ6250i Series Quick Guide

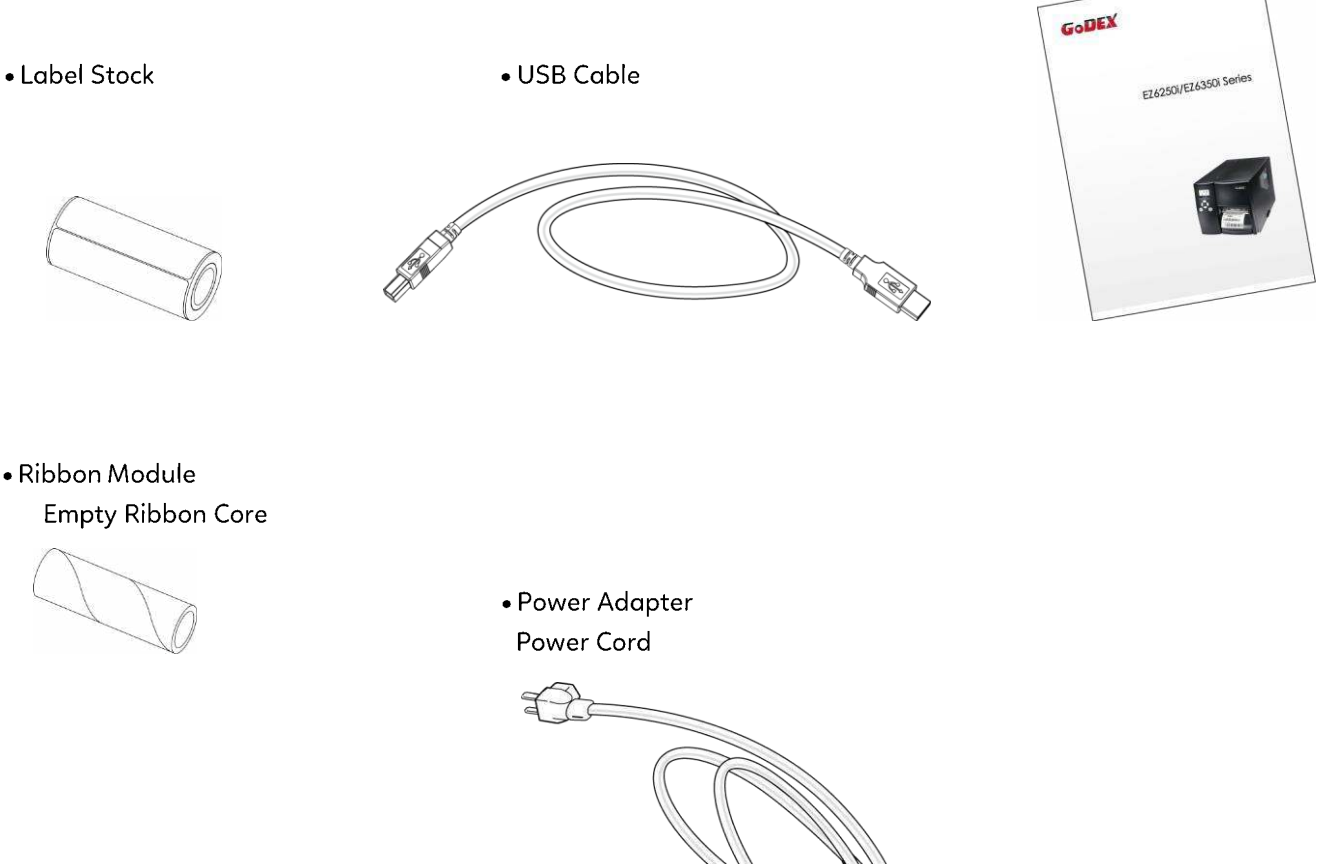

• Ribbon

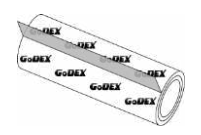

## 1.2 Getting to Know Your Printer

## • External view

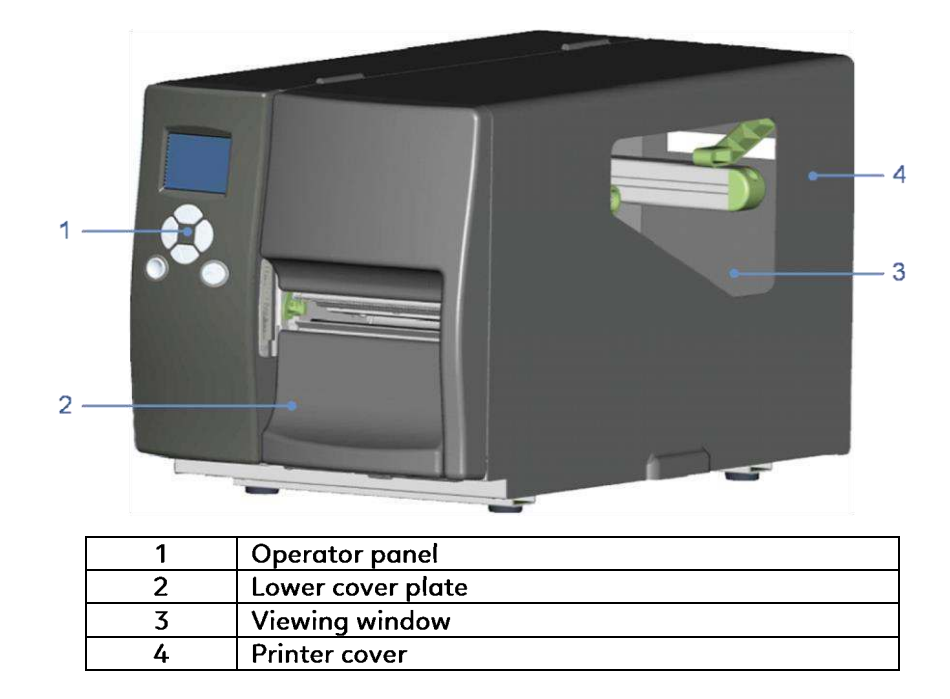

#### • Rear view

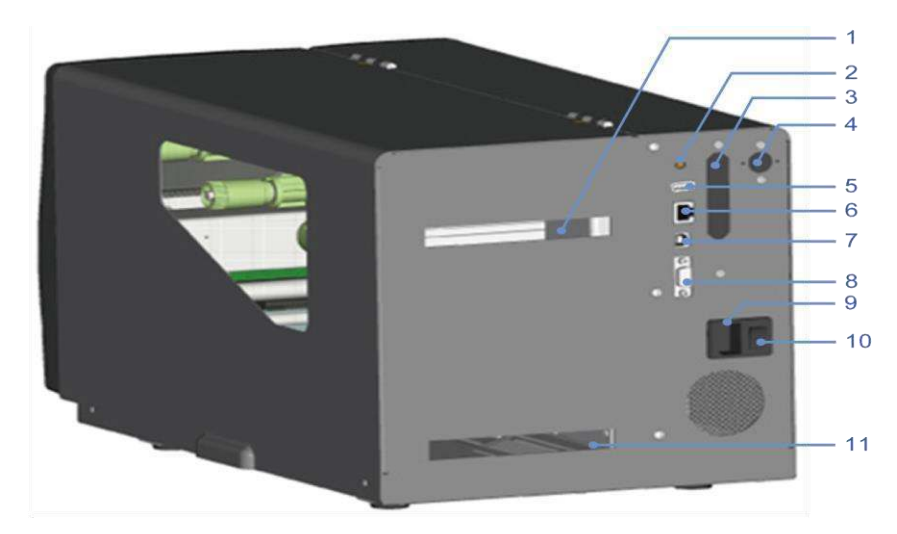

| 1  | Feed slot for continuous labels |
|----|---------------------------------|
| 2  | Auto-Calibration button         |
| 3  | Parallel port (optional)        |
| 4  | Applicator interface (optional) |
| 5  | USB Host                        |
| 6  | Ethernet port                   |
| 7  | USB port                        |
| 8  | Serial port (DB-9)              |
| 9  | Power jack                      |
| 10 | On/Off switch                   |
| 11 | Feed slot for continuous labels |

## Internal view

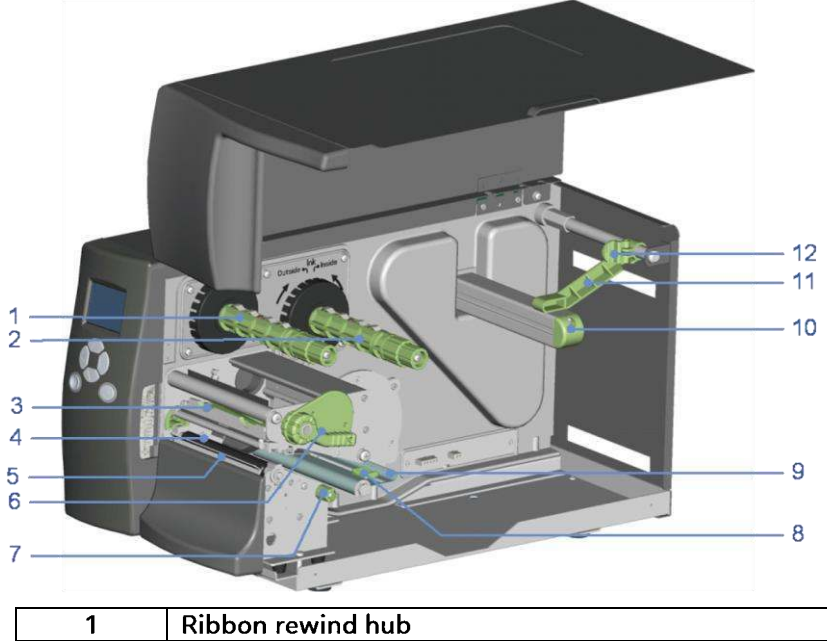

| 1  | Ribbon rewind hub            |
|----|------------------------------|
| 2  | Ribbon supply hub            |
| 3  | Print mechanism              |
| 4  | Platen roller                |
| 5  | Tear-off plate               |
| 6  | Release lever for print head |
| 7  | Adjustment wheel for sensor  |
| 8  | Paper guide                  |
| 9  | Label tension guide          |
| 10 | Label supply hub             |
| 11 | Label roll guide             |
| 12 | Release catch                |
|    |                              |

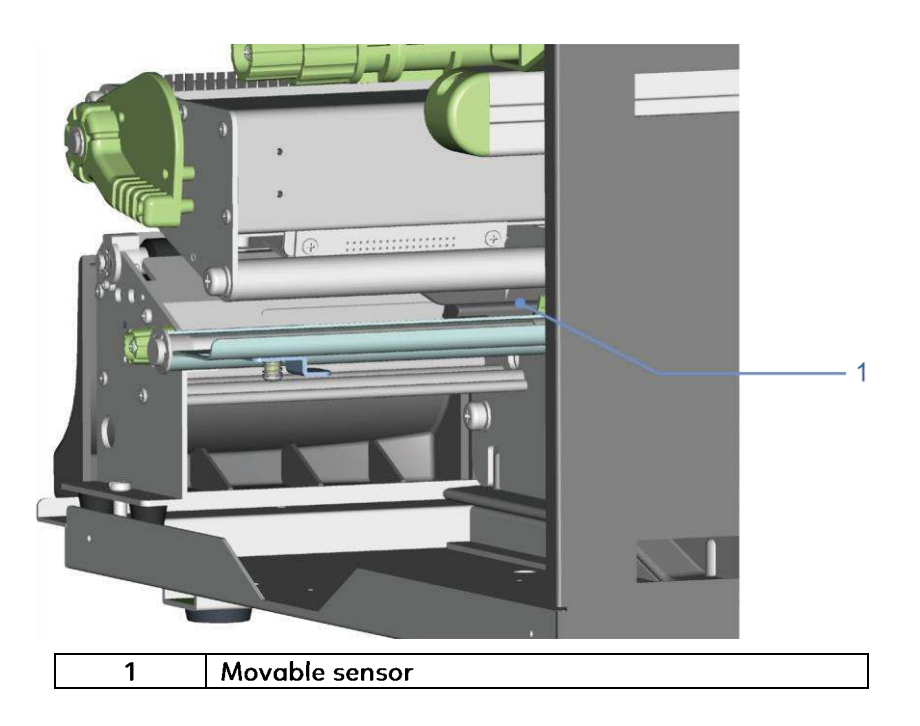

## 2 Printer Setup

## 2.1 Loading the label roll

This printer supports the following printing methods:

Thermal transfer printing (TTP) : Requires a ribbon for transferring a printed image to a medium.

Direct thermal printing (DTP) : Does not require a ribbon, only thermal paper.

Please check which printing method you are using and alter the settings accordingly in the printer driver, printer menu, and/or software.

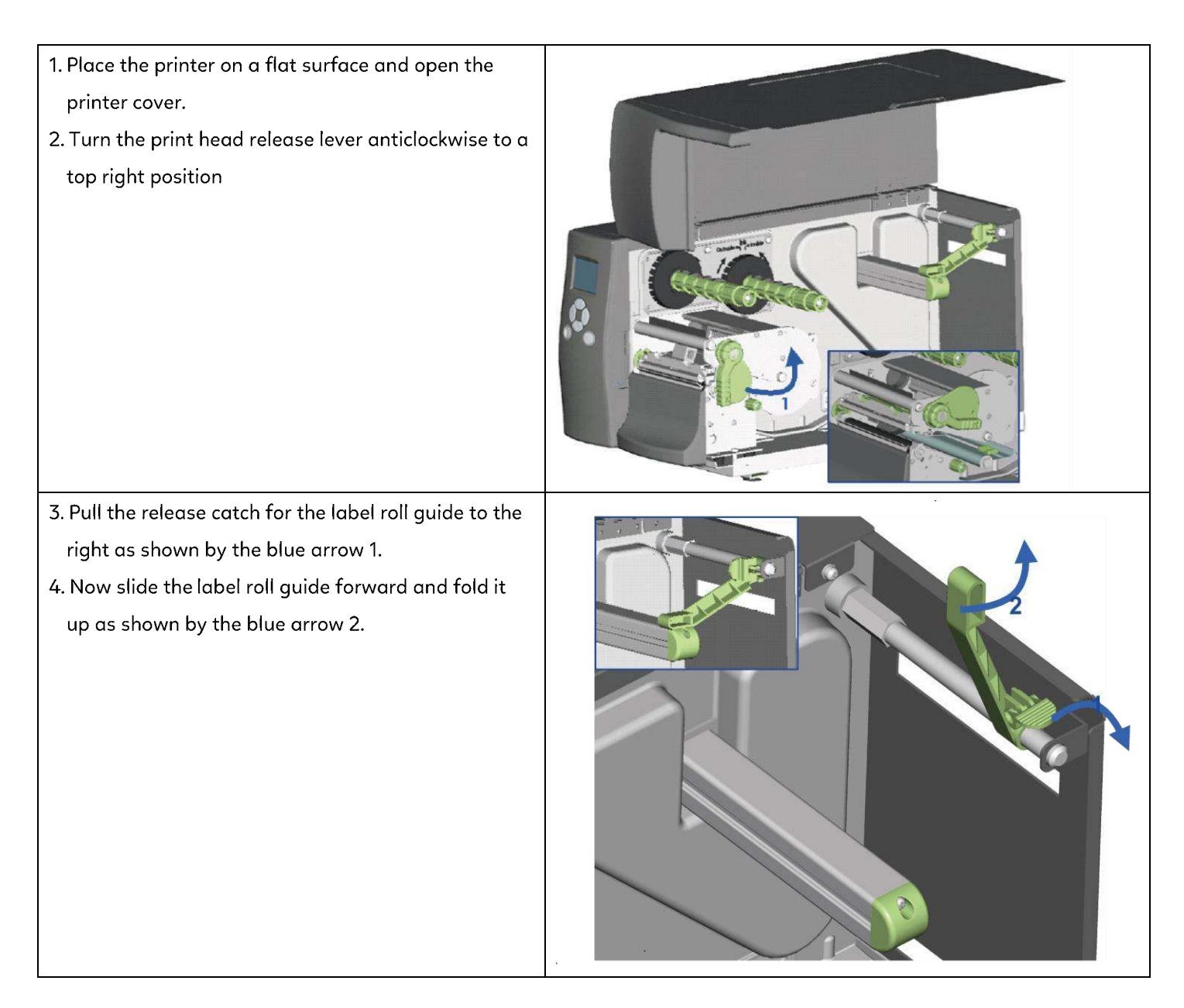

| <ul> <li>5. Place the label roll on the label supply hub, pushing it right up to the printer housing.</li> <li>(Do not apply too much pressure to avoid damaging the label stock.)</li> <li>6. Fold the label roll guide back down and push it against the label roll.</li> <li>[Note]</li> <li>When moving the label roll guide, hold it only by the end that is attached to the bracket, not by its top.</li> </ul> |  |
|----------------------------------------------------------------------------------------------------|--|
| 7. Load the label roll into the printer as shown in the<br>illustration.<br>Pass it through the printer as indicated by the blue<br>arrows.                                                                                                    |  |
| <ul> <li>8. Pass the label stock through the sensor and up to the tear-off plate.</li> <li>[Note]</li> <li>Remember to set the movable sensor to gap, black mark, or tag hole by changing the position of the sensor with the adjustment wheel.</li> </ul>                                                                                                    |  |
| <ul> <li>9. The labels pass between the wall of the printer housing and the adjustable paper guide.</li> <li>[Note]</li> <li>Pass the labels through the printer as shown in the illustration.</li> <li>10. Return the print head release lever to its original position.</li> <li>11. Then close the printer cover.</li> </ul>                                                                                       |  |

## 2.2 Loading the Ribbon

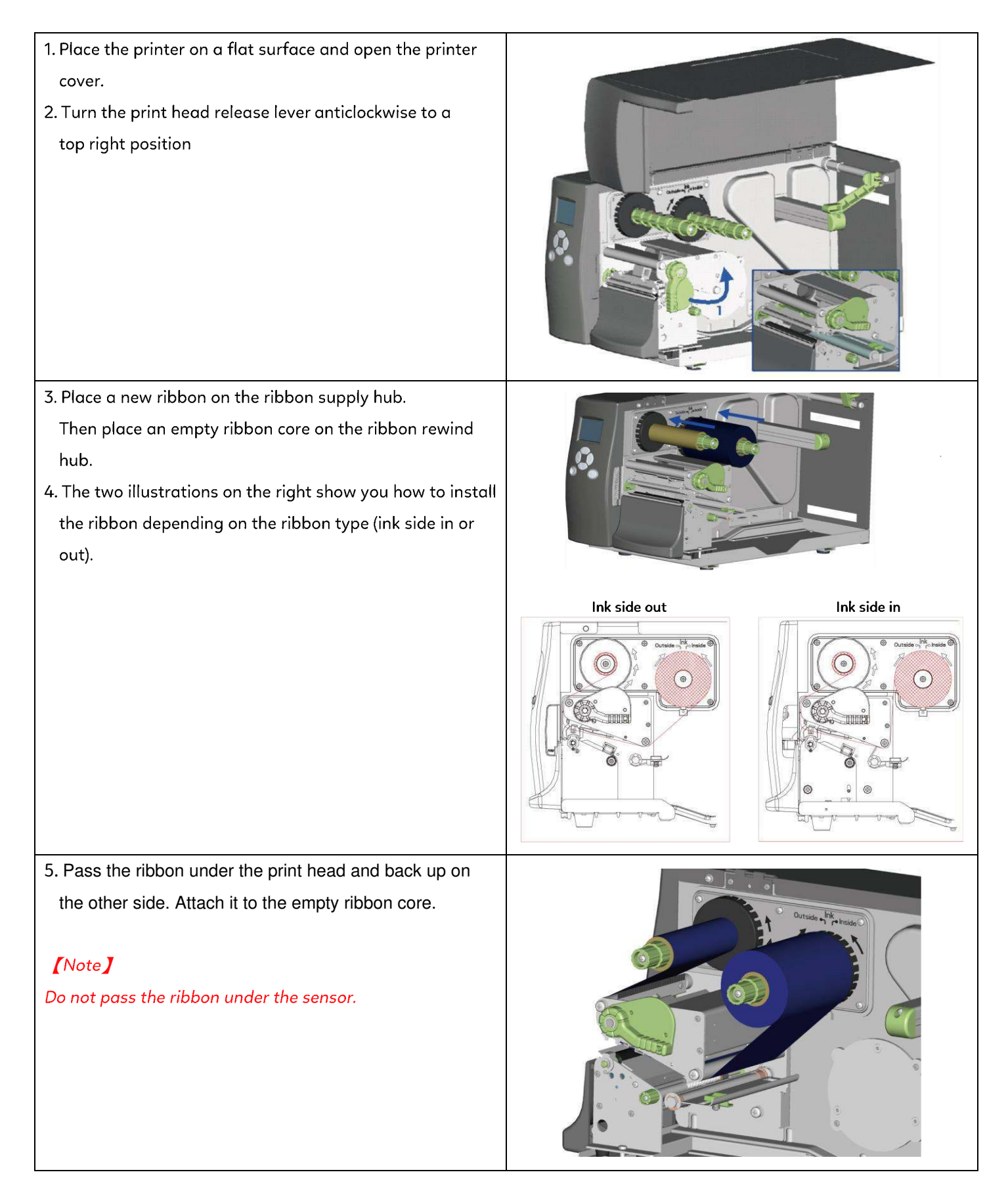

## 2.3 Connecting the Printer to the Host Computer

- Please make sure that the printer is switched off.
   Connect the power cord to the AC adapter and connect the adapter to the printer.
- 3. Connect the USB cable to the printer and host computer.
- 4. Switch on the printer. The operator panel should now light up.

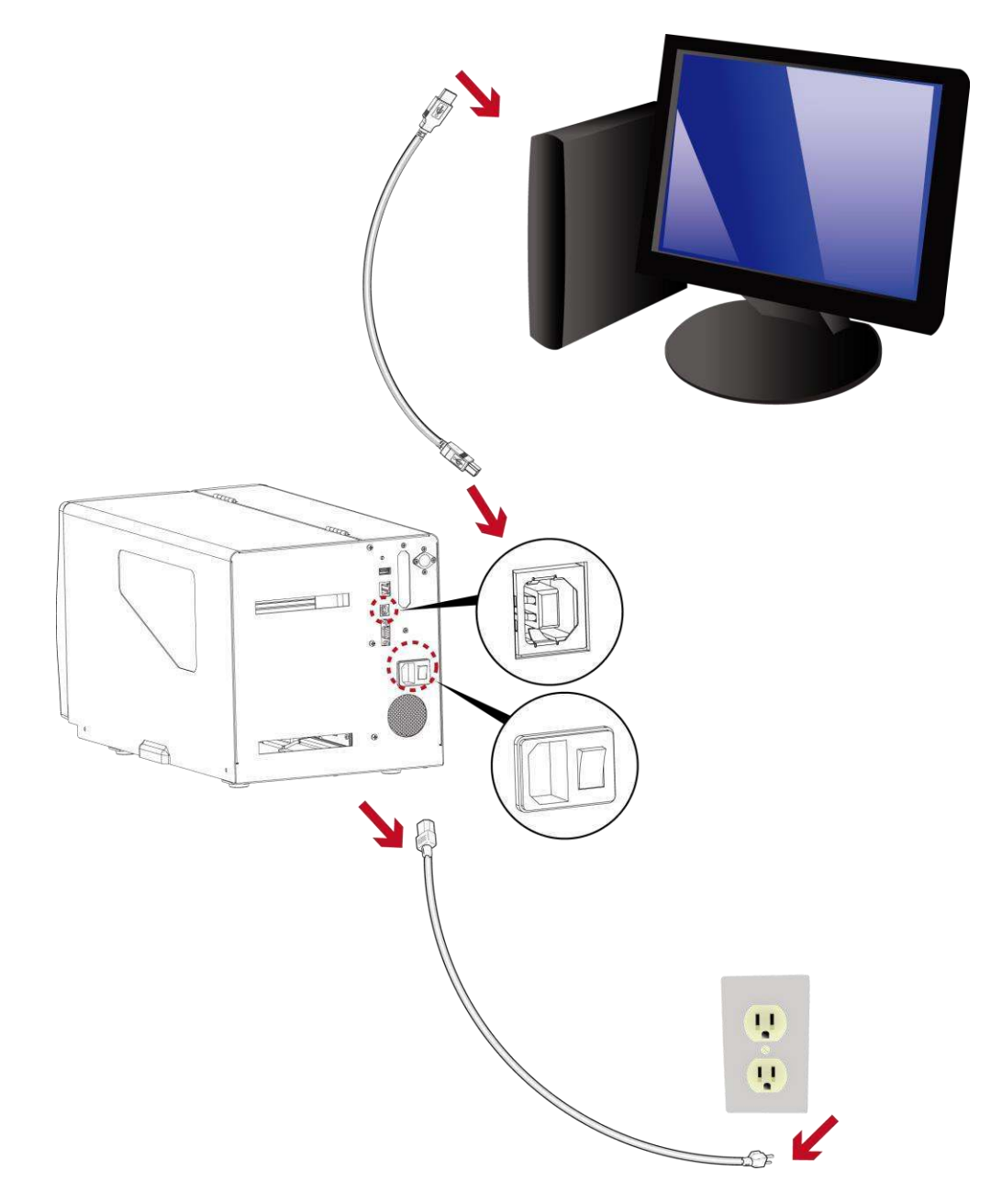

## 2.4 Installing Printer Driver and GoLabel with Super Wizard CD

1. Insert the Super Wizard CD in the CD/DVD drive of the host computer and the program should pop up automatically.

You will see the Welcome screen first. On the Welcome screen, choose "Standard Installation".

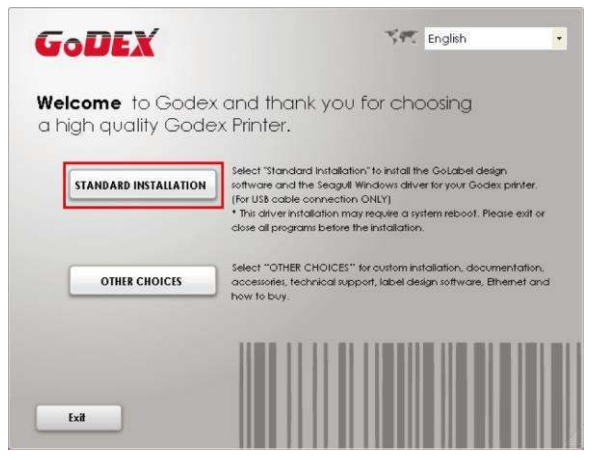

2. The wizard will then ask you to make sure your USB and power cables are connected and that the power is turned on. Make sure that is done and then click "Next".

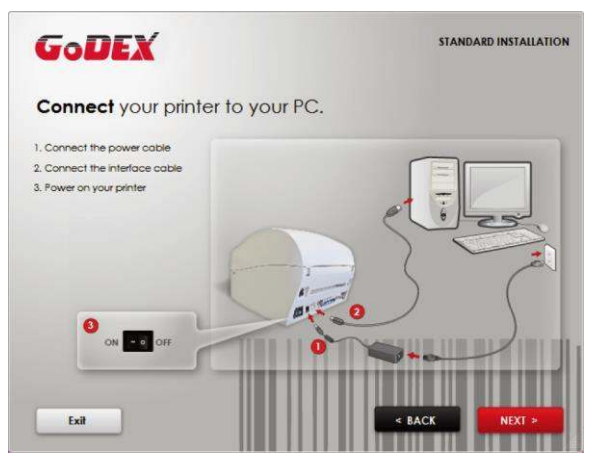

3. The next screen you will see is, "Install the GoLabel Software and Windows driver". Click "Next" to continue.

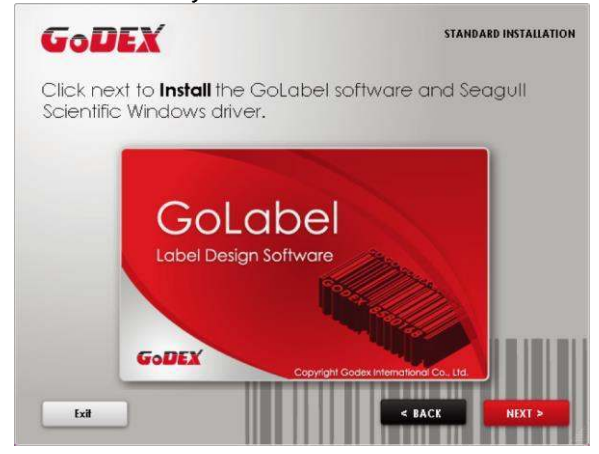

#### Notice

\* If the Super Wizard program did not run automatically, you can either turn on the "Auto-run" setting for your CD/DVD driver or double-click the icon of

CD/DVD driver to run the program.

4. As the printer driver and GoLabel are installing, a screen will display a progress bar.

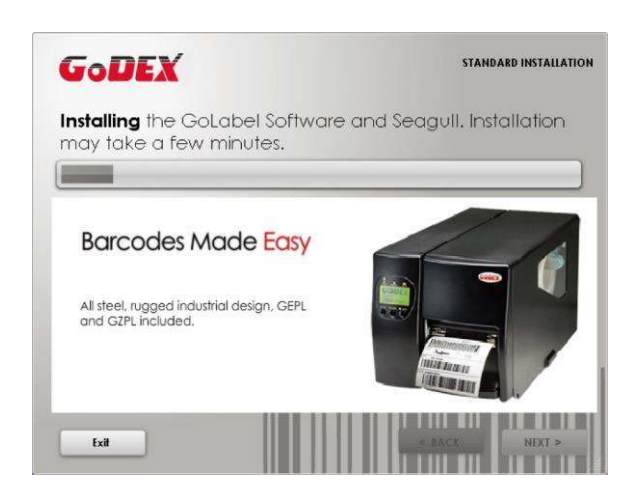

5. Once the installation is complete, you can start to make and print labels with GoLabel or throug the printer driver.

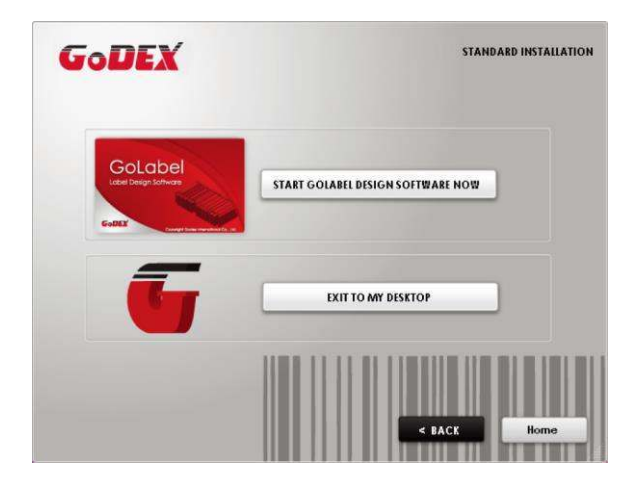

6. As the optional steps, you can also print a test label or register your printer during the "Standard Installation" procedure.

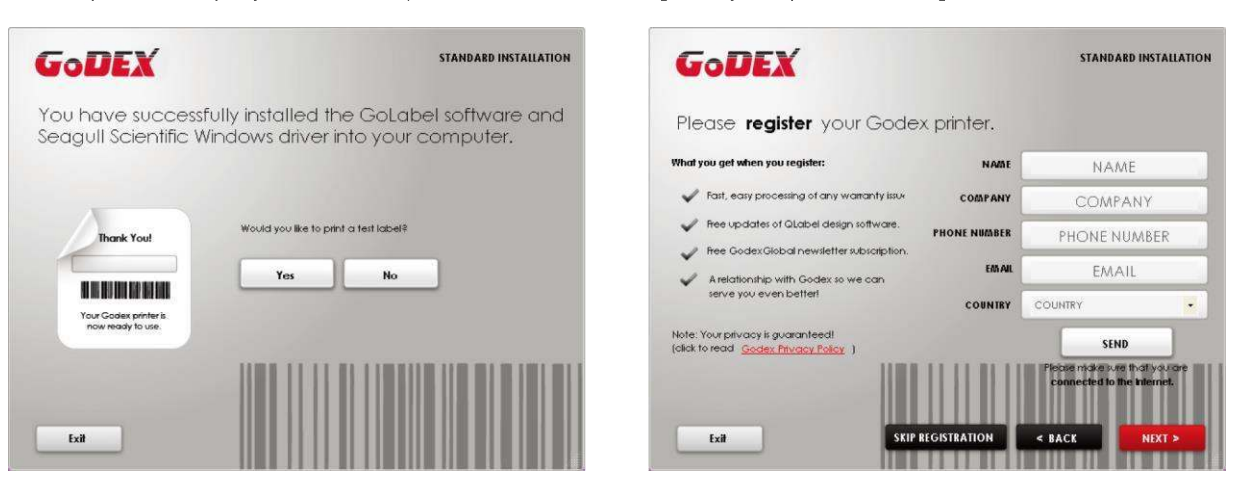

#### Notice

\* If you need more resources, tools or reference documents, you can also find them on Super Wizard CD. Just click "Other Choices" on Welcome Screen to access the files.

#### Installing Printer Driver Directly from CD Folder

1. Insert the product CD in the CD/DVD drive of the host computer and open the "Seagull Drivers" folder on the CD. Select the icon for the driver file and click it to start the installation.

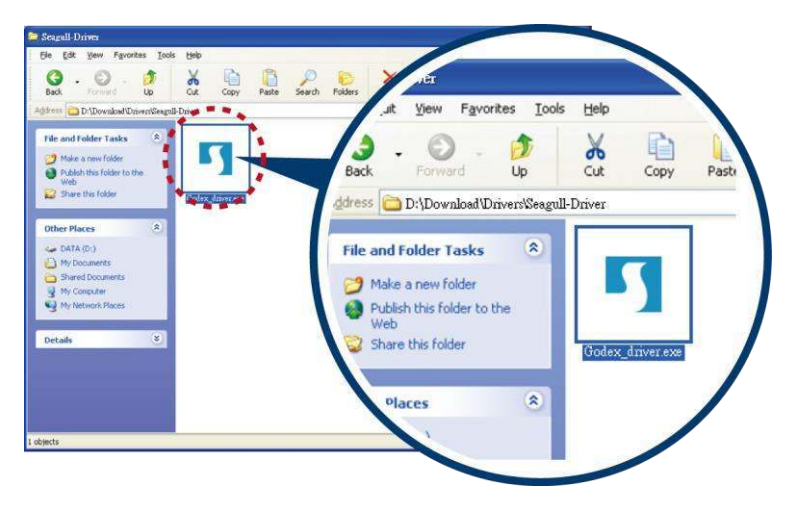

2. Follow the instructions on the screen. The Driver Wizard guides you through the installation procedure.

Select "Install printer drivers".

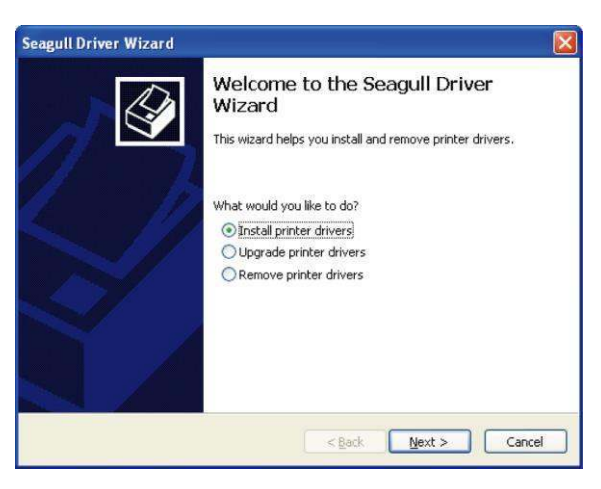

3. Specify your printer model.

| Specify Print<br>The manu | t <b>er Model</b><br>facturer and model | determine which printer driver to use, |   |
|---------------------------|-----------------------------------------|----------------------------------------|---|
| Specify the mo            | del of your printer.                    |                                        |   |
| Printer Mode              | el                                      |                                        |   |
| Godex EZ625               | 501                                     |                                        |   |
|                           |                                         |                                        |   |
|                           |                                         |                                        |   |
|                           |                                         |                                        |   |
| Source: C:\               | ,Seagull                                | Brows                                  | ð |
| Source: C:\<br>Version:   | Seagull                                 | Brows                                  | ð |

4. Specify the port used to connect the printer to the host computer.

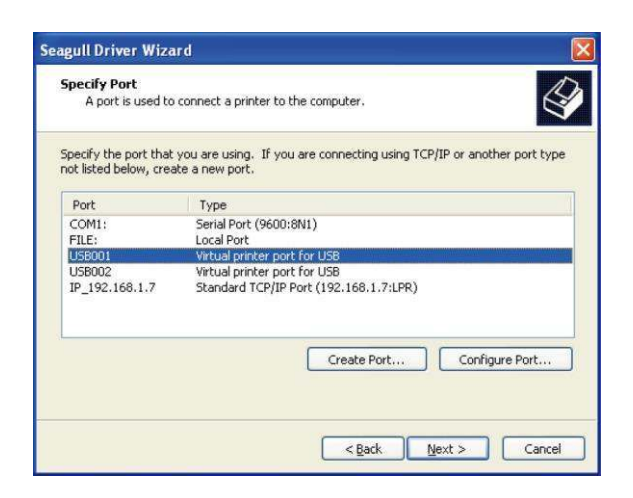

5. Enter a printer name and assign the appropriate rights.

| Specify Printer<br>Names are u                                                              | Name<br>sed to identify the printer on this computer and on the network,                                                                                      |
|---------------------------------------------------------------------------------------------|----------------------------------------------------------------------------------------------------|
| Enter a name for                                                                            | this printer.                                                                                                    |
| Printer name:                                                                               | Godex EZ6250i                                                                                                    |
| -                                                                                           |                                                                                                    |
| Use this printe                                                                             | er as the gehault printer                                                                                                    |
| Specify whether of sharing, you must                                                        | r as the getault printer<br>or not you want to share this printer with other network users. When<br>t provide a share name.                                   |
| Use this printe<br>Specify whether o<br>sharing, you must<br>O Do not share t               | r as the getault printer<br>or not you want to share this printer with other network users. When<br>t provide a share name.<br>this printer                   |
| Use this printe<br>Specify whether of<br>sharing, you musi<br>Do not share t<br>Share name: | rr as the getault printer<br>or not you want to share this printer with other network users. When<br>t provide a share name.<br>this printer<br>Godex E22250i |
| Use this printe<br>Specify whether of<br>sharing, you musi<br>Do not share t<br>Share name: | rr as the getault printer<br>or not you want to share this printer with other network users. When<br>t provide a share name.<br>this printer<br>Godex E22250i |

6. Once the installation is complete, a summary of the printer settings is displayed.

Check whether the printer settings are correct and click "Finish" to start copying the driver files. Wait until copying is complete, then finish the installation.

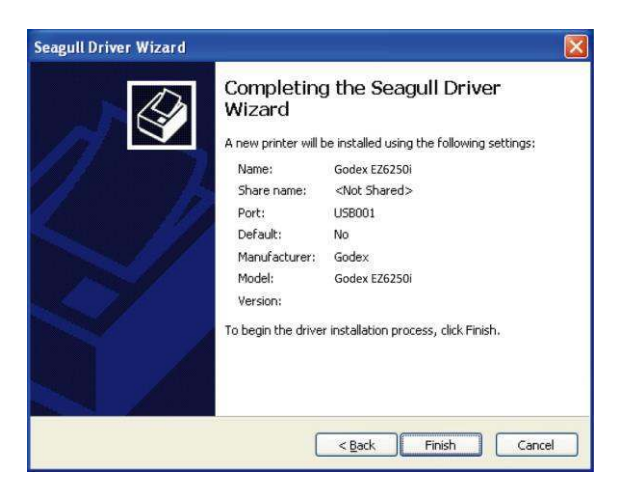

7. Once the driver installation is complete, the new printer should appear in the "Printers and Faxes" folder.

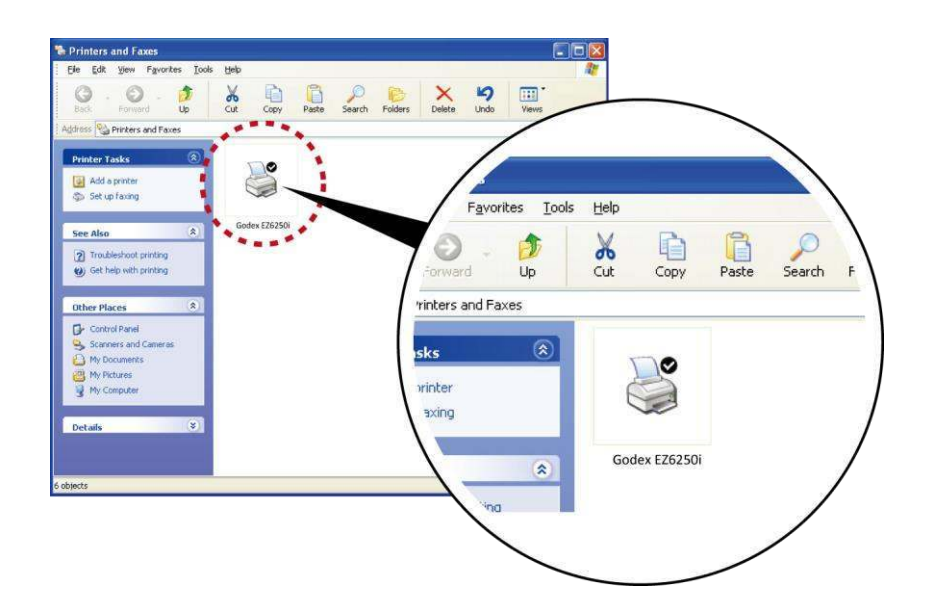

## **3 Printer Setting and Control**

## **3.1** Operation Panel

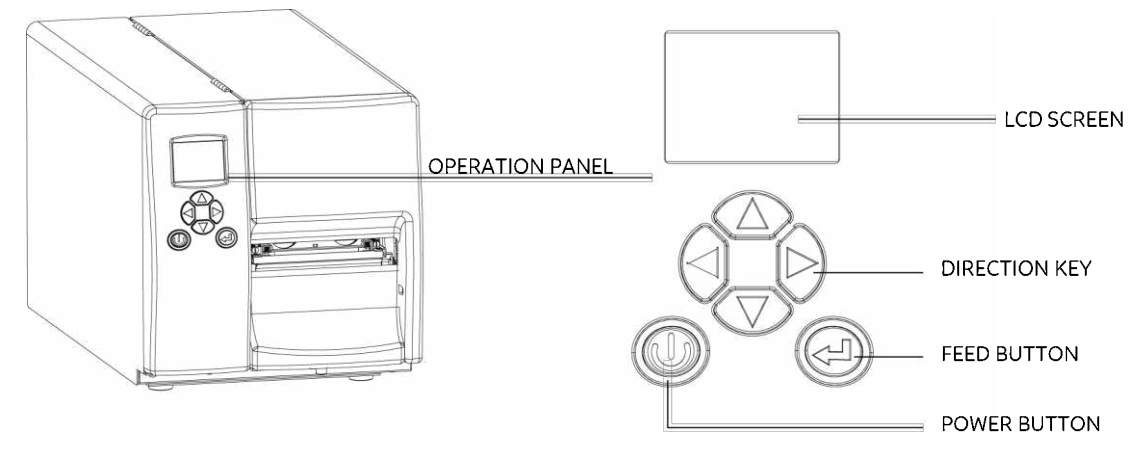

#### **POWER Button**

Press the POWER button to turn on the printer, and the START UP SCREEN appears. The printer is on "ready to print" status, the LCD screen should display the message "READY" on the screen.

When printer is turned on, keep pressing the POWER button for 3 second will turn the printer off.

#### **FEED Button**

When you press the FEED button, the printer moves the label to the defined stop position.

If you are using continuous labels, pressing the FEED button will move label stock until you release the button again. If you are using individual labels, pressing the FEED button will move only one label.

If the label does not stop at the correct position, you need to run the auto-detection function on the label stock, please see Section 3.6 Label Calibration and Self Test.

#### PAUSE PRINTING\_FEED Button

Pressing the FEED button while the printer is in standby mode will set the printer to pause mode. In this mode, the printer can receive commands, but it can only process them when it is reset to standby mode. Pressing the FEED button again will reset the printer to standby mode.

Pressing the FEED button during printing will interrupt printing. When the PFEED button is pressed again, the printer resumes printing. Example: While a 10-label print job is running, you press the FEED button to pause the printer. Two of the labels have been printed. To resume printing and print the remaining eight labels, you press the FEED button again.

#### CANCEL PRINTING\_FEED Button

Pressing the FEED button over 3 seconds during printing cancels a print job. The current print job is cancelled. Example: While a 10-label print job is running, you press the FEED button. Two of the labels have been printed. The print job is cancelled and the remaining eight labels are not printed.

### 3.2 LCD Interface Introduction

#### **Getting Started**

Press the POWER button to turn on the printer, and the START UP SCREEN appears.

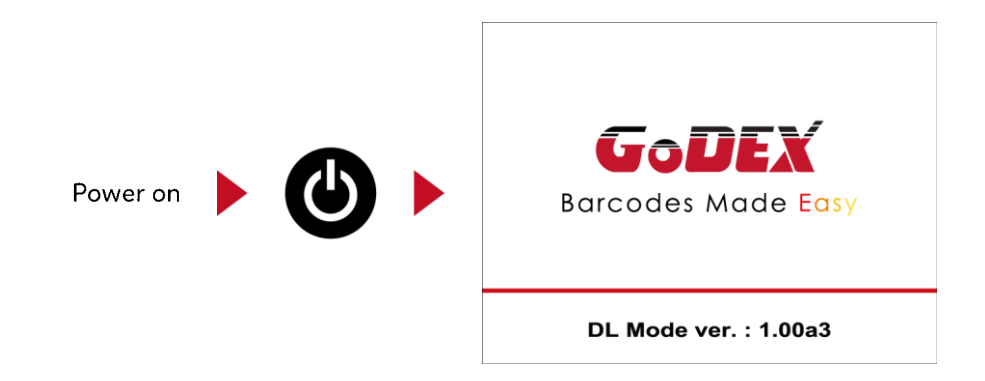

If the printer is on "ready to print" status, the LCD screen should display the message "Ready" on the screen.

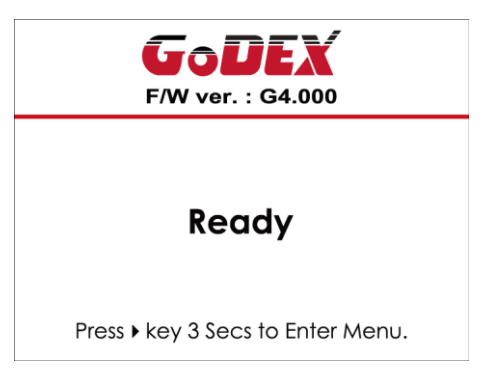

Please keep pressing > button and wait for the timer to be filled, then the LCD interface will enter into the MAIN PAGE for SETTING MODE. You can make various setting functions in SETTING MODE.

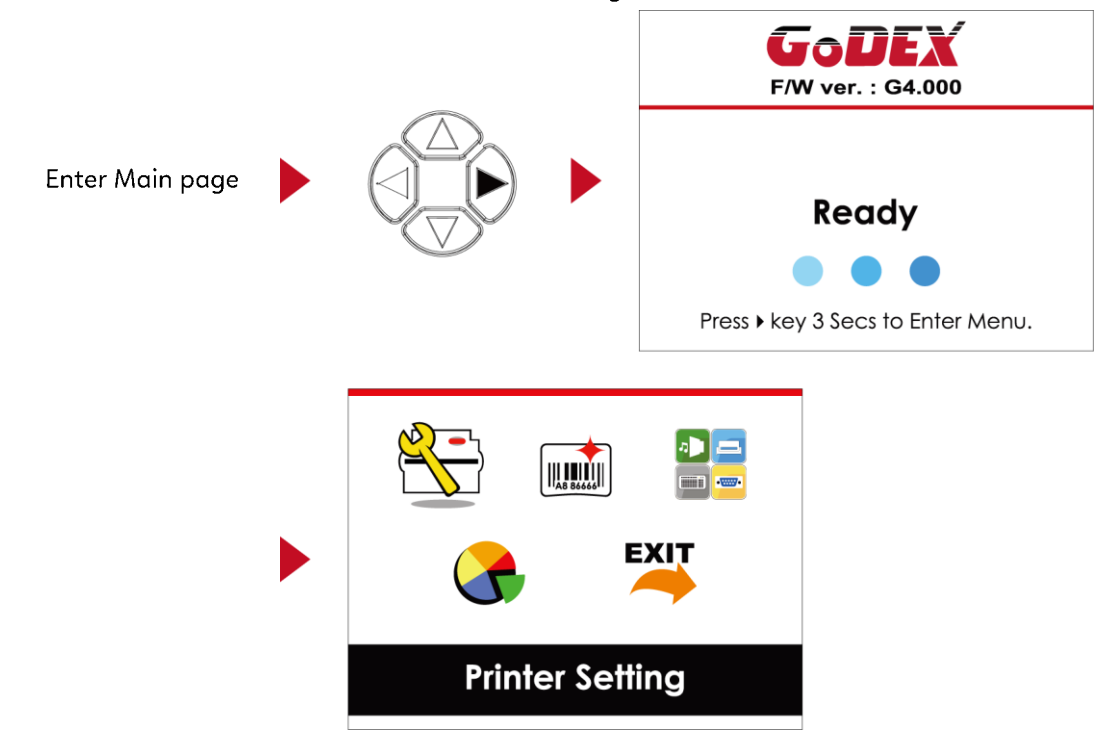

#### Operations on Setting Page

On MAIN PAGE, press > or < button to move the cursor and select the functions.

Select a designated function and press FEED button, you will enter the SETTING PAGES for the function.

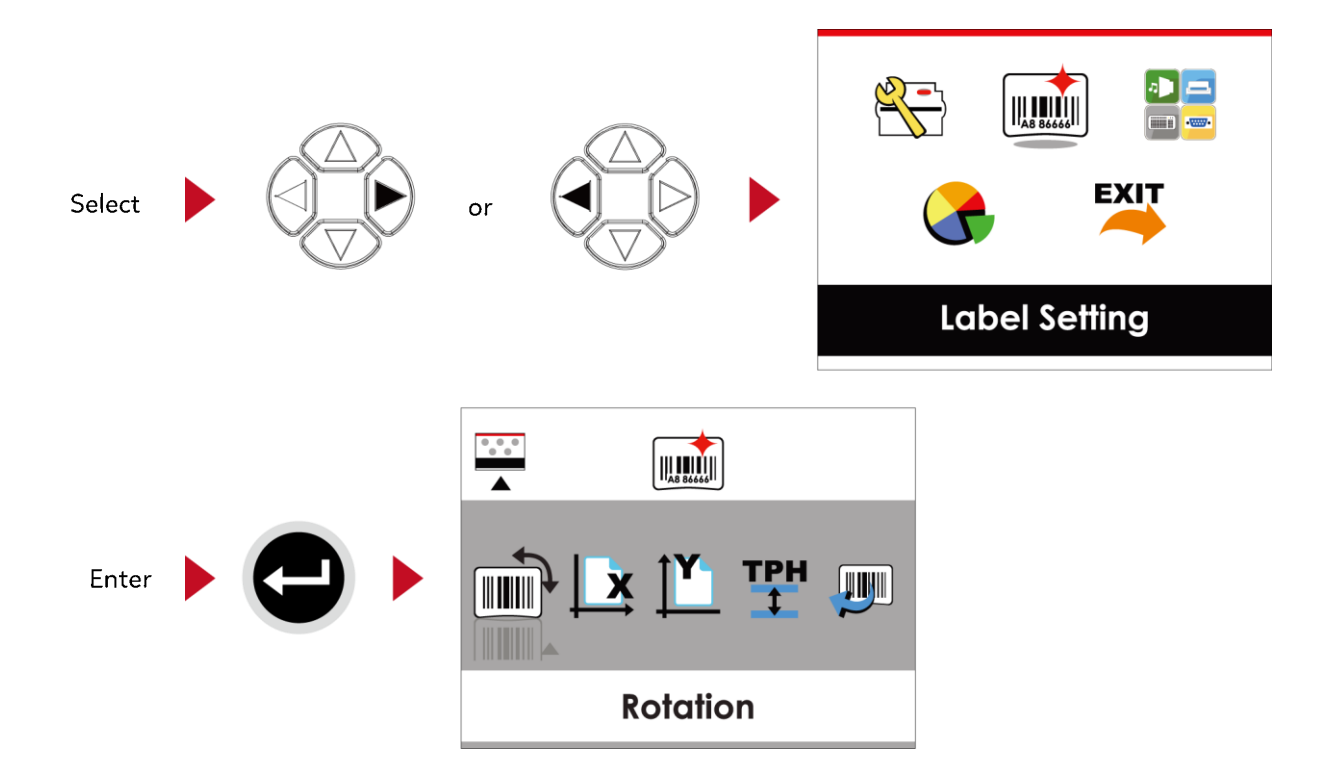

On SETTING PAGES, press ▶ or ◀ button to select the setting items.

Select a designated function and press FEED button, you will enter the SETTING VALUE PAGES for the function.

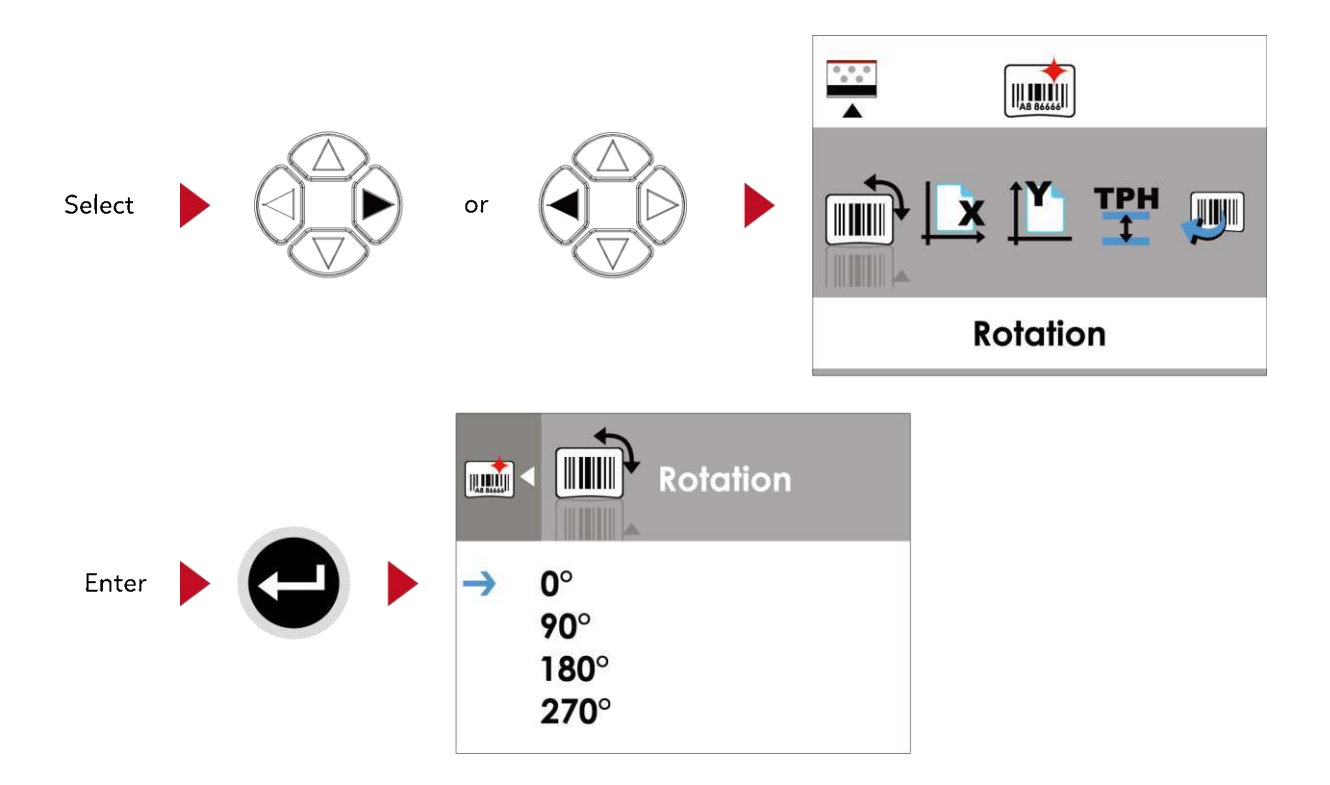

On SETTING VALUE PAGES, press  $\checkmark$  or  $\checkmark$  button to change the setting values.

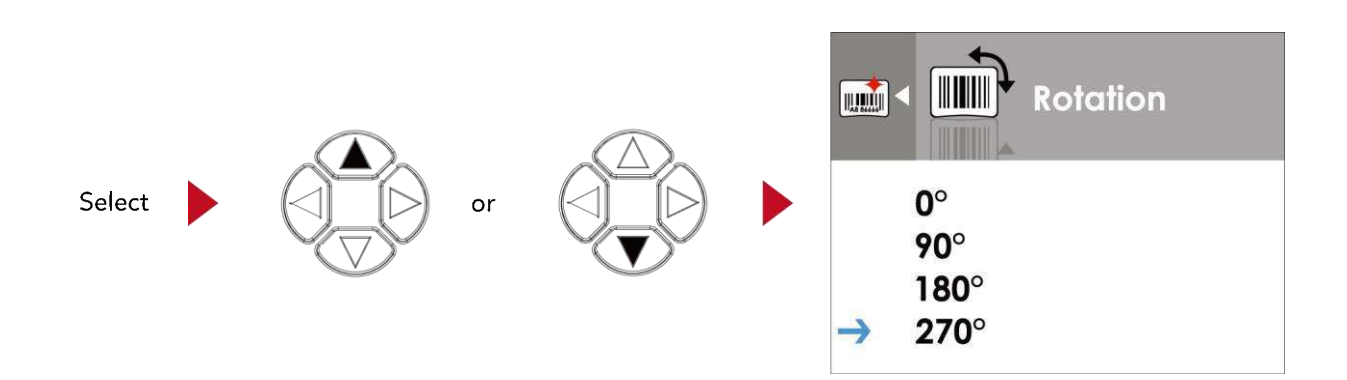

Press FEED button will apply the setting value you just selected, and the red tick will appear to mark the value.

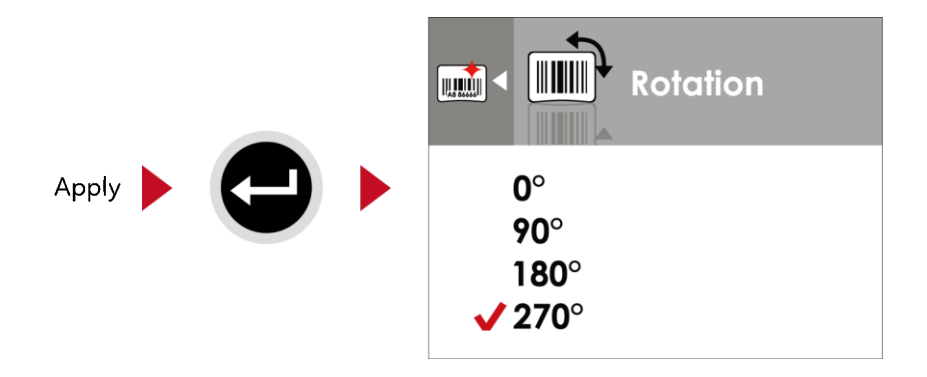

Notice

\* The blue arrow indicates the value you are selected.

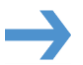

\* The red tick indicates that the selected value is applied now.

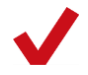

#### Exit from Current Page to Ready Status

The icon on top-left corner displays the capture of upper level screen and also guides you back to upper level with left or up arrow.

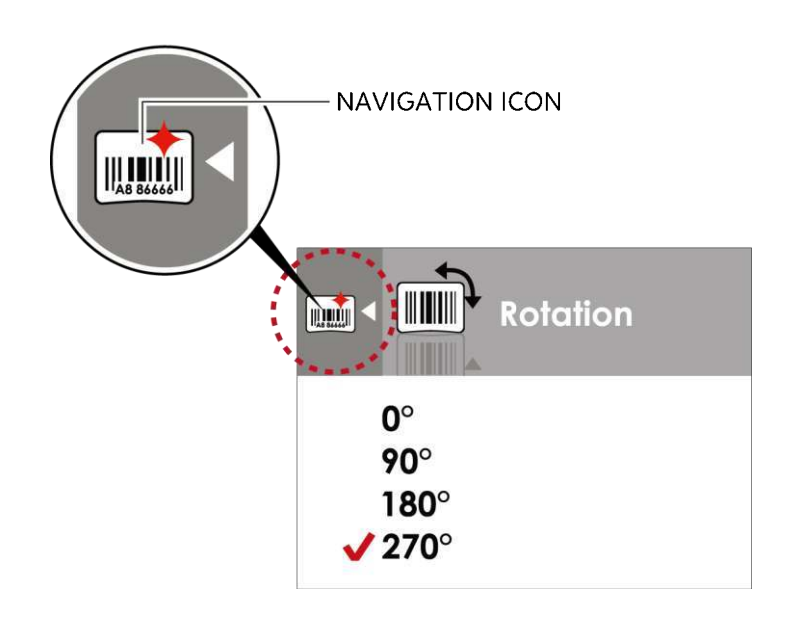

On SETTING VALUE PAGES, press < button will go back to the upper level screen.

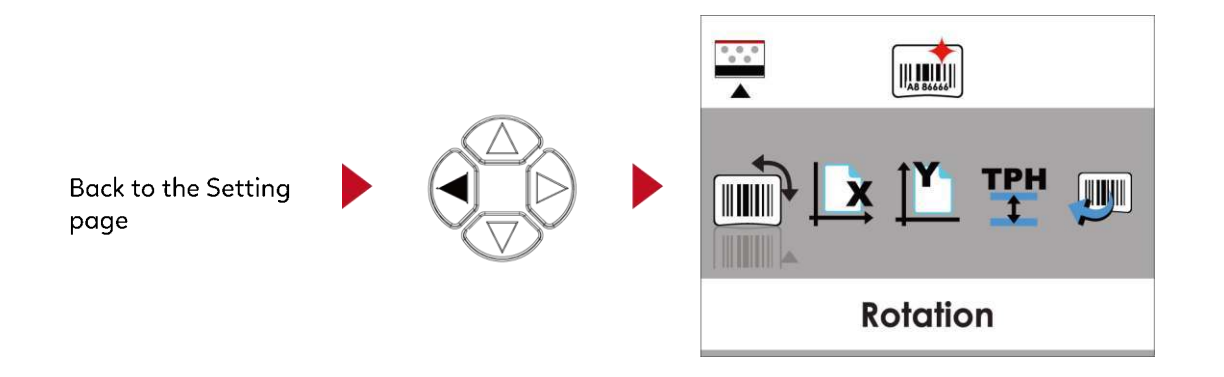

On SETTING PAGES, press 🔺 button will go back to the MAIN PAGE screen.

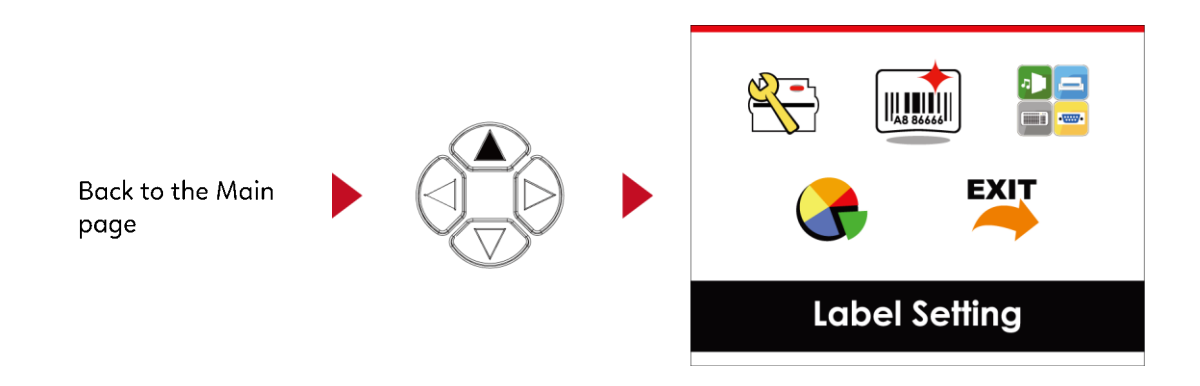

On MAIN PAGE, select the "EXIT" icon and press the FEED button to exit from SETTING MODE and the printer goes back to READY status.

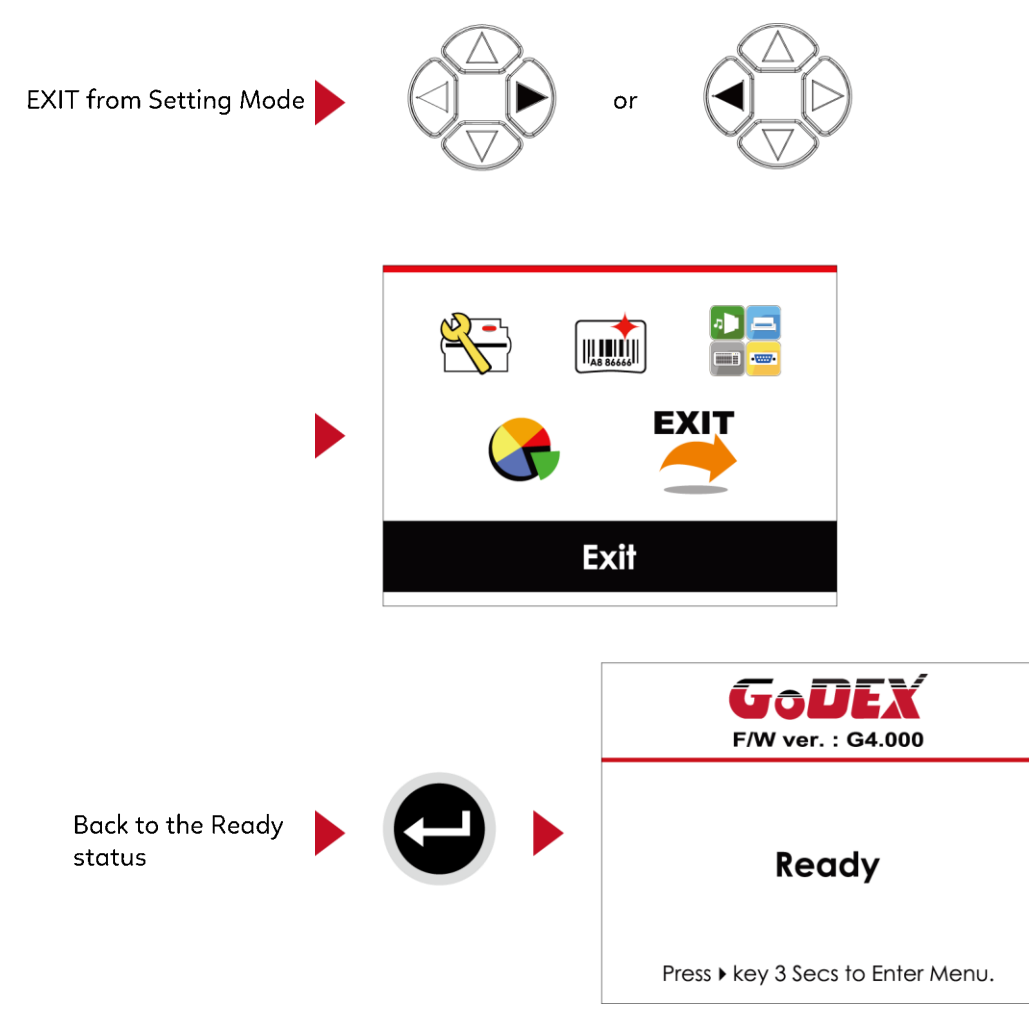

## 3.3 LAN Setting

#### **Operations on Setting Page**

On MAIN PAGE · press • or • button to move the cursor and select the functions.

Select a designated function and press FEED button, you will enter the SETTING PAGES for the function.

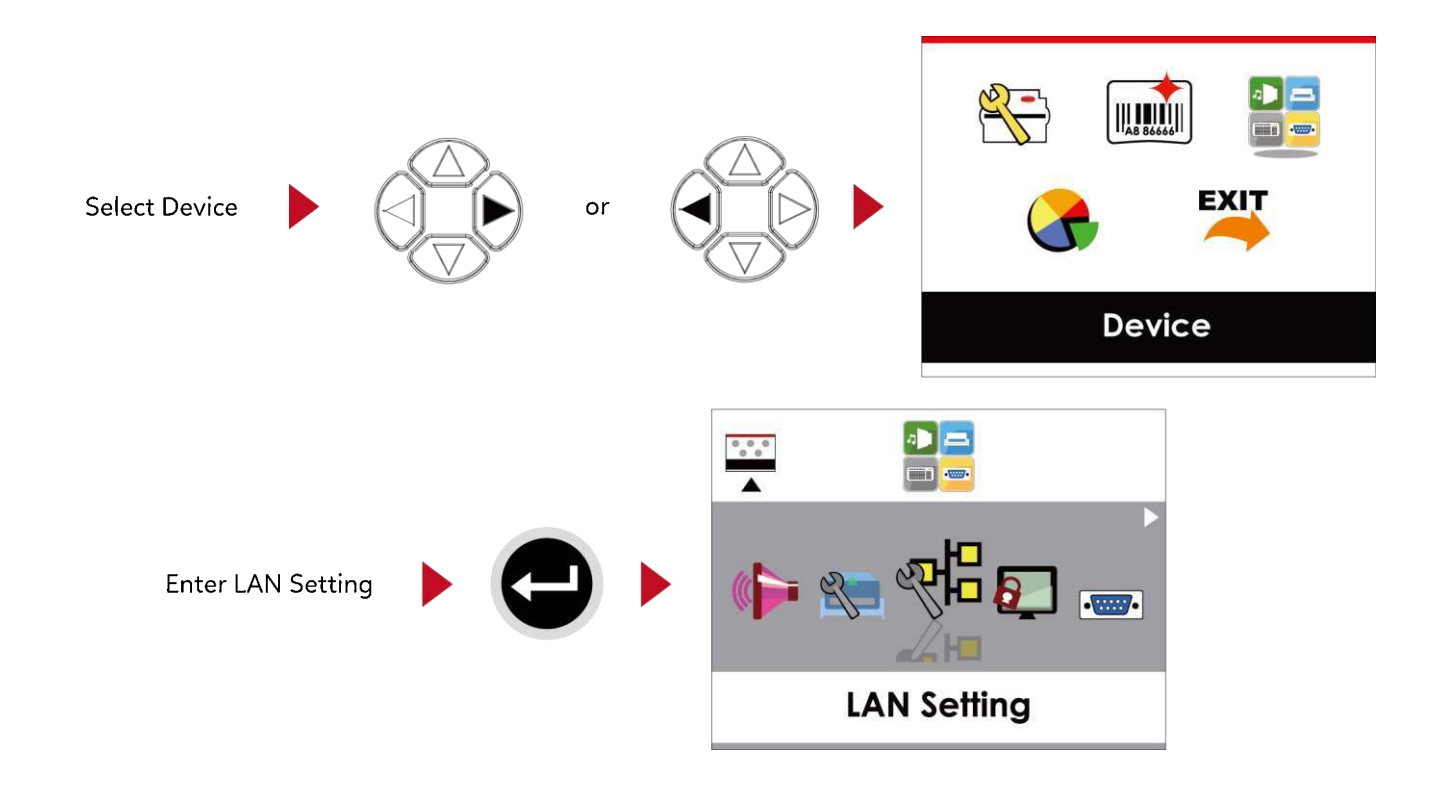

On LAN Setting PAGE · press • or • button to select the setting items.

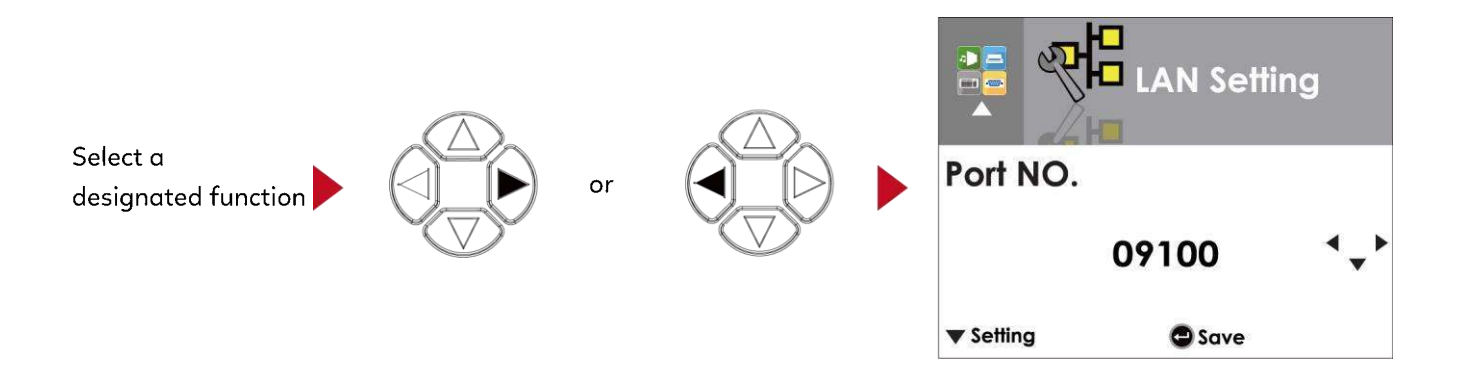

Select DHCP and press FEED button, you will be able to setup DHCP function

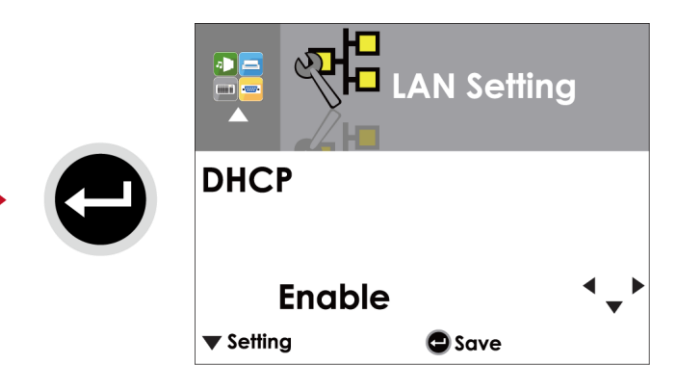

The default of DHCP is Disable.  $\neg$  Press  $\blacktriangle$  or  $\checkmark$  button to change the setting values.

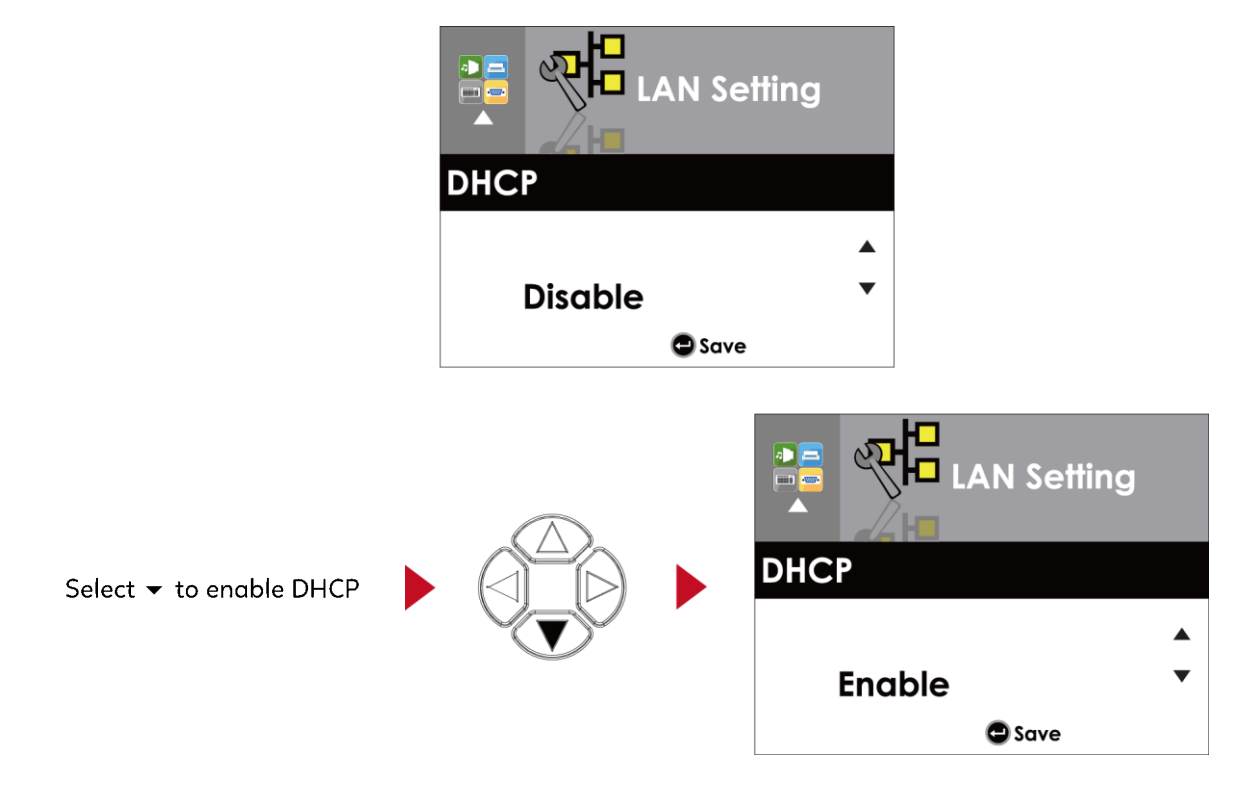

Press FEED button twice to save the setting.

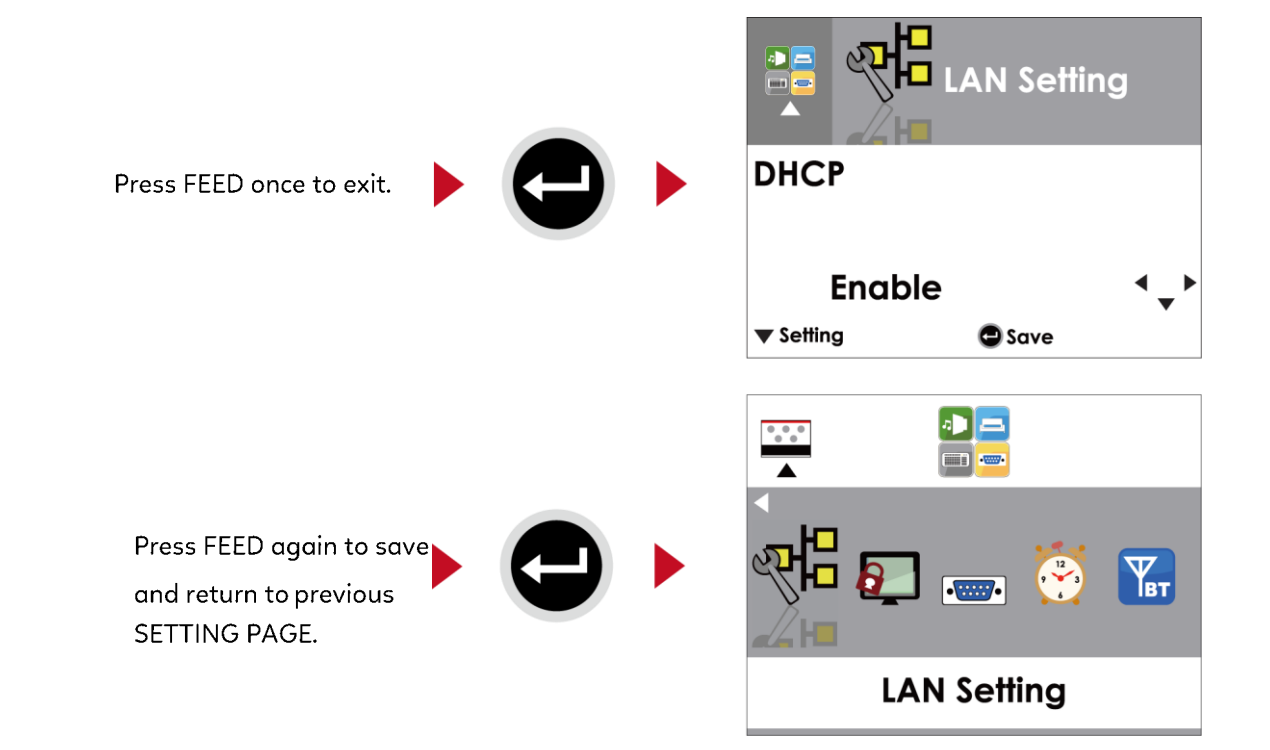

## 3.4 LCD Password

#### **Operations on Setting Page**

On MAIN PAGE, press ▶ or ◀ button to move the cursor and select the functions. Select a designated function and press FEED button, you will enter the SETTING PAGE for the function.

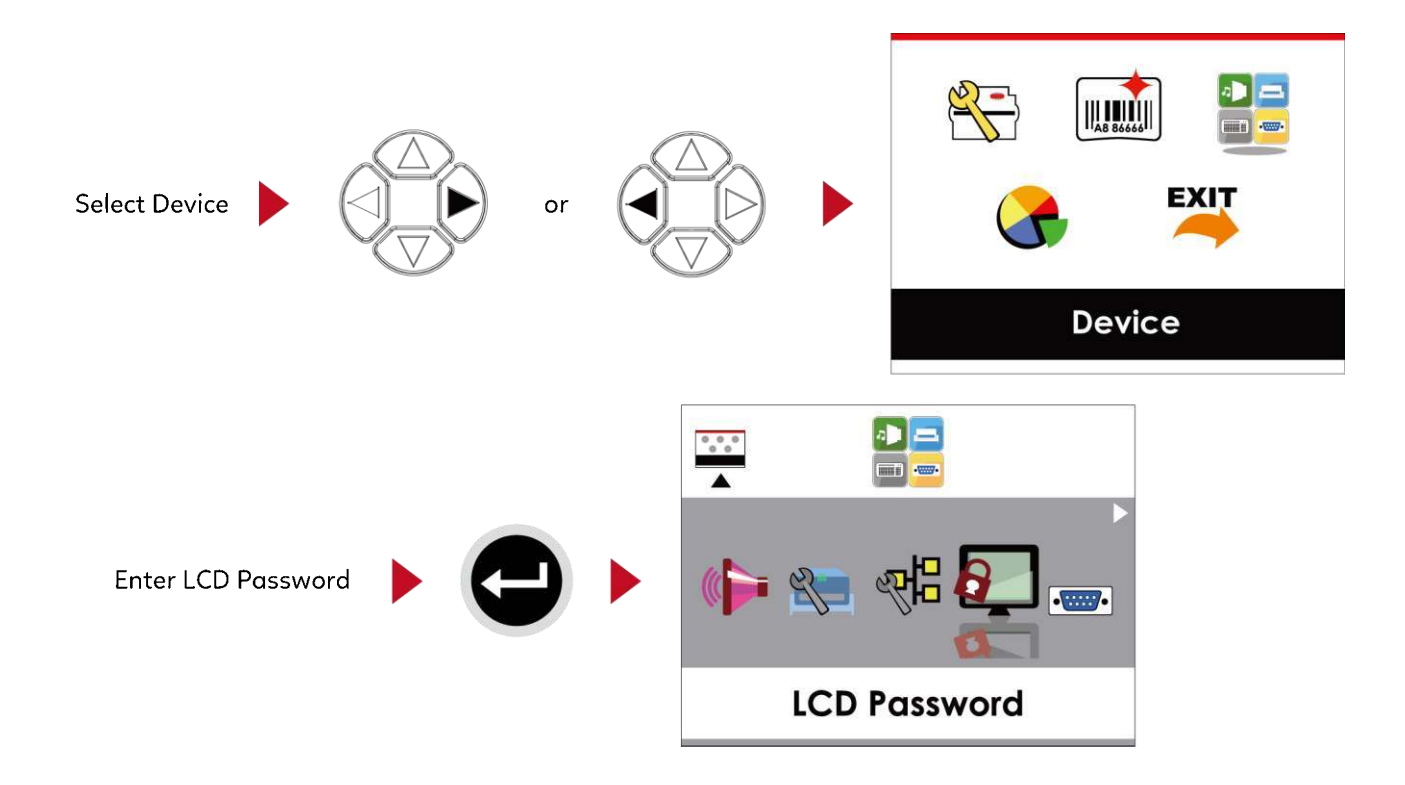

The default of LCD Setting is Disable. Press ▲ or ▼ button to change the setting values.

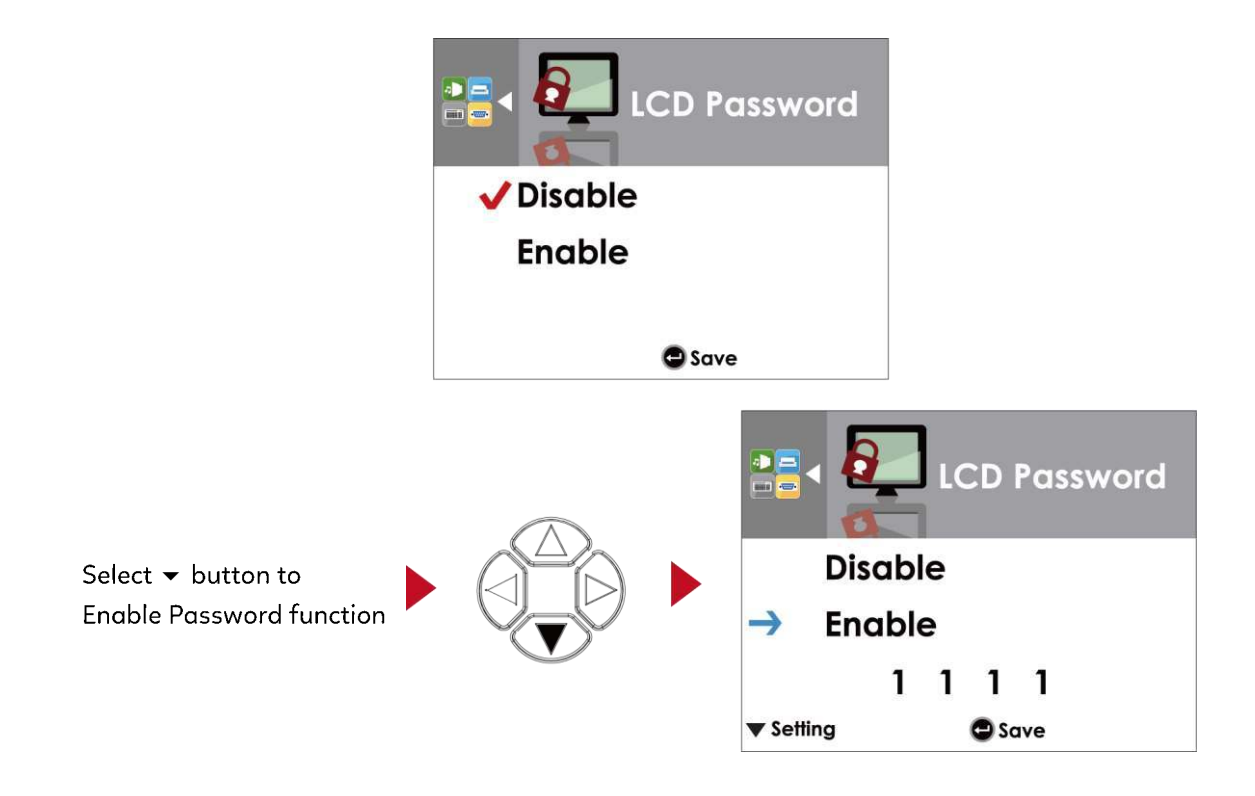

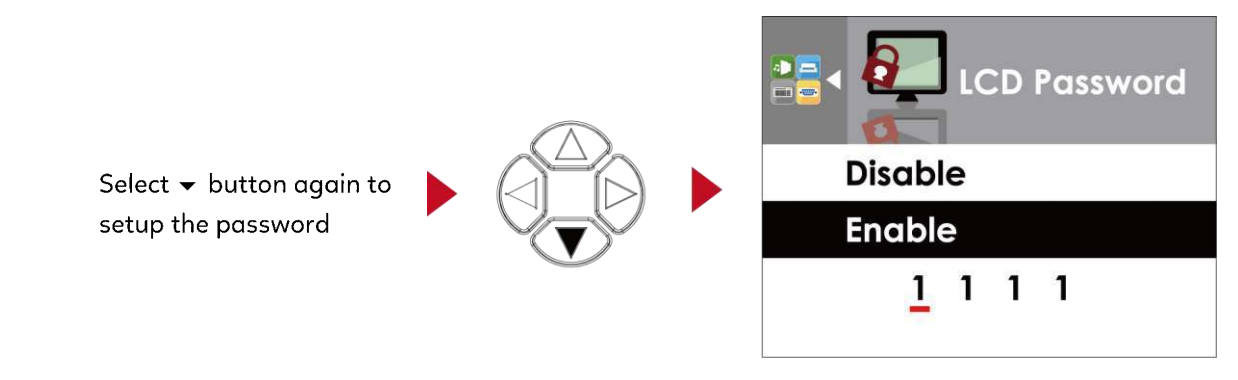

Press FEED button twice to svae the setting

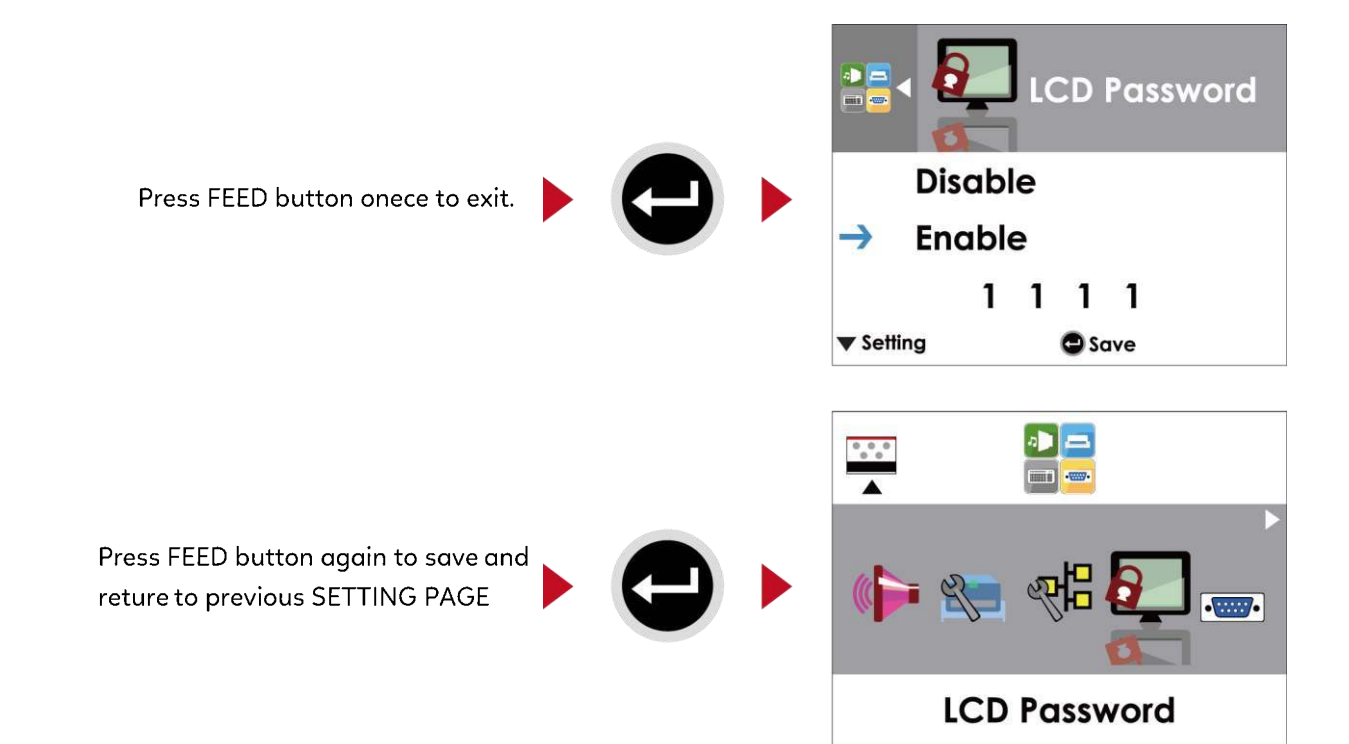

## 3.5 LCD Interface Function

#### Main Page

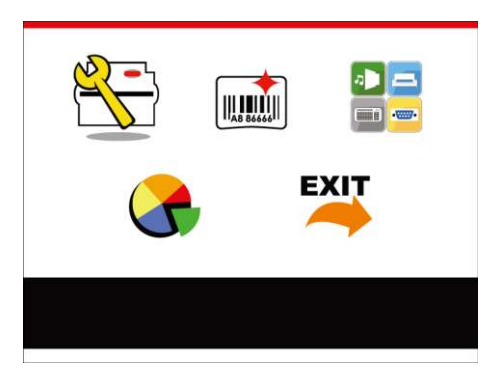

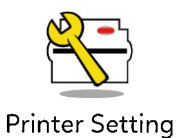

Setting items for printer, ex. Printing speed, darkness. Also includes a Printing Wizard for your ease of printing.

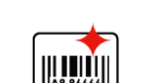

Setting items for printing label, ex. Rotation, Printing position offset.

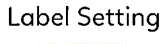

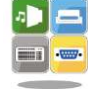

Device

Option modules and connection port settings.

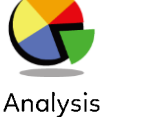

Self-Diagnose functions for printer, ex. TPH testing, self-test page printing.

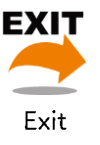

Exit from Setting Mode.

### Setting Items in Setting Mode

|                 | -                 |                   | English                     |                 |
|-----------------|-------------------|-------------------|-----------------------------|-----------------|
|                 |                   |                   | Deutsch                     |                 |
|                 |                   |                   | 繁體中文                        |                 |
| Printer Setting |                   |                   | 简体中文                        |                 |
| Time Setting    |                   |                   | Français                    |                 |
|                 | LCD Language      |                   | Español                     |                 |
|                 |                   |                   |                             |                 |
|                 |                   |                   |                             |                 |
|                 |                   |                   | Italiano                    |                 |
|                 |                   |                   | Русский                     |                 |
|                 |                   |                   | Türk                        |                 |
|                 |                   | Speed             | 2-5 or 7                    |                 |
|                 |                   | Darkness          | 0-19                        |                 |
|                 |                   |                   | Label with Gaps             |                 |
|                 | Matter and        | Media Type        | Label with Marks            |                 |
|                 | Wizara            |                   | Continuous                  |                 |
|                 |                   | D                 | Direct Thermal              |                 |
|                 |                   | Printer Mode      | Thermat Transfer            |                 |
|                 |                   | Tear-off Position | 0-40                        |                 |
|                 |                   | Darkness          | 0-19                        |                 |
|                 |                   | Speed             | 2-5 or 7                    |                 |
|                 |                   |                   |                             | Auto Select     |
|                 |                   |                   | Modia Dotaction             | See-Through     |
|                 |                   |                   | Media Detection             | Defloctivo      |
|                 |                   | Sensor            |                             | Label with Gang |
|                 |                   |                   | Maalia Turaa                | Label with Oaps |
|                 |                   |                   | меата туре                  | Captinuarts     |
|                 |                   |                   | Dive at The sum of          | Continuous      |
|                 |                   | Printing Mode     |                             |                 |
|                 |                   |                   |                             |                 |
|                 |                   | Tear-off Position | 0-40                        |                 |
|                 |                   | Top of Form       |                             |                 |
|                 |                   | ·                 | Cancel                      |                 |
|                 |                   |                   | 850                         |                 |
|                 |                   |                   | 00Z<br>//27                 |                 |
|                 | - ·               |                   | 457                         |                 |
|                 | Setting           |                   | 000                         |                 |
|                 |                   |                   | 005                         |                 |
|                 |                   |                   | 865<br>967                  |                 |
|                 |                   |                   | 857                         |                 |
|                 |                   |                   | 001                         |                 |
|                 |                   |                   | 80Z                         |                 |
|                 |                   | Codonana          | 000                         |                 |
|                 |                   | Codepage          | 777                         |                 |
|                 |                   |                   | 7 J /<br>9 E 1              |                 |
|                 |                   |                   | 869                         |                 |
|                 |                   |                   | Win 1252                    |                 |
|                 |                   |                   | Win 1252<br>Win 1250        |                 |
|                 |                   |                   | Win 1250                    |                 |
|                 |                   |                   | Win 1253                    |                 |
|                 |                   |                   | Win 1255                    |                 |
|                 |                   |                   | Win 1255                    |                 |
|                 |                   |                   | Win 1257                    |                 |
|                 |                   |                   | 0°                          |                 |
|                 |                   |                   |                             |                 |
|                 | Rotation          |                   | 180°                        |                 |
|                 |                   |                   |                             |                 |
| Label Setting   | Horizental Offcat |                   | -100 - 100                  |                 |
| -               | Vertical Offect   |                   | -100 - 100                  |                 |
|                 | Start Offcat      |                   | -100 - 100                  |                 |
|                 | Start Onset       |                   | -100 - 100<br>001 Eorm Namo |                 |
|                 | Recall Label      |                   |                             |                 |
|                 |                   |                   | 002 Form Name               |                 |

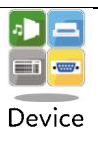

| Durrar              |                 | Apply           |
|---------------------|-----------------|-----------------|
| Buzzer              |                 | Cancel          |
|                     |                 | None            |
|                     | Oution          | Cutter          |
| Outienal Catting    | Option          | Label Dispensor |
| Optional Setting    |                 | Applicator      |
|                     | Pre-Printing    | Apply           |
|                     |                 | Cancel          |
|                     | Part NO.        | 09100           |
|                     | DUCD            | Disable         |
| LAN Catting         | DHCP            | Enable          |
| LAN Setting         | Default Gateway | 192.168.000.254 |
|                     | Dynamic IP      | 192.168.102.076 |
|                     | Subnet Mask     | 255.255.255.000 |
|                     |                 | Disable         |
| LCD Password        |                 | Enable          |
|                     |                 | 4800 bps        |
|                     |                 | 9600 bps        |
|                     | David Data      | 19200 bps       |
|                     | baua kate       | 38400 bps       |
|                     |                 | 57600 bps       |
|                     |                 | 115200 bps      |
| Serial Port Setting |                 | Non             |
|                     | Parity          | Odd             |
|                     |                 | Even            |
|                     | Data bita       | 7 bits          |
|                     | Data bits       | 8 bits          |
|                     | Chara laite     | 1 bits          |
|                     | Stop bits       | 2 bits          |
|                     | Clock Dicplay   | Apply           |
| DTC Satting         | CIOCK Display   | Cancel          |
| RTC Setting         | DTC Satting     | YYYY/MM/DD      |
|                     | RTC Setting     | HH:MM:SS        |

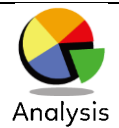

| Calibration      |                   | Apply  |
|------------------|-------------------|--------|
| Calibration      |                   | Cancel |
|                  |                   | Apply  |
| Sen-test         |                   | Cancel |
| TDI L Ta atima   |                   | Apply  |
| TPH Testing      |                   | Cancel |
| Deast to Default |                   | Apply  |
| Reset to Derduit |                   | Cancel |
|                  | Apply             | Apply  |
|                  |                   | Cancel |
|                  | Cumplin           | Apply  |
|                  | Graphic           | Cancel |
|                  | Bitmap Fonts      | Apply  |
| Clear Manary     |                   | Cancel |
| Clear Memory     | Turre Trune Fende | Apply  |
|                  | True Type Fonts   | Cancel |
|                  | Asian Fonts       | Apply  |
|                  |                   | Cancel |
|                  | ALL               | Apply  |
|                  |                   | Cancel |

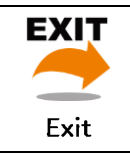

Exit

#### Status of LCD Interface

When printer is on standby status (ready to print), the LCD interface will display "Ready" on screen.

You can only print on this "Ready" status.

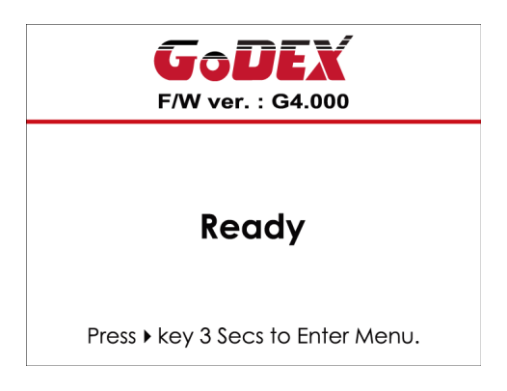

If there is any printers error, the LCD screen will display the error screen to show the type of error.

You can fix the error according the notice.

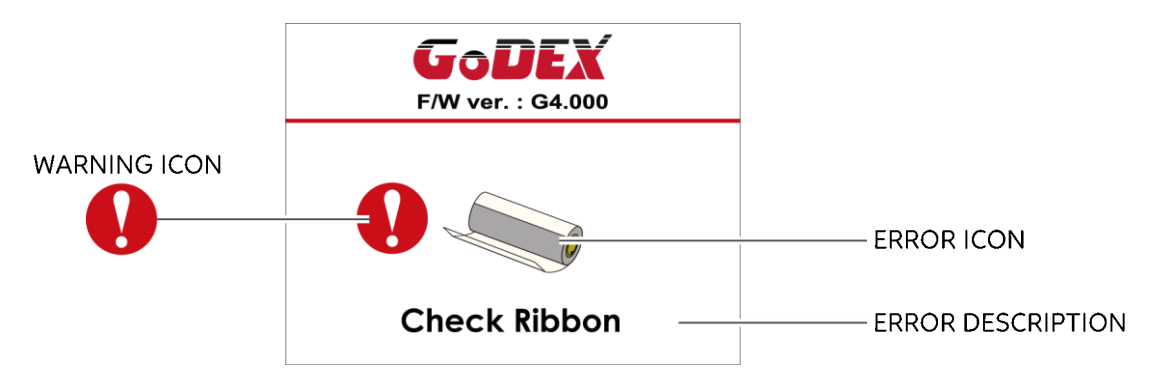

#### Icon Definition

| To upper level   |                  | Appears on the NAVIGATION ICON of Setting Pages. It guides you back to upper   |  |  |  |  |
|------------------|------------------|--------------------------------------------------------------------------------|--|--|--|--|
| $\sim$           |                  | level by pressing "LEFT" key.                                                  |  |  |  |  |
|                  | Terrenerievel    | Appears on the NAVIGATION ICON of Setting Value Pages. It guides you back to   |  |  |  |  |
|                  | lo upper level   | upper level by pressing "UP" key.                                              |  |  |  |  |
|                  |                  | On Setting Value pages, press "RIGTH" key to lock the value for preventing     |  |  |  |  |
| 2                | LOCK             | unexpected change.                                                             |  |  |  |  |
|                  | Unlock           | For locked value, press "RIGHT" key again to unlock the value.                 |  |  |  |  |
|                  | Serell the value | On Setting Value pages, press "UP" or "DOWN" key to scroll the values for your |  |  |  |  |
| Scroll the value |                  | selection.                                                                     |  |  |  |  |

## 3.6 Label Calibration and Self Test

#### Label Calibration

The printer can automatically detect and store label height.

That means the host computer does not need to transmit the label height to the printer.

#### Self Test

Self-test function lets you check whether the printer is functioning normally.

Here is how you run the label size calibration and self test.

- 1. Check that the label stock is loaded correctly.
- 2. Turn off the printer.

3. Turn the printer on again, keeping the FEED button pressed. When the LED starts to flash red, release the FEED button. The printer will now measure the label stock and store the label height.

4. Once the printer has successfully measured the label stock, it will print a self-test label.

The contents of a self-test printout are listed below.

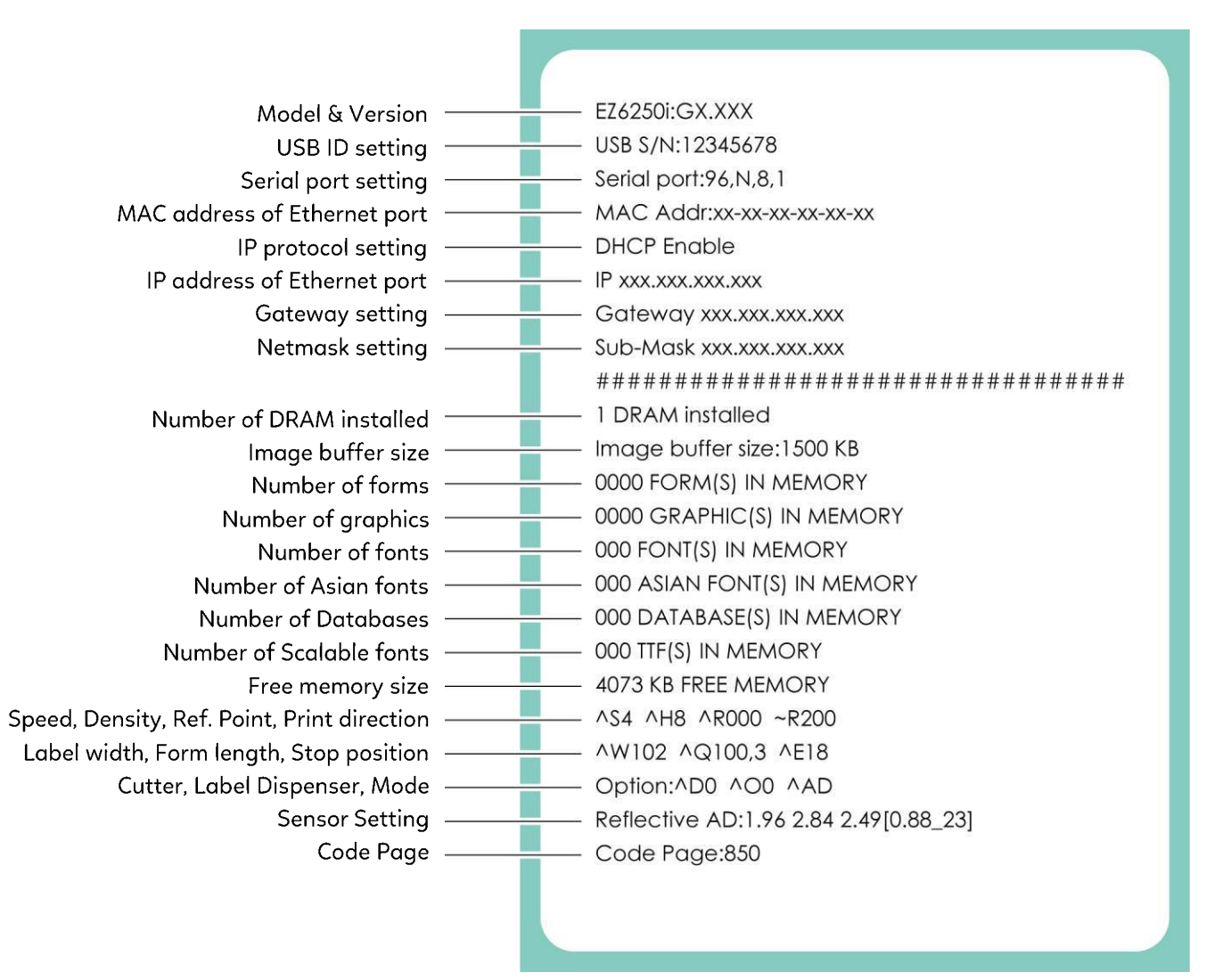

#### Label Calibration Button

A hardware button to make a Label Calibration while printer encountering "Media Error" during the cases when first-time printer start up or change label or ribbon to another type, such as change using gap label to continuous or black mark labels.

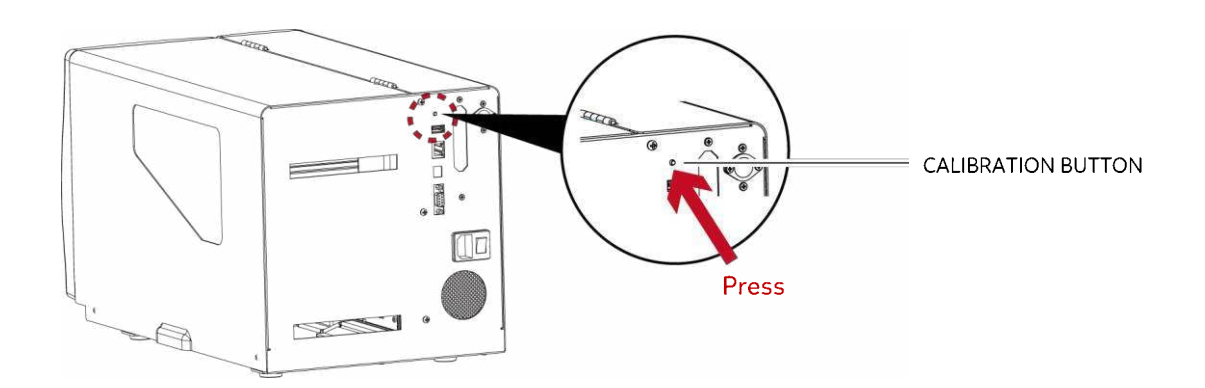

Press C-button for 2 seconds, it will make an auto-sensing to calibrate the label and ribbon's parameters.

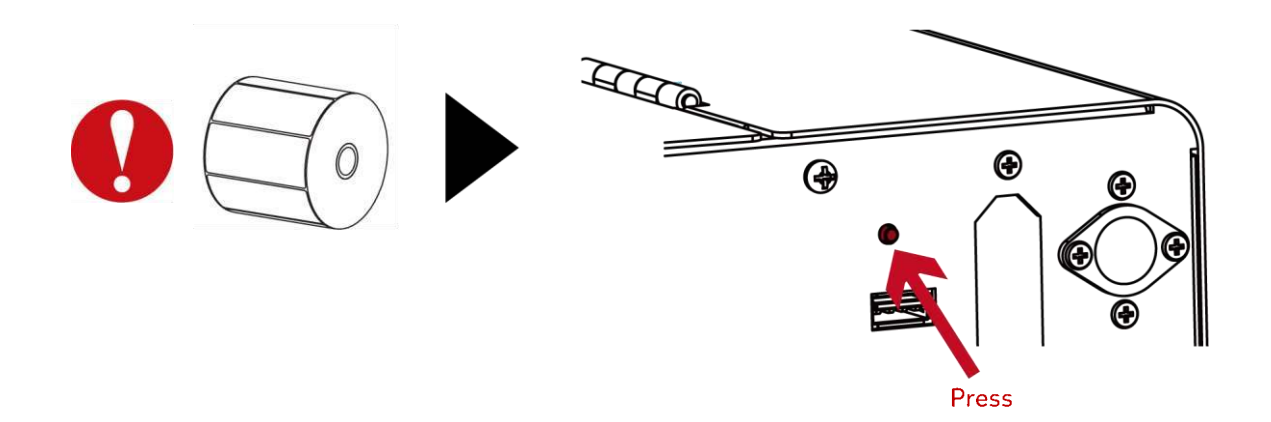

#### Notice

\* Press C-button is equivalent to the auto-sensing command "~S,SENSOR" that will cancel on-printing-job and make the Label Calibration immediately.

## 3.7 Dump mode

If the label settings do not match the printer output, you can switch the printer to dump mode to check whether an error has occurred during the transfer between printer and host computer. In dump mode, the unprocessed raw data are sent to the printer and printed. This shows you quickly whether any data are sent to the printer at all.

Here is how you switch to dump mode:

- 1. Switch off the printer.
- 2. Switch on the printer and keep the FEED button pressed.
- 3. You will hear 3 beeps first and then one beep later. Release the FEED button after the last beep.
  - The printer will automatically print "Dump Mode Begin". That means the printer is now in dump mode.
- 4. Send commands to the printer and check whether they match the printer output.

To exit dump mode, press the FEED button. The printer will automatically print "Out Of Dump Mode" and switch to standby mode. Alternatively, you can switch off the printer to exit dump mode.

## **3.8 Error Alerts**

In the event of a problem that prevents normal functioning of the printer, you will see an error message on LCD screen and hear some beep signals. Please refer to below table for the error alerts.

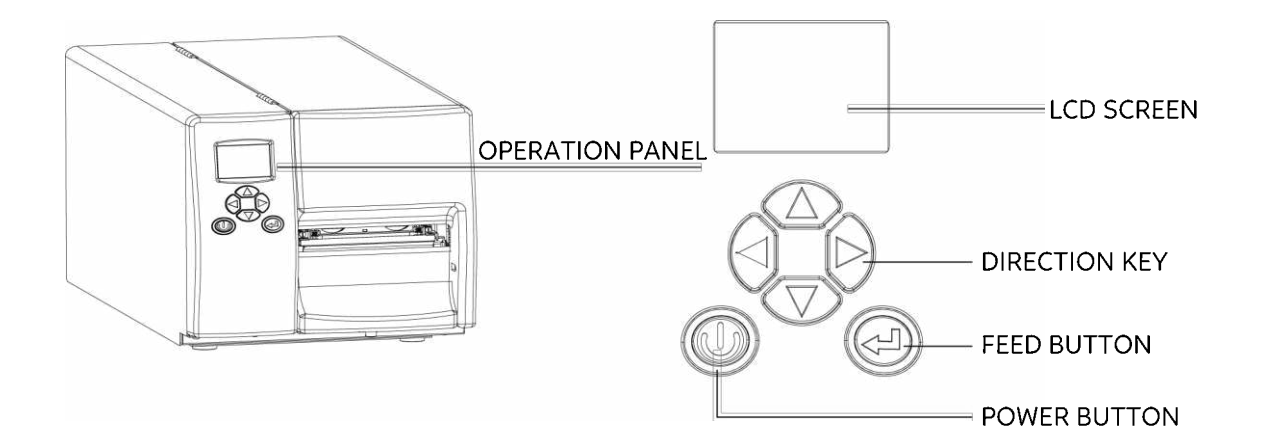

#### **Operation Panel**

| Status                                    | Туре             | Beeps       | Description                                                                                                    | Solution                                                                                                    |
|-------------------------------------------|------------------|-------------|----------------------------------------------------------------------------------------------------|----------------------------------------------------------------------------------------------------|
| FW ver. : G4.000                          | Print Head Error | 2 x 4 beeps | The printing mechanism is not correctly closed.                                                                                     | Open the print mechanism and close it<br>again.                                                                                                    |
| FW Ver. : G4.000<br>TPH D<br>TPH overheat | Print Head Error | None        | High temperature at the print head.                                                                                                 | Once the print head has cooled down, the printer switches to standby mode.                                                                                                    |
| FW ver. : 64.000                          | Media Error      | 2 x 3 beeps | No ribbon is installed and the<br>printer displays an error.<br>The ribbon is finished or the<br>label supply hub is not<br>moving. | Make sure that the printer is set to<br>direct thermal printing mode.<br>Replace the ribbon roll.                                                                                                    |
| FW ver.: 64.000                           |                  |             | No paper is detected.                                                                                                    | Make sure that the label sensor is<br>positioned correctly. If the sensor<br>still does not detect the paper, run the<br>auto-detection function again.                                                                           |
| Check Media                               | Media Error      | 2 x 2 beeps | Paper is finished.<br>Printer feed problem.                                                                                         | Replace the label roll.<br>Possible reasons: the print medium has<br>become trapped around the rubber roll; the<br>sensor cannot detect a gap or black mark<br>between the labels; there is no<br>paper. Please reset the sensor. |

#### **Operation Panel**

| Status                   | Туре       | Beeper      | Description                                                                                       | Solution                                                                                                    |
|--------------------------|------------|-------------|---------------------------------------------------------------------------------------------------|----------------------------------------------------------------------------------------------------|
| FIV ver.: 64.000         |            |             | The memory is full. The printer<br>prints the message "File<br>System full"                       | Delete unnecessary data or install<br>additional memory.                                                                 |
| File name can't be found | File Error | 2 x 2 beeps | Unable to find file. The printer<br>prints the message "File Name<br>not found"                   | Use the "~X4" command to print<br>all files. Then check whether the<br>files exist and whether the names<br>are correct. |
| F/W ver. : G4.000        |            |             | A file of the same name<br>already exists. The printer<br>prints the message "Duplicate<br>Name". | Change the name of the file and<br>try storing it again.                                                                 |

## 3.9 USB Host

Definition : USB Host port supports either device : USB memory stick, keyboard or scanner.

#### Purpose

- USB memory stick : It extends the user memory space up to 32GB for Graphic, Font, Label Format, DBF and Command files downloading. The printer's Firmware also can be updating if copy new version of Firmware into USB memory stick.
- Connecting an USB keyboard to printer for "Standalone" mode operation.
- Plug-in an USB scanner to operate the printer in "Standalone" mode.

#### Usage of Extended Memory

- USB memory stick : It supports hot-plugging function; printer will create a Folder "\LABELDIR" and switch "User Flash" to " Extended Memory" automatically while user plugs an USB memory stick into a GoDEX "i" model printer.
- Connect the USB Stick plugged -in printer to PC via USB Device or Ethernet port and run "GoLabel" software to download Graphic, Font, Label Format, DBF and Command files to the printer.
- Detail download procedures, please refer to "GoLabel On-line Help".

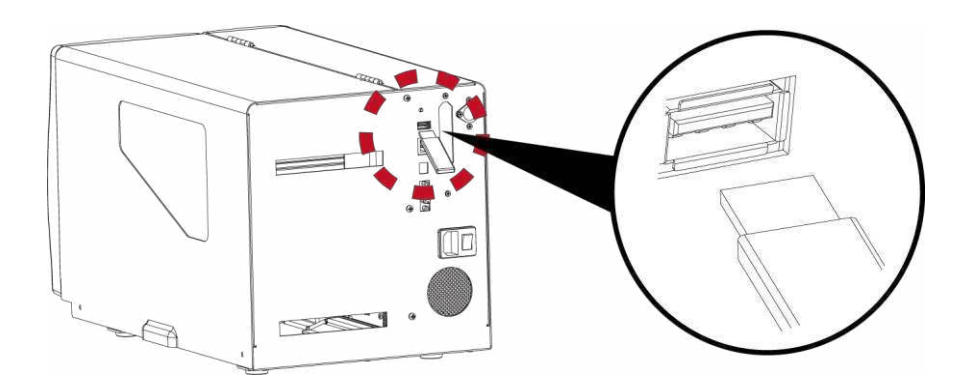

#### Usage of Firmware Update

- Remove USB memory stick from printer and plug-in it to a PC's USB port; delete Firmware "\*.bin" file from
   "\LABELDIR\FW" of USB memory stick if it existing; or create a Folder "\LABELDIR\FW" to USB memory stick if it doesn't
   existing.
- Copy a new version of Firmware "xxxx.bin" to the Folder "\LABELDIR\FW"; and then remove USB and plug-in back to the printer that going to update Firmware.
- The printer will update the Firmware automatically when plug-it-into the printer and printer find-out the Firmware in "\LABELDIR\FW" is newer version.
- Don't remove the USB memory stick out while it's under updating with "Flash Writing..."message that displays on LCD panel.

#### **USB Keyboard**

- When plug-in an USB keyboard to the printer, LCD panel will display "Standalone Mode", press the "Enter" key on keyboard and "Feed" key in the printer to entering to the dialog for "Recall Label" operation.
- Only the sub-dialog "Recall Label" is able operating by keyboard as follow definition:
  - 1. Press "ESC" key to exist from "Standalone Mode" or back to previous dialog
  - 2. Press "F1", it will let the printer from "Ready" mode entering into "Standalone Mode"
  - 3. Press "Enter", "Arrow" and "Alphabetic" keys as the usual in PC that will perform the key-in function of "Recall Label" in "Standalone Mode".

#### Scanner

- When plug-in an USB scanner to the printer, LCD panel will display "Standalone Mode", press the "Feed" key in the printer to entering the dialog of "Recall Label" operation. User performs the "Recall Label" function interactively through the LCD panel, 4 direction keys, Feed key and Scanner.
- Scanner is using in "standalone Mode" to scanning the "Serial Number, Variable" and Print Quantity while the printer prompts a message on LCD panel and wait for data input.

Notice

<sup>\*</sup> The USB Host port on "i" "x" model printer is without "HUB" function.

<sup>\*</sup> The USB Memory Stick supports with "FAT32"Disk Format and up to 32GB only. The certified venders are Transcend, Apacer, Patriot, Consair and Kingston.

<sup>\*</sup> The download function for Graphic, Font, Label Format, DBF and Command files is operated by GoLabel of PC and must go through the a "i" "x" model printer itself.

On a PC, user may copy entire folder"\LABELDIR" from USB memory stick to PC or vice-versa. Copy a sub-folder or individual file in "\LABELDIR" to PC or vice-versa is not supported.

## **4 NetSetting for Ethernet**

## 4.1 Installing the NetSetting software

The NetSetting software is used to manage the network configurations when connecting the printer via Ethernet port. It is available on product CD or can be downloaded from official website. To install the NetSetting, please follow below steps.

- 1. Insert the product CD in the CD/DVD drive of the host computer and open the "Ethernet" folder on the CD.
- 2. Select the icon for the NetSetting installation file and click it to start the installation.

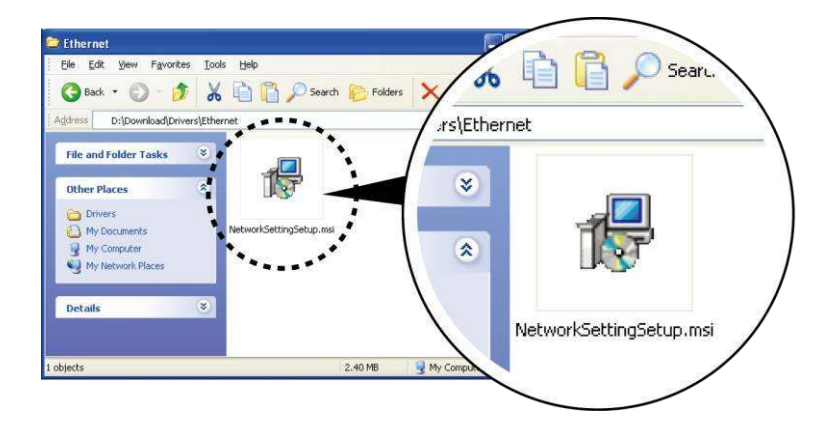

3. Follow the instructions on the screen. The Setup Wizard guides you through the installation procedure.4. Specify the "Installation Folder".

| 😽 NetSetting                                                               |                                   |
|----------------------------------------------------------------------------|-----------------------------------|
| Select Installation Folder                                                 | <b>S</b>                          |
|                                                                            | NetSetting                        |
| The installer will install NetSetting to the following folder.             |                                   |
| To install in this folder, click "Next". To install to a different folder, | enter it below or click "Browse". |
| <u>F</u> older:                                                            |                                   |
| C:\Program Files\Godex\NetSetting\                                         | Browse                            |
|                                                                            | Disk Cost                         |
|                                                                            |                                   |
| Install NetSetting for yourself, or for anyone who uses this comp          | uter:                             |
| ○ <u>E</u> veryone                                                         |                                   |
| ⊙ Just <u>m</u> e                                                          |                                   |
| Cancel                                                                     | < Back Next >                     |

- 5. Click "Next" to start the installation.
- 6. Once the installation is completed; you will see the NetSetting icon on your desktop.

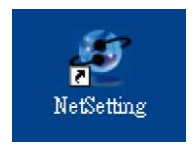

## 4.2 The Interface of NetSetting

Click the NetSetting icon to start the program; you will see the start page as below. The start page will display the basic information of connected printer and your PC.

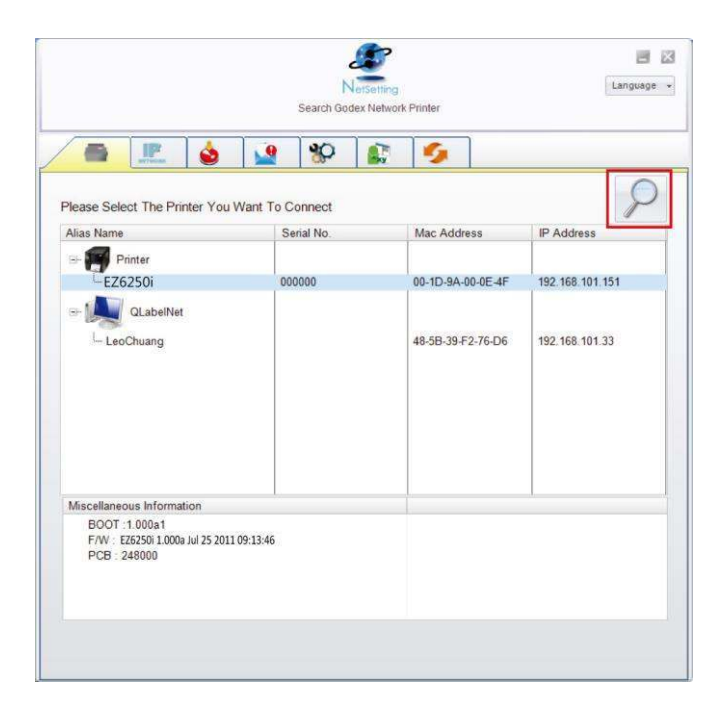

Click the magnifier icon to search the Godex printers which are connected via Ethernet port in you network environment. Once a connected Godex printer is detected, it will be listed on the start page.

|                                                         | NetSetting<br>IP Setting | Lan          | iguage - |
|---------------------------------------------------------|--------------------------|--------------|----------|
| 💩 👱 🕸                                                   | 1                        |              |          |
| Printer Name:<br>Port No: 9100                          | 5                        | Length(1~16) |          |
| ToputPess Please Input Password (Digit Allowed Only) OK | Cancel                   | ngth(1~4)    |          |
| IP Address:<br>Subnet Mask:                             | . I                      |              |          |
| Set                                                     | Refiet                   |              |          |

There are six tabs on the top of interface which can configure different types of network settings. But for the data security reason, you need correct password to enter the configuration pages.

#### Notice

<sup>\*</sup> The default password is "1111", you can change the password later from the "IP Setting" tab.

#### **IP** Setting

The IP Setting tab can change the printer name, Port number, Gateway setting and the password for configuring the printer. You can also set the printer's IP address ether by DHCP or by Static IP.

|                              | NetSetting<br>IP Setting | Language 🗸   |
|------------------------------|--------------------------|--------------|
|                              | * 👔 💋                    |              |
| Printer Name:                | EZ6250i                  | Length(1~16) |
| Port No:<br>Default Gateway: | 9100 🗘                   |              |
| Password:                    | 0000                     | Length(1~4)  |
| ● Get IP From                | DHCP Server              |              |
| ⊖ Static IP                  |                          |              |
| IP Address:                  | 192 . 168 . 101 . 151 I  |              |
| Subnet Mask:                 | 255.255.255.0 I          |              |
|                              |                          |              |
| Set                          | F                        | leGet        |
|                              |                          |              |
|                              |                          |              |

You can press "Set" button to apply the settings and "ReGet" button to refresh the setting values.

Notice

<sup>\*</sup> To fully benefit from the NetSetting software, you should be familiar with basic networking principles. Please contact your network administrator for related network setting information.

#### **Alert Path Setting**

NetSetting will send the alert messages to designated mail account when the error happened on printer. The alert messages are sent by SMTP (Simple Mail Transfer Protocol) or SNMP (Simple Network Management Protocol). You can set or change the configurations of SMTP and SNMP on this "Alert Path Setting" tab.

|                   |                                                     |                                        | 6       |                                |                             |  |
|-------------------|-----------------------------------------------------|----------------------------------------|---------|--------------------------------|-----------------------------|--|
| NETWON S          |                                                     |                                        |         |                                |                             |  |
| SMTP Notification | on Enable                                           |                                        |         |                                |                             |  |
|                   | Login Account:                                      | fault                                  |         |                                | Length(1~64)                |  |
| L                 | ogin Password:                                      | *****                                  |         |                                | Length(1~16)                |  |
| Se                | rver IP Address:                                    | 0.1.66.97                              |         | X                              |                             |  |
|                   | Mail Subject:                                       | rcode printer messa                    | ge      |                                | Length(1~60)                |  |
| Mai               | I From Address:                                     | fault@default.com                      |         |                                | Length(1~32)                |  |
| N                 | Mail To Address:                                    | fault@default.com                      |         |                                | Length(1~32)                |  |
|                   | Duration Cycle:                                     | 0                                      | 0 ~ 168 | Hours                          |                             |  |
|                   | Event Counter:                                      | 1                                      | 1 ~ 100 |                                |                             |  |
| SNMP Notificat    | ion Enable                                          |                                        |         |                                |                             |  |
| SN                | MP Community:                                       | 00000000                               | 00000   | Length(                        | 1~16)                       |  |
| SNMP T            | rap Community:                                      | blic                                   |         | Length(                        | 1~16)                       |  |
| 1                 | Frap IP Address:                                    | 0.1.255.0                              | I       | XXX.XXX                        | XXX.XXX                     |  |
| SNMP Notificat    | MP Community:<br>rap Community:<br>Trap IP Address: | 00000000000000000000000000000000000000 | 10000C  | Length(<br>Length(<br>xxx.xxx. | 1~16)<br>1~16)<br>XXXX XXXX |  |

You can press "Set" button to apply the settings and "ReGet" button to refresh the setting values.

#### Alert Message Setting

For the alert message notification function, you can decide which error cases need to be sent out to the operator. Moreover, the alert messages can be set to be sent by SMTP, SNMP or both.

|          | Aler     | NetSetting<br>t Message Setting | Language + |
|----------|----------|---------------------------------|------------|
| ۵⁄ 🖌     | <b>9</b> |                                 |            |
|          |          |                                 |            |
| <br>SMTD | SNIMD    | Description                     |            |
| SIVITE   | SINIVIE  | Description                     |            |
|          |          | Paper Out                       |            |
|          |          | Missing Gap                     |            |
|          |          | Ribbon Out                      |            |
|          |          | Door Open                       |            |
|          |          | Rewinder Full                   |            |
|          |          | Memory Full                     |            |
|          |          | Name Not Found                  |            |
|          |          | Name Duplicate                  |            |
| 1        |          | Syntax Unknown                  |            |
| <b>x</b> |          | Cutter Jam                      |            |
|          |          |                                 |            |
| Set      |          | ReGet                           |            |
| Out      |          |                                 |            |
|          |          |                                 |            |
|          |          |                                 |            |

You can press "Set" button to apply the settings and "ReGet" button to refresh the setting values.

#### **Printer Configuration**

Set or change the configurations of connected printer. Most of key settings for the printer operation can be done by this setting page.

|                                             | NetSetting<br>Printer Configuration | Language 🗸                                                                                |
|---------------------------------------------|-------------------------------------|-------------------------------------------------------------------------------------------|
| Printer Setup                               | <mark>%)</mark> 👔 🍠                 |                                                                                           |
| Printer Model Resolution Speed              | Darkness Stripper/Applic            | cator     Labels per Cut     Printing Mode       •     0     •       Thermal Transf     • |
| PC Com Port Settings<br>Baud Rate<br>9600 • | Miscellaneous<br>LCD Language       | Sensing Mode                                                                              |
| Parity<br>None<br>Data Bits                 | Keyboard Language                   | Smart Backfeed<br>OFF  Top Of Form                                                        |
| 8  Stop Bits 1                              | Code Page 850<br>Buzzer<br>ON       | ON                                                                                        |
| Set                                         |                                     | ReGet                                                                                     |

You can press "Set" button to apply the settings and "ReGet" button to refresh the setting values.

#### **User Command**

The "User Command" tab provides a communication interface for operator to control the printer. Input printer commands in "Input Command" window and press "Send Command" button, the commands will be sent to the printer.

For some commands that will return response message, the message will be displayed in "Output Message" window.

| NetSetting<br>User Command | Language 👻 |
|----------------------------|------------|
| / 📾 📃 💩 🞴 😵 🕵 🍫            |            |
| Input Command              | _          |
|                            |            |
|                            |            |
| Output Message             | _          |
|                            |            |
|                            |            |
|                            |            |
|                            |            |

You can press "Send Command" button to send printer commands via Ethernet port and control the printer remotely.

#### Firmware Download

On "Firmware Download" tab, the current version of printer firmware will be showed on the screen. If you need to update the printer firmware, just specify the file location of firmware file and press "Start Download Firmware" button. The printer firmware then can be updated remotely.

|                              | ۶                                  | _ ×        |
|------------------------------|------------------------------------|------------|
|                              | NetSetting                         | Language 👻 |
|                              | Firmware Download                  |            |
|                              | 8                                  |            |
|                              | Firmware Upgrade                   |            |
| Firmware Current Version:    | BOOT : 1.000a1 F/W :EZ6250i 1.000a |            |
| Please Select Firmware File: | Browse                             |            |
|                              | Start Download Firmware            |            |
|                              |                                    |            |
|                              |                                    |            |
| Recover To Factory Settings  |                                    |            |
|                              |                                    |            |
|                              |                                    |            |
|                              |                                    |            |
|                              |                                    |            |
|                              |                                    |            |
|                              |                                    |            |
|                              |                                    |            |
|                              |                                    |            |
|                              |                                    |            |

In addition to the firmware update, you can press "Recover To Factory Settings" button to restore the printer configurations back to factory default.

## **5** Accessories

## 5.1 Internal rewinder

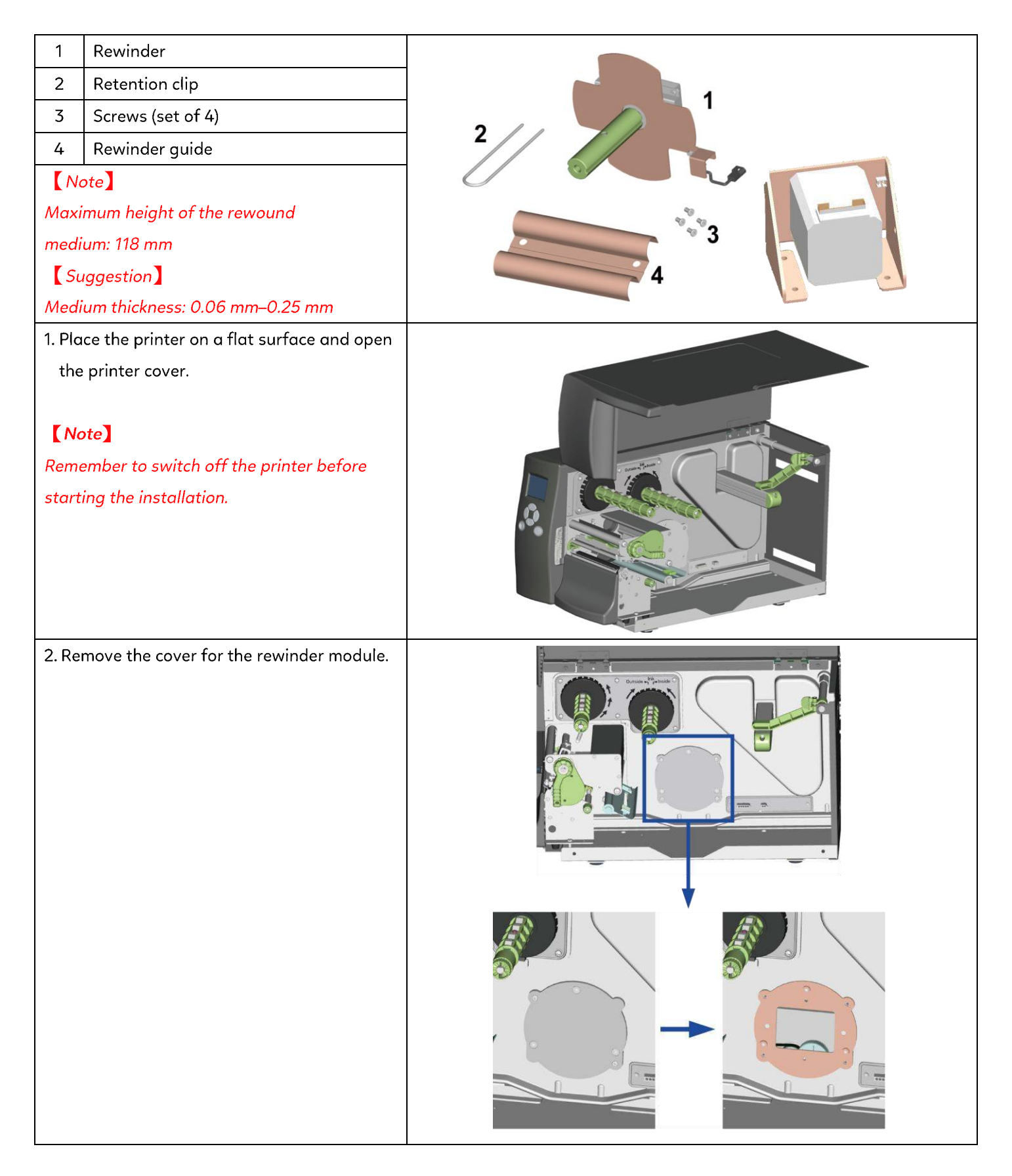

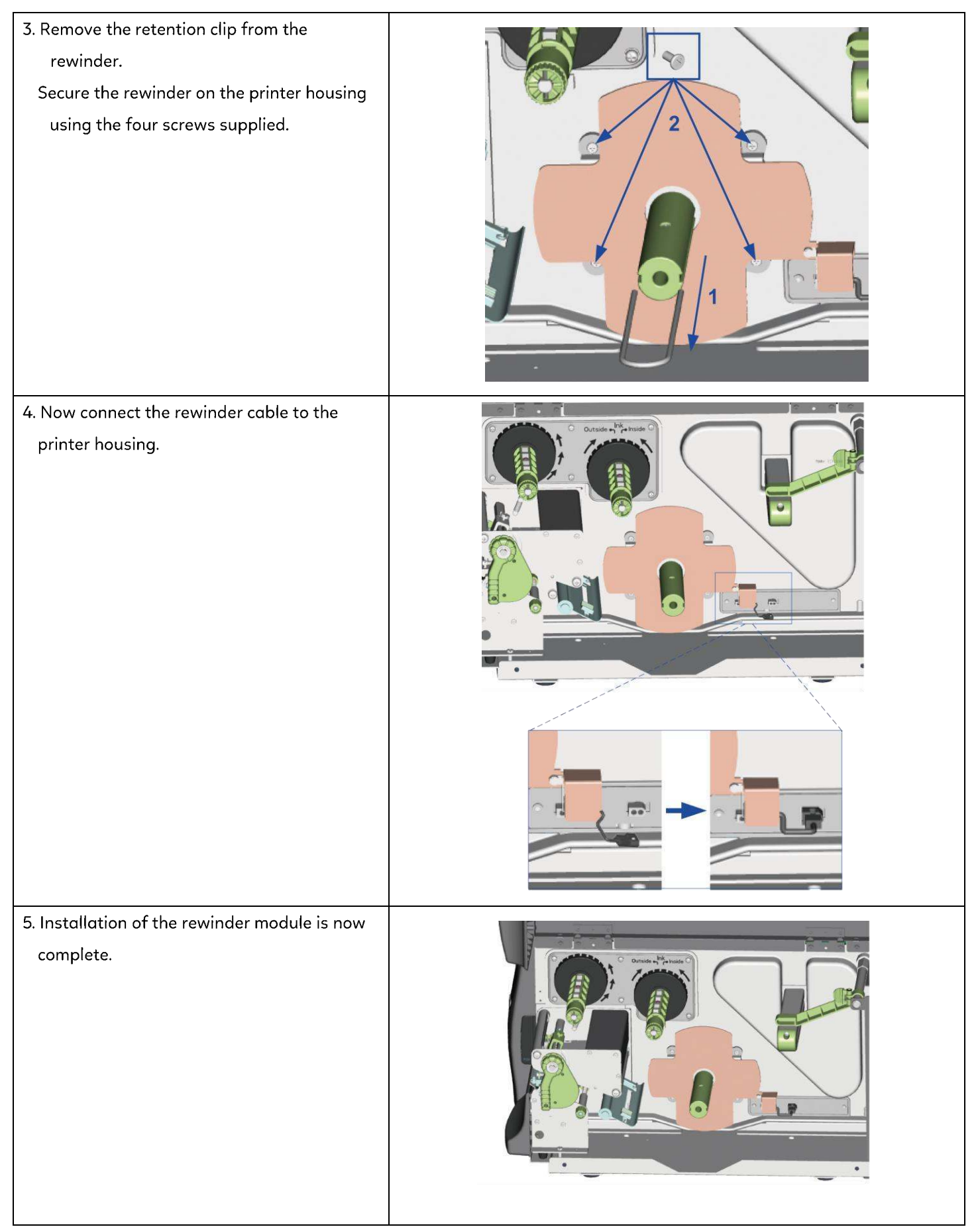

\*\* After the rewinder module is installed, please send the command "^XSET, REWINDER,1" > "^O1" through Golabel to activate the rewinder module.

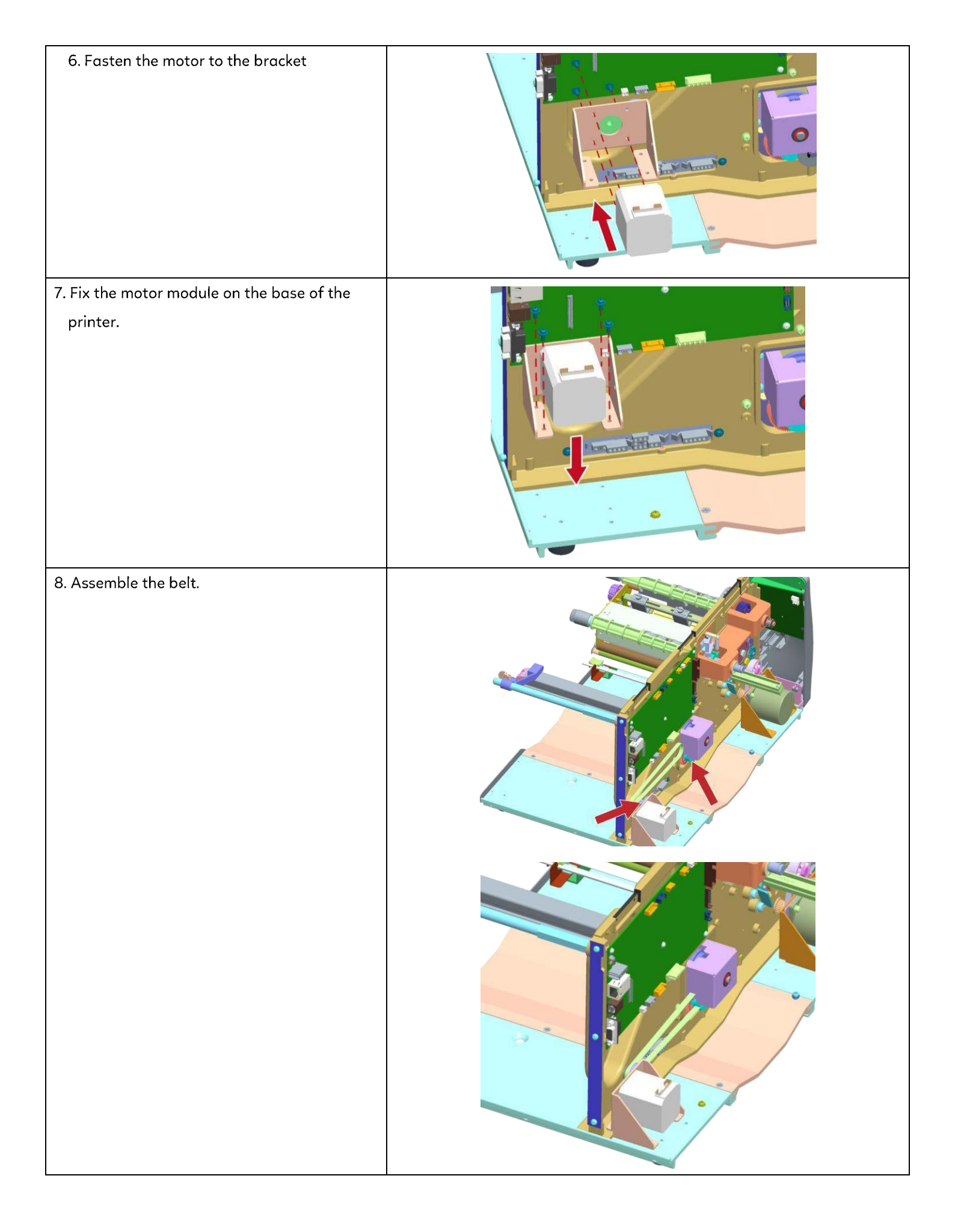

## 5.2 Installing the rewinder guide

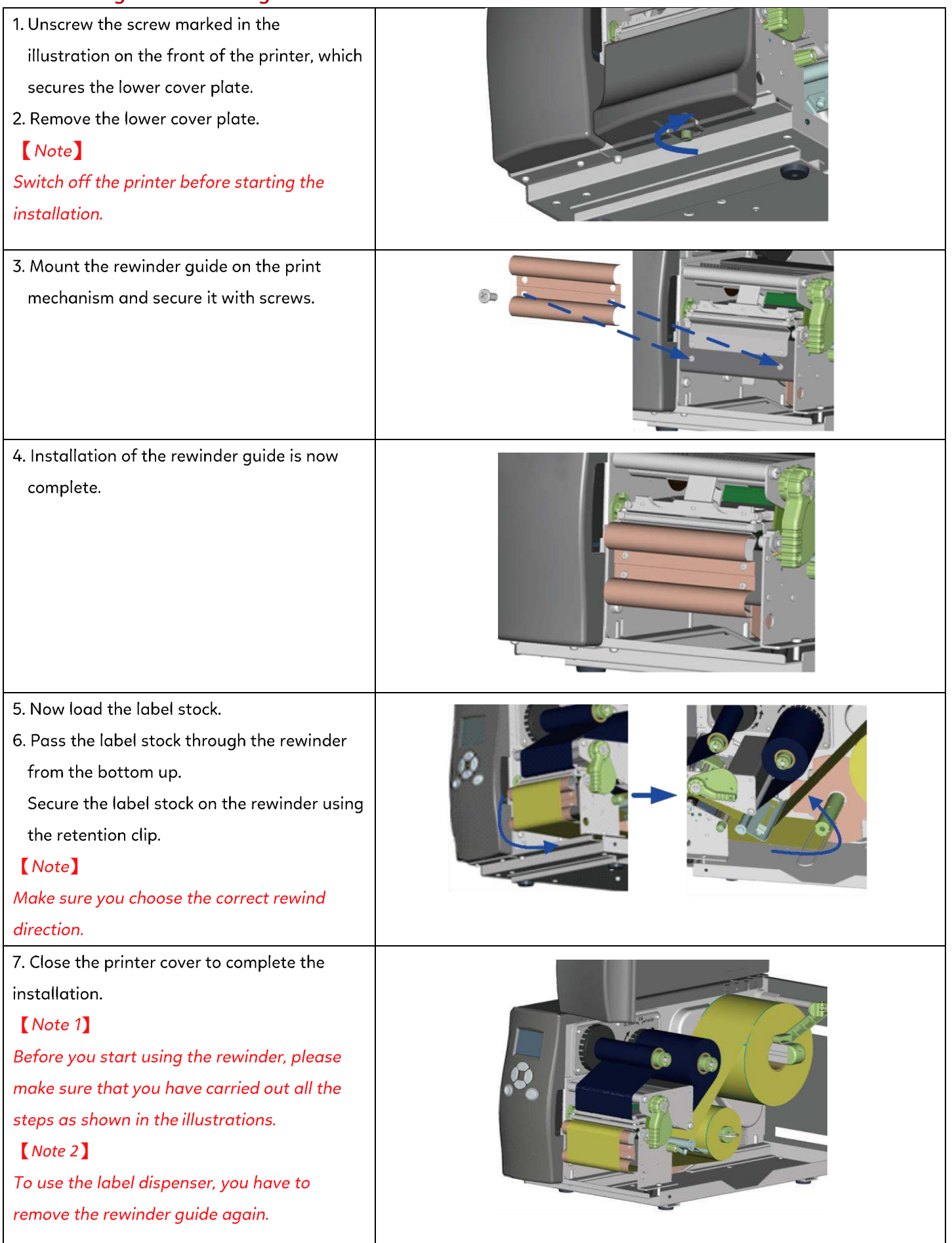

## 5.3 Label dispenser

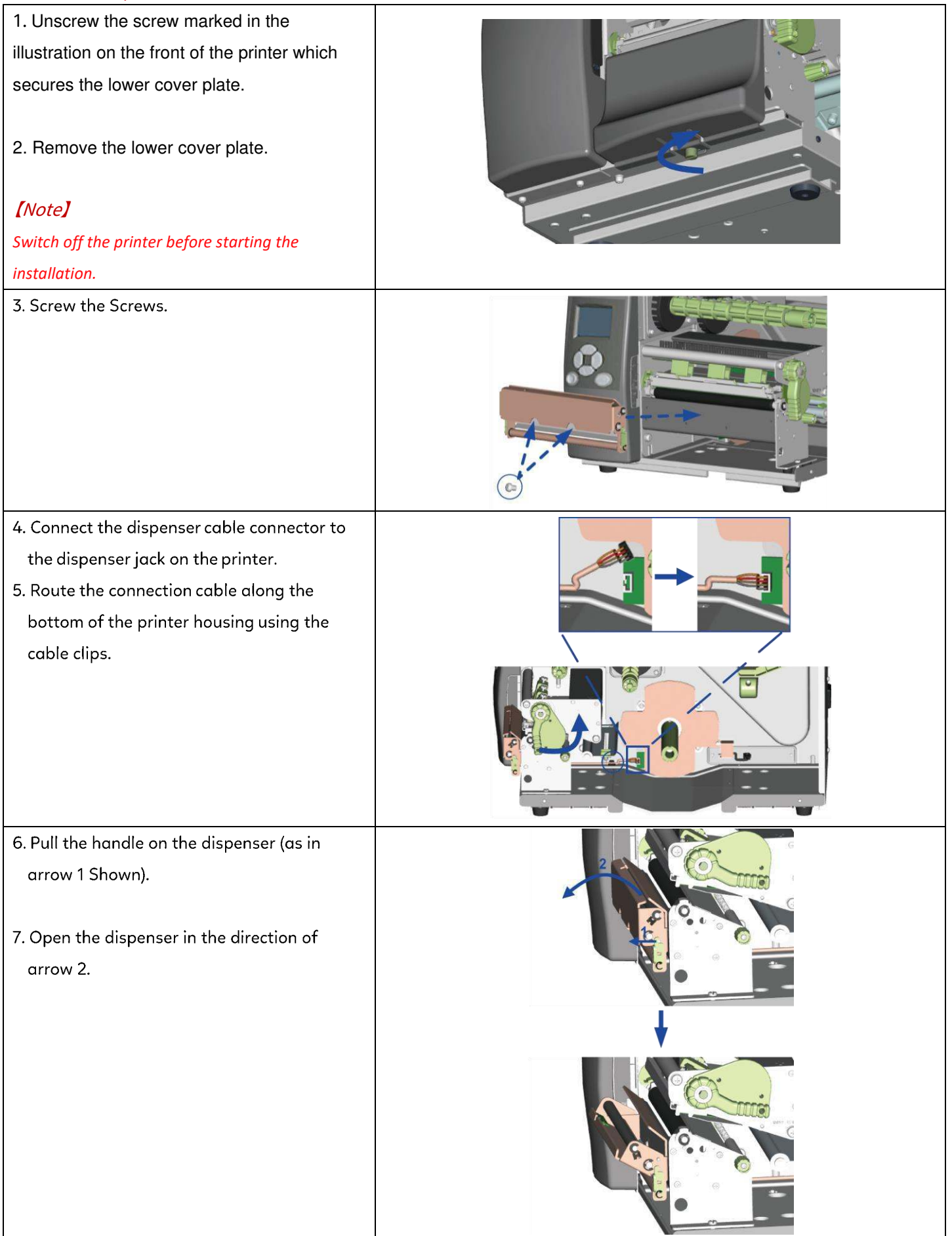

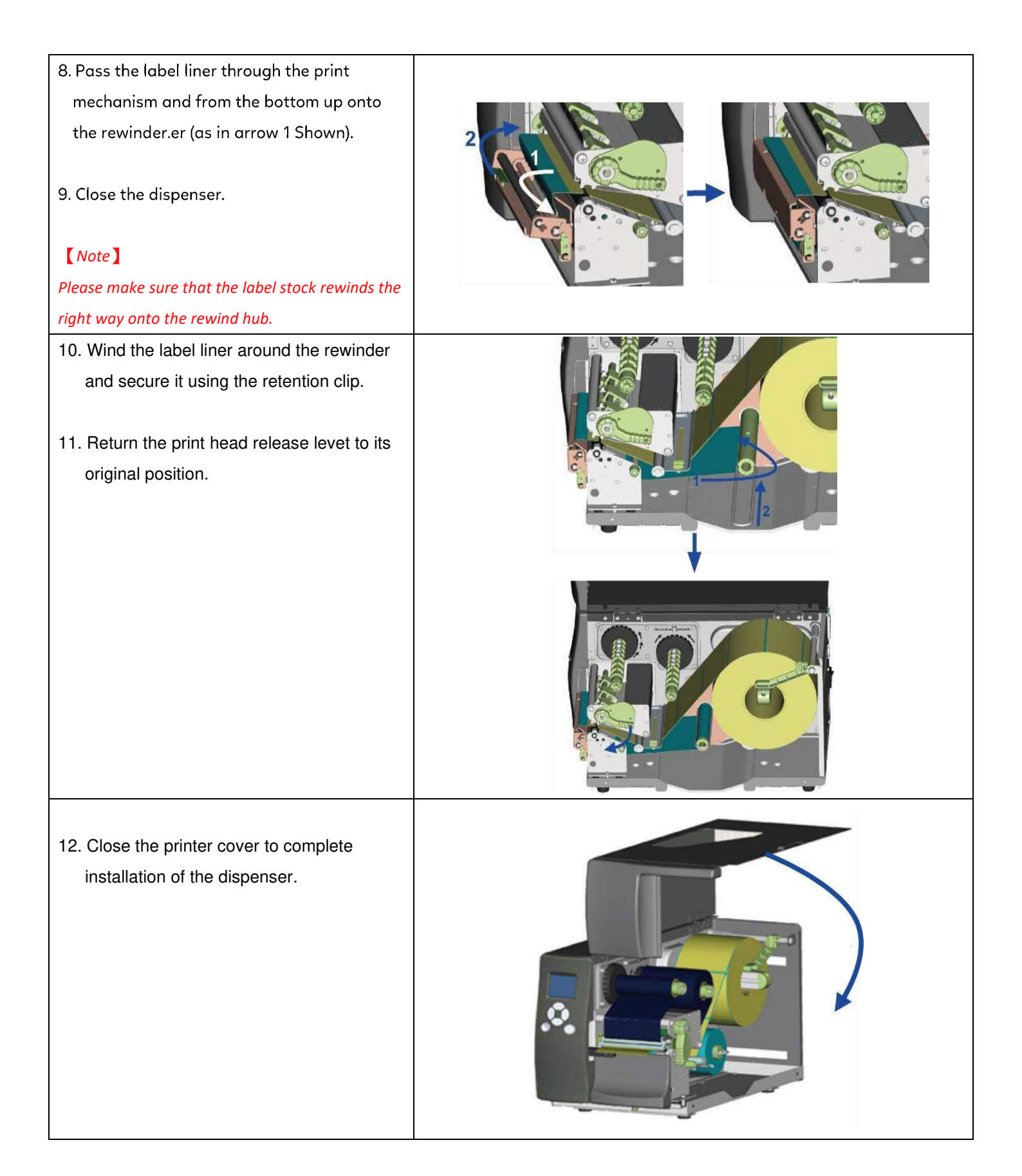

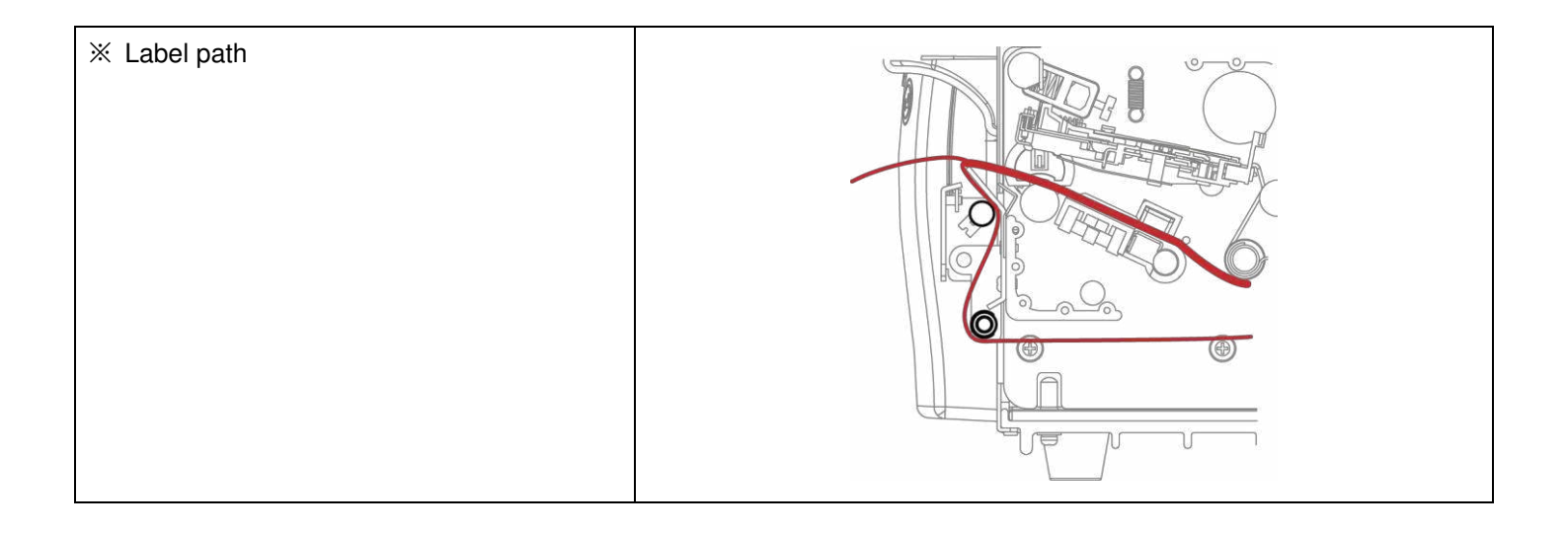

## 5.4 Installing the cutter

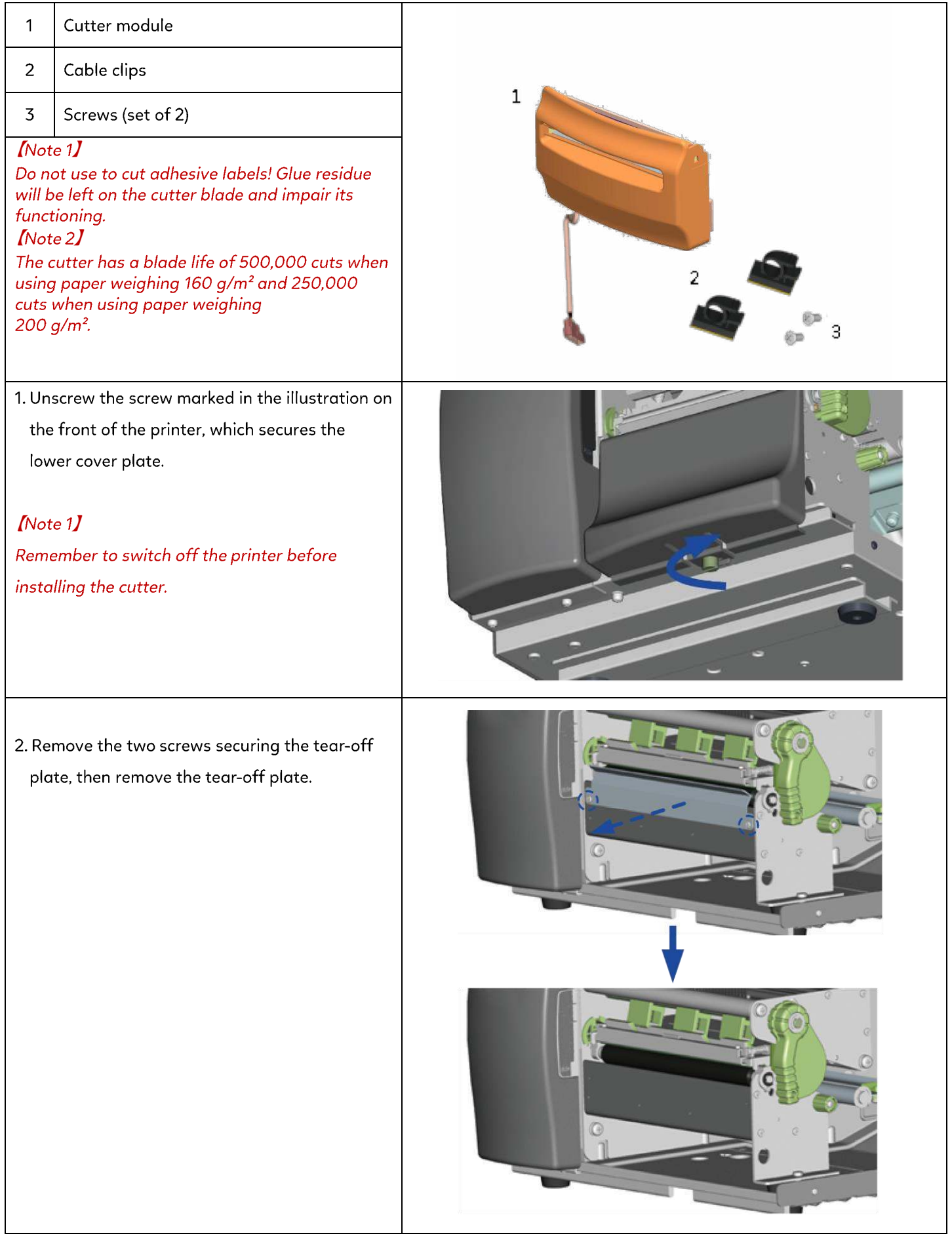

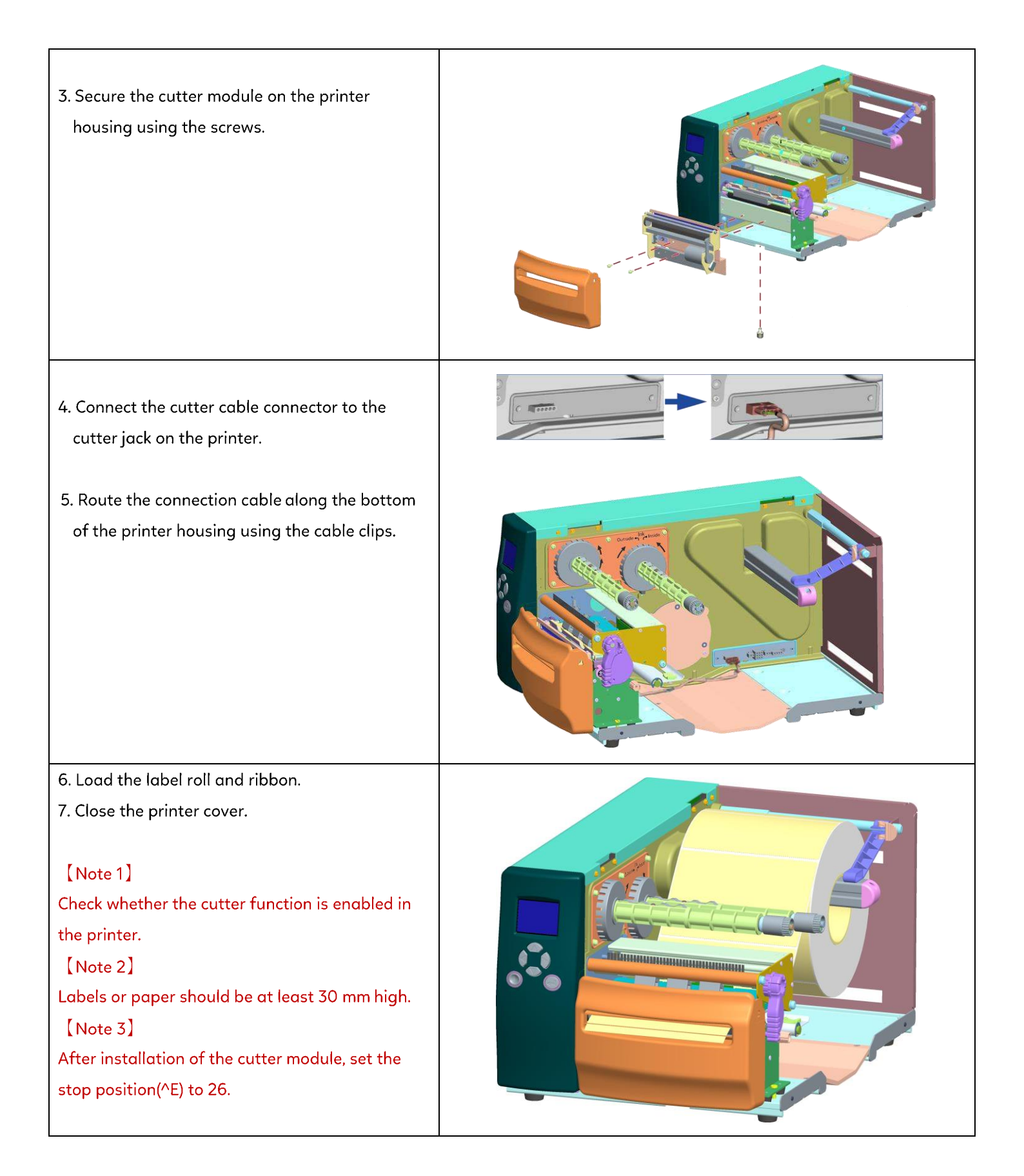

## 5.5 Cleaning Method

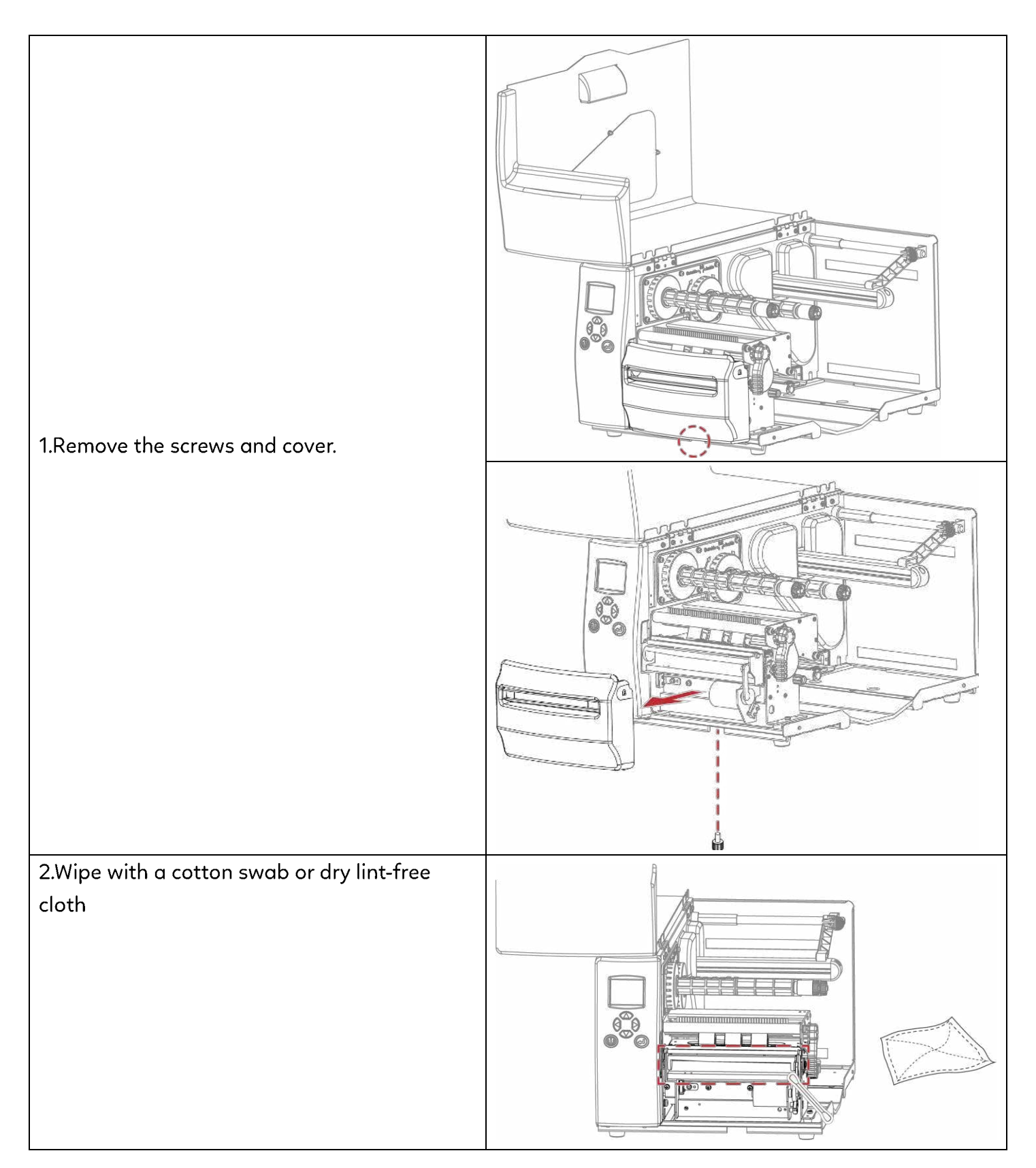

## 5.6 Installing the Parallel adapter

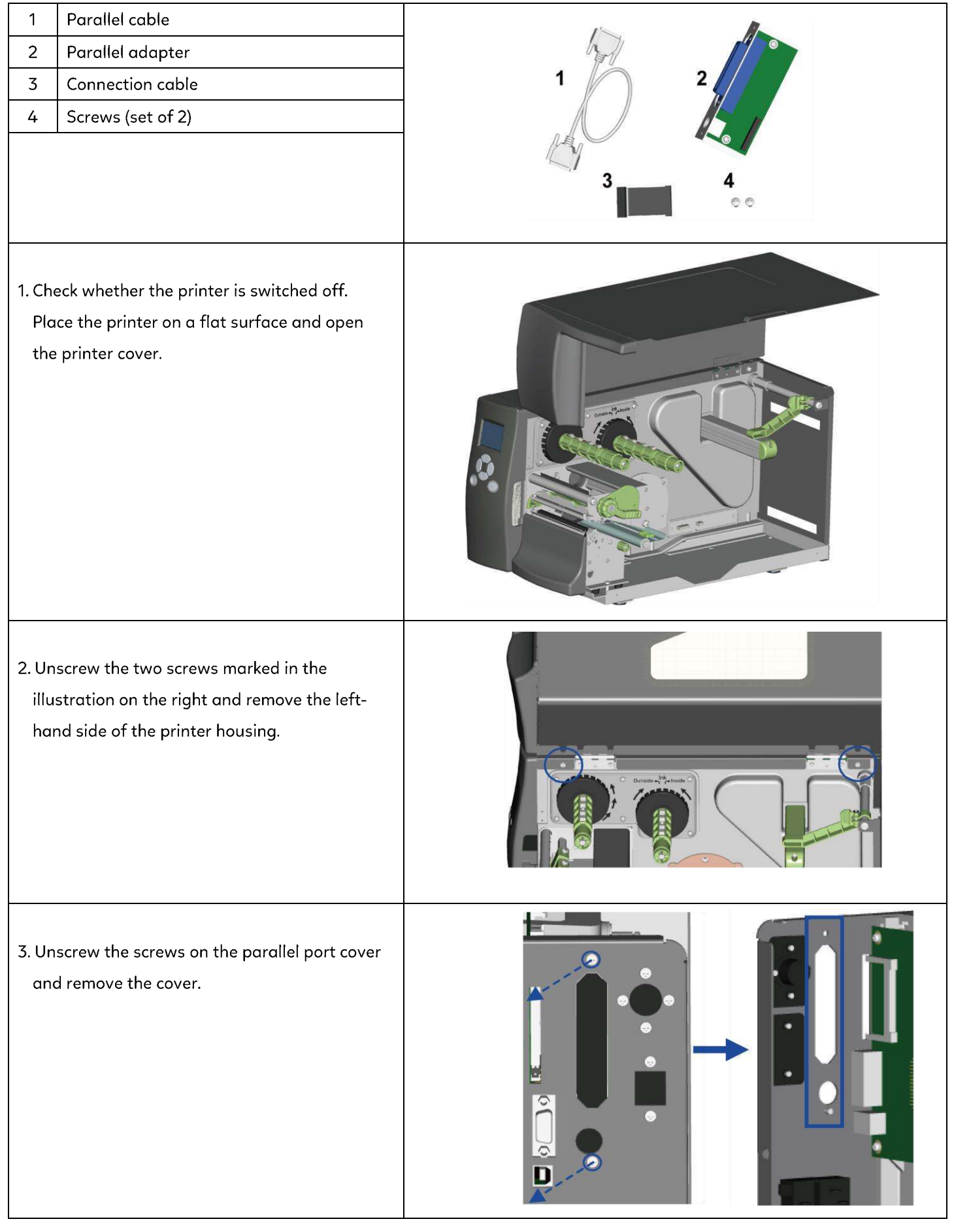

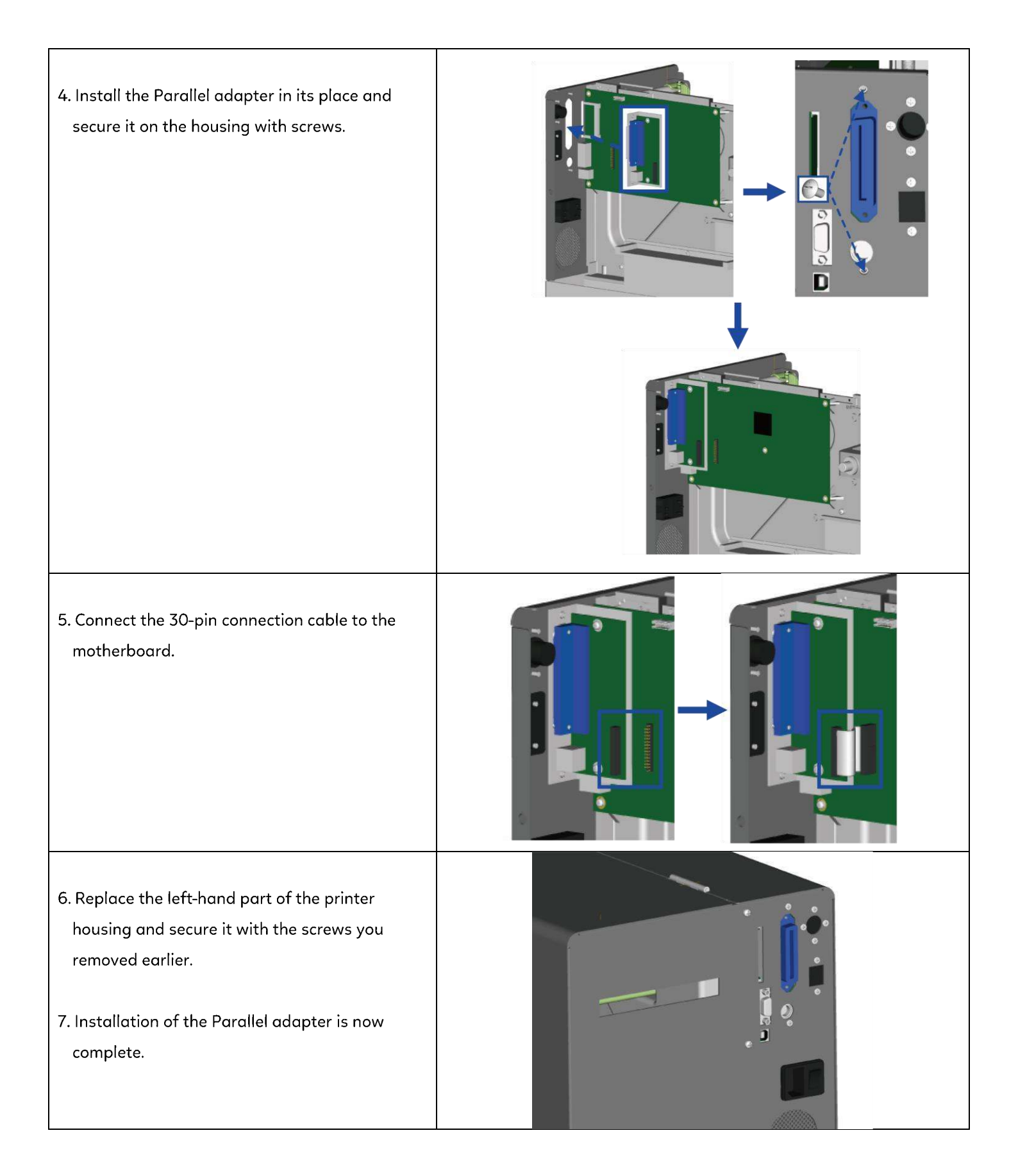

## **6 Maintenance and Adjustment**

6.1 Installing / removing the print head module

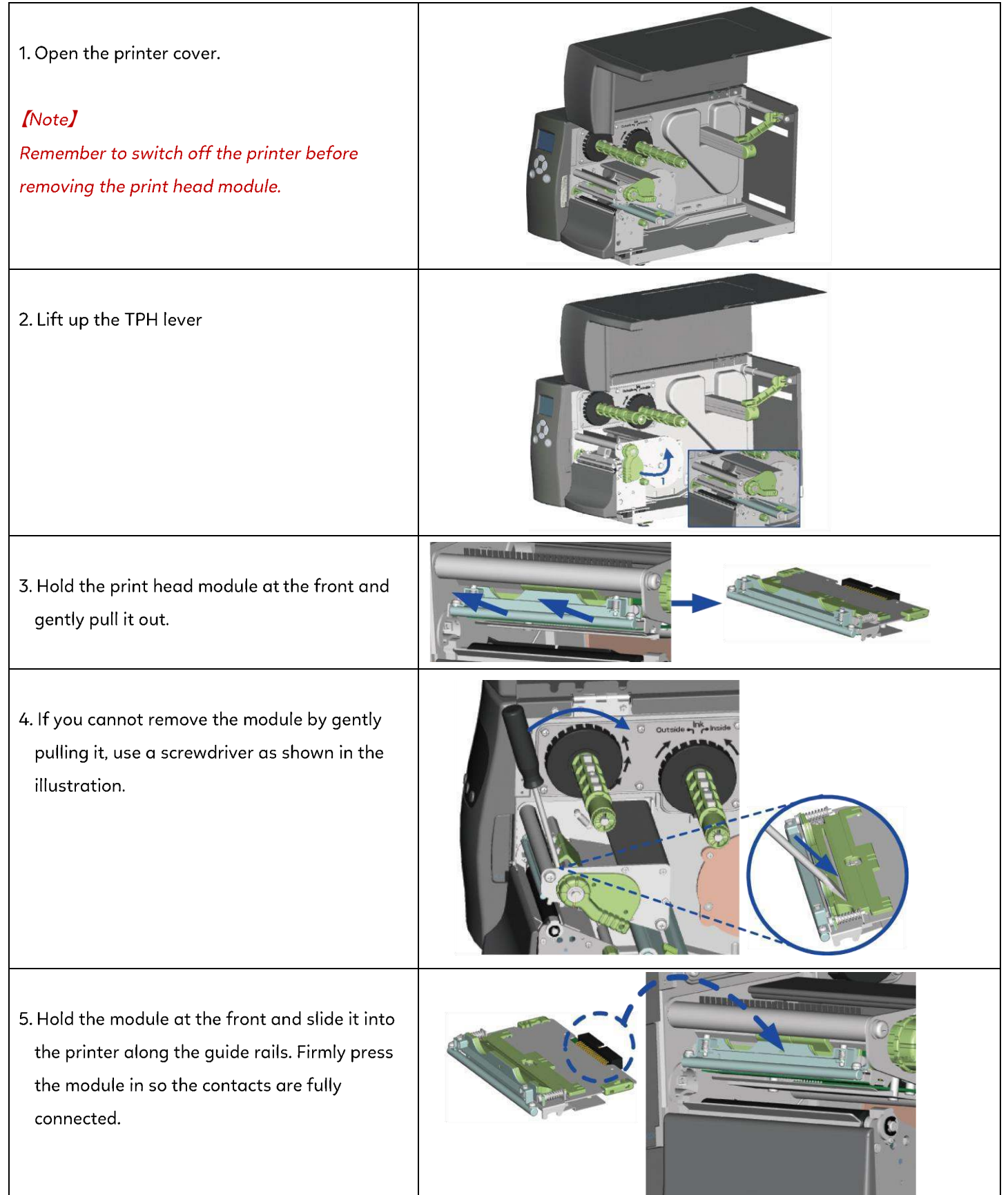

## 6.2 Adjusting the print line

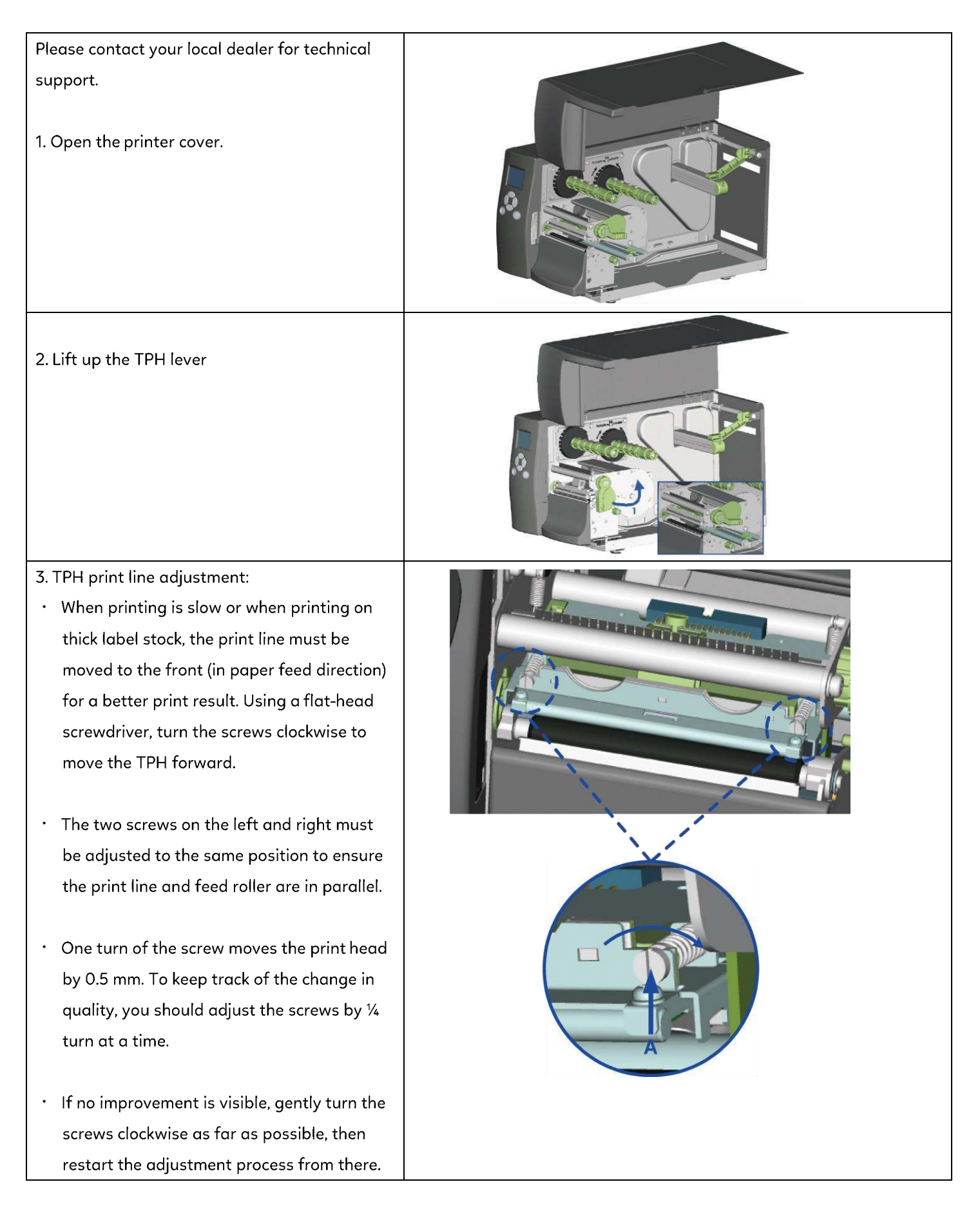

#### 6.3 Adjusting the ribbon tension

You can adjust the ribbon tension by turning the ribbon shaft knob (green wheel at the base of the ribbon supply hub – see illustration) clockwise or anticlockwise.

There are 4 possible settings, which are marked on the knob of the ribbon rewind hub and the ribbon supply hub.

When set to 1, the tension is highest, while the tension is lowest at 4. If the tension is so low that the ribbon does not move forward, you need to reduce the tension of the ribbon supply hub or increase the tension of the ribbon rewind hub.

To set the tension, press in the knob and turn it clockwise or anticlockwise as required.

Increasing the tension of the ribbon rewind hub will remove any wrinkling of the ribbon during printing, which results from the use of different ribbon materials. (For details about the wrinkling/creasing of ribbons, see Section 5-6.)

If you are using a very narrow ribbon, the printer may not move the label stock forward (particularly with a ribbon that is less than 2" wide).

In that case, reduce the tension by turning the knob of the ribbon supply hub anticlockwise.

If the tension is too high, the ribbon core may be crushed and thus impossible to remove.

In that case, reduce the tension of the ribbon supply hub and the ribbon rewind hub by turning the knobs anticlockwise.

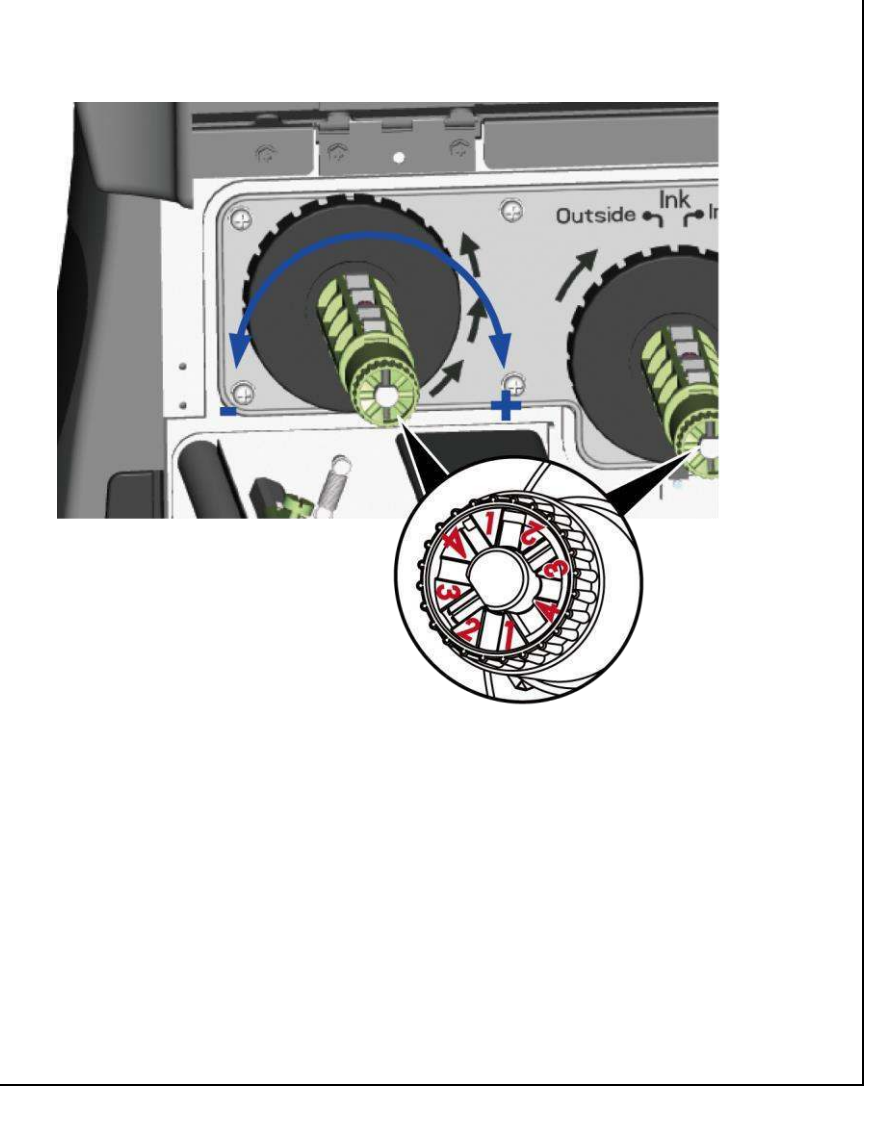

## 6.4 Cleaning the thermal print head

Dirt on the print head or ribbon may result in inadequate print quality (no printed image on part of the label).

The printer cover should therefore be kept closed whenever possible.

Keeping dirt and dust away from the paper or labels ensures a good print quality and a longer lifespan of the print head. Here is how you clean the print head:

- 1. Switch off the printer.
- 2. Open the printer cover.
- 3. Remove the ribbon.
- 4. Release the print head by turning the print head release lever.
- 5. To remove any label residue or other dirt from the print head (see blue arrow), please use a soft lint-free cloth dipped in alcohol.

### [Note 1]

The print head should be cleaned once a week. [Note 2] Please make sure that there are no metal fragments or other hard particles on the soft cloth used to clean the print head.

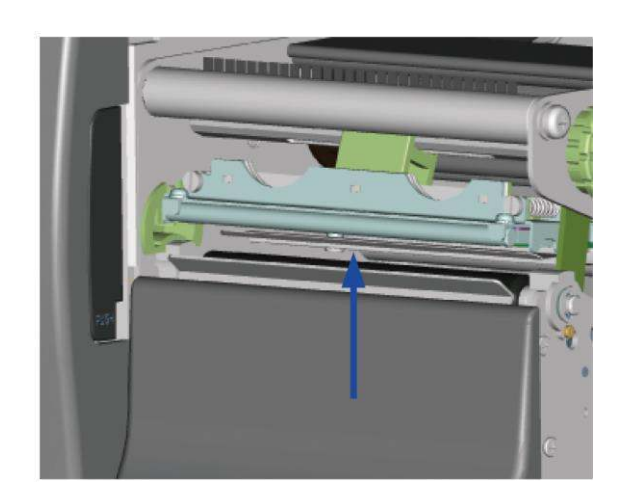

## 6.5 Adjusting the balance and print head tension

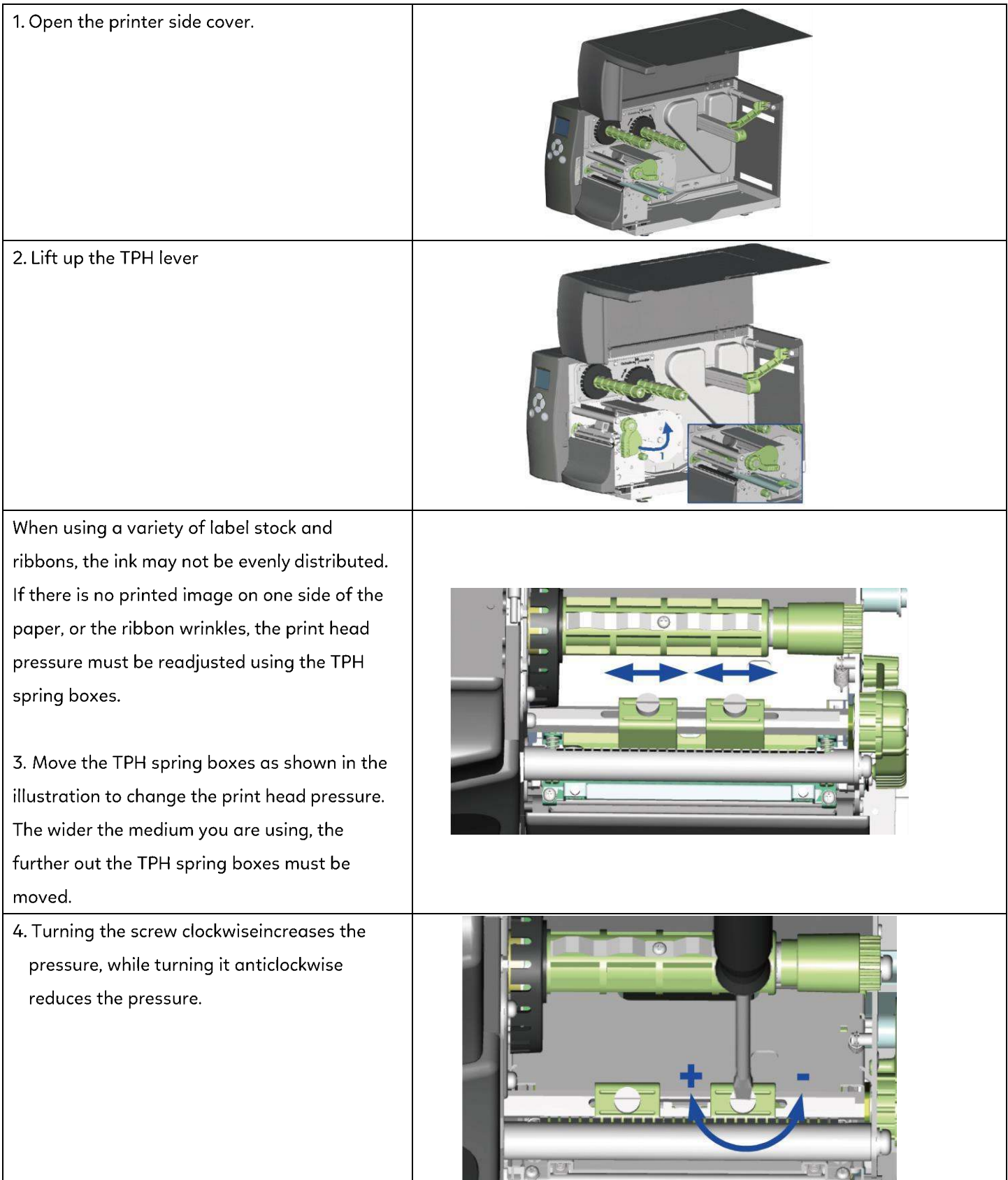

## 6.6 Ribbon shield settings

1. The use of different ribbon materials may cause wrinkling of the ribbon, which in turn affects the print result as illustrated by the examples in (a) and (b).

To change the print quality, you can adjust the ribbon shield screws.

If your print result looks like the example in (a), you need to turn ribbon shield screw A clockwise. If your print result looks like the example in (b), you need to turn ribbon shield screw B clockwise.

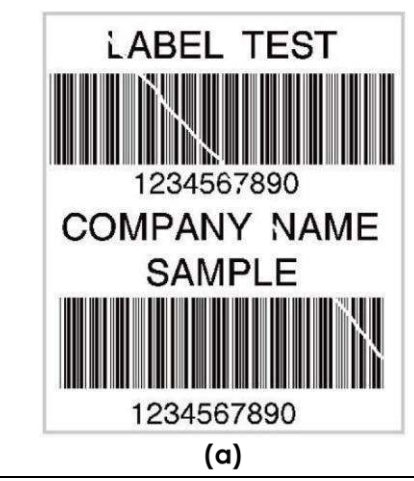

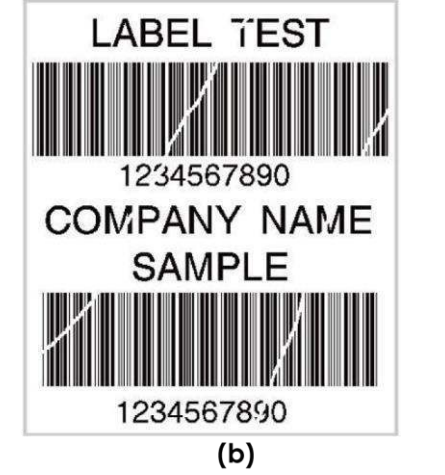

2. To keep track of the change in print quality, you should adjust the screws by half a turn at a time. Print a test page. If there is no improvement in the print result, turn the screw by another half turn. Do not turn the adjustment screw more than two full turns.

### [Note]

If you adjust the screw by more than two full turns, the paper feed may no longerfunction correctly. In that case, unscrew the ribbon shield screws fully and restart the adjustment process.

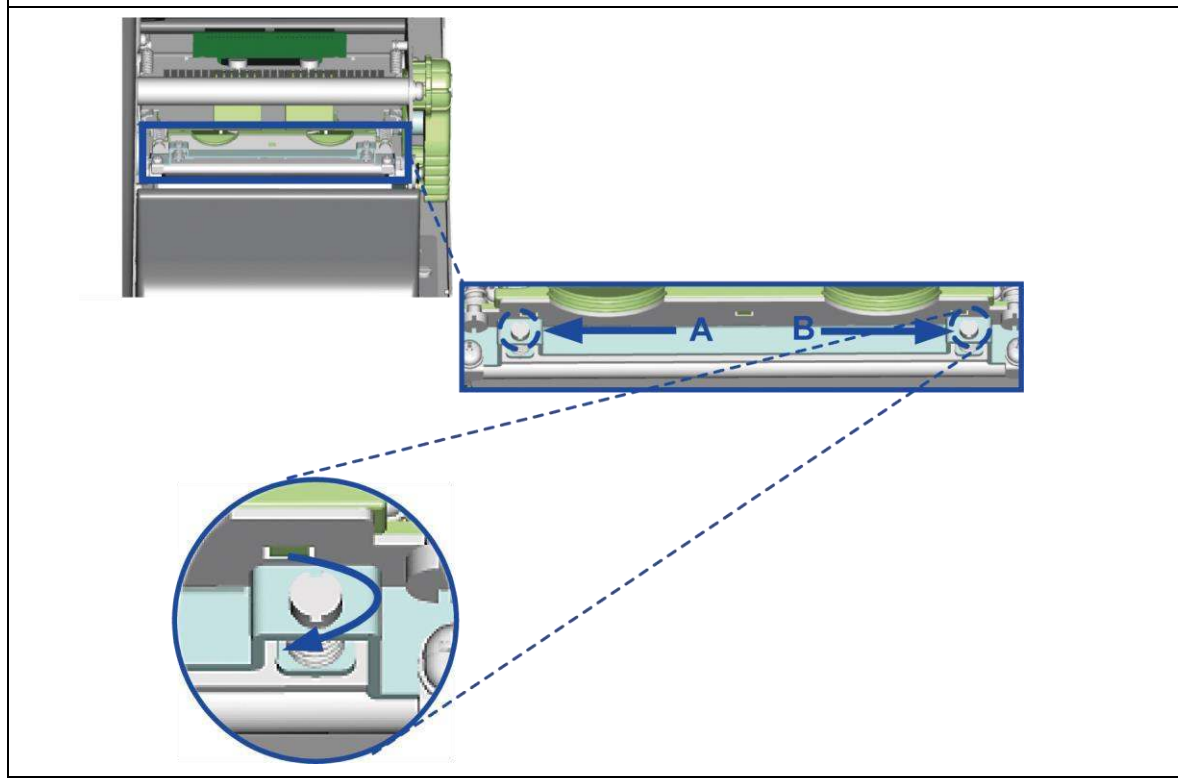

## 6.7 Cutter settings

- 1. Socket head screws for adjusting the cutter are located on both sides of the cutter.
- In the event of a paper jam, the cutter will no longer function correctly. Switch off the printer and use a hex key (#M3) to turn the socket head screw.
- 3. Turn the key anticlockwise to remove the jammed paper.
- When you have removed the jammed paper, you can switch the printer back on. The cutter will automatically reset.

## [Note]

The label medium should be at least 30 mm long to ensure correct functioning of the cutter.

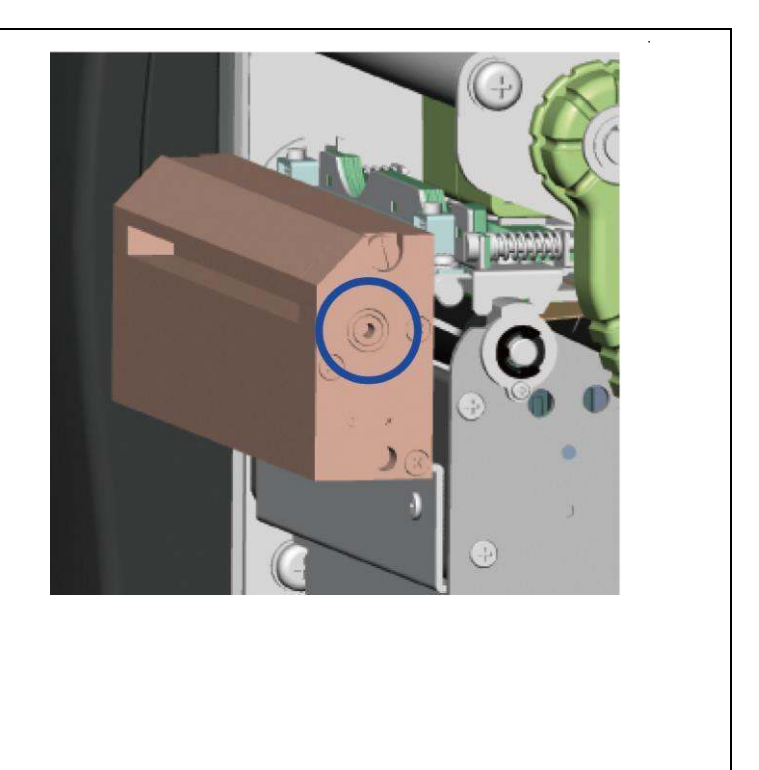

## 6.8 Troubleshooting

| Problem                                              | Solution                                                                                                    |
|------------------------------------------------------|----------------------------------------------------------------------------------------------------|
| The printer is switched on but the LED does not      | ♦ Check the power supply.                                                                                                    |
| light up.                                            | Please see the Section 2.4                                                                                                    |
|                                                      | <ul> <li>Check the software settings (driver settings) or command codes.</li> </ul>                                                                                         |
| The LED lights up red and printing is interrupted.   | <ul> <li>Look for the error alert in the table in Section 3.3. Error Alerts.</li> </ul>                                                                                     |
|                                                      | <ul> <li>Check whether the print mechanism is closed correctly.</li> </ul>                                                                                                  |
|                                                      | Please see the Section 3.3                                                                                                    |
|                                                      | ◆ Please make sure that the label stock is loaded the right way up and that it is suitable                                                                                  |
| The label stock passes through the printer but no    | material.                                                                                                    |
| image is printed.                                    | ♦ Choose the correct printer driver.                                                                                                    |
|                                                      | ♦ Choose the correct label stock and a suitable printing mode.                                                                                                    |
| <b>-</b>                                             | ◆ Clear the paper jam. Remove any label material left on the thermal print head and clean the                                                                               |
| i në label stock jams during printing.               | print head using a soft lint-free cloth dipped in alcohol.                                                                                                    |
|                                                      | Piedse see the Section 6.1                                                                                                    |
| There is no printed image on some parts of the       | Check whether any label material of hisbon is stuck to the thermal print head.     A Check for environment in the application software                                      |
| Interens no printed intege on some parts of the      | Check to errors in the application software.                                                                                                    |
| label.                                               | <ul> <li>Check whether the starting position has been set incorrectly.</li> <li>Check the ribbon for wrinklos</li> </ul>                                                    |
|                                                      | Check the Hobbin for Willikies.                                                                                                    |
| There is no printed image on part of the lebel or    | <ul> <li>Check the internal print head for dust or other airt.</li> <li>Lise the internal ". T" command to shack whether the thermal print head will carry out a</li> </ul> |
| the image is blurred                                 | complete print ich                                                                                                    |
| the image is blurred.                                | • Check the quality of the print medium                                                                                                    |
|                                                      | <ul> <li>Check whether there is non-reduct covering the sensor</li> </ul>                                                                                                   |
| The printed image is positioned incorrectly          | <ul> <li>Check whether the label stock is suitable. Contact your supplier</li> </ul>                                                                                        |
| The printed image is positioned incorrectly.         | <ul> <li>Check the paper guide settings</li> </ul>                                                                                                    |
|                                                      | Check the John baight setting                                                                                                    |
|                                                      | <ul> <li>Check whether there is duct covering the censor</li> </ul>                                                                                                    |
| A label is missed out during printing.               | Run the auto-detection function                                                                                                    |
|                                                      | Please see the Section 3.2                                                                                                    |
|                                                      | ♦ Check the darkness setting.                                                                                                    |
| The printed image is blurred.                        | <ul> <li>Check the thermal print head for dust or dirt.</li> </ul>                                                                                                    |
|                                                      | Please see the Section 6.1                                                                                                    |
| The cutter does not cut off the labels in a straight | ♦ Check whether the label stock is positioned straight.                                                                                                    |
| line.                                                |                                                                                                    |
| The cutter does not cut off the labels completely.   | ♦ Check whether the label is more than 0.2 mm thick.                                                                                                    |
| When using the cutter, the labels are not fed        | <ul> <li>Check whether the cutter has been correctly installed.</li> </ul>                                                                                                  |
| through or cut off incorrectly.                      | ◆ Check whether the paper guides are functioning correctly.                                                                                                    |
| The label dispenser is not functioning normally      | ♦ Check whether there is dust on the label dispenser.                                                                                                    |
| The laber dispenser is not runctioning normally.     | ♦ Check whether the label stock is positioned correctly.                                                                                                    |

#### Notice

 $^{\star}$  If any problems occur that are not described here, please contact your dealer.

## APPENDIX

### **PRODUCT SPECIFICATIONS**

|                | Model                 | EZ6250i                                                                                                    | EZ6350i                                                                        |  |
|----------------|-----------------------|----------------------------------------------------------------------------------------------------|--------------------------------------------------------------------------------|--|
| ,              | Print Method          | Thermal Transfer / Direct Thermal                                                                                                    |                                                                                |  |
|                | Resolution            | 203 dpi (8 dots/mm)                                                                                                    | 300 dpi (12 dots/mm)                                                           |  |
|                | Print Speed           | 7 IPS (177 mm/s)                                                                                                    | 5 IPS(127 mm/秒)                                                                |  |
|                | Print Width           | 6.61"(168 mm)                                                                                                    |                                                                                |  |
|                | Print Length          | Min. 0.16"(4 mm); Max. 118"(3000 mm)                                                                                                    | Min. 0.16"(4 mm); Max. 54"(1371 mm)                                            |  |
|                | Processor             | 32-bit RISC CPU                                                                                                    |                                                                                |  |
|                | Flash                 | 8 MB Flash (4 MB for user storage)                                                                                                    |                                                                                |  |
| Memory         | SDRAM                 | 32 MB                                                                                                    |                                                                                |  |
|                | Sensor Type           | Adjustable reflective sensor and transmissive sensor, left                                                                                                    | aligned                                                                        |  |
|                | Types                 | Continuous form, gap labels, black mark sensing and pun                                                                                                    | ched hole; label length set by auto sensing or programming                     |  |
|                |                       | Tear: 2" (50.8 mm) Min 7" (178 mm) Max.                                                                                                    |                                                                                |  |
|                | Width                 | Cutter: 6.5 (165 mm) Max.                                                                                                    |                                                                                |  |
| Media          | Thickness             | Min 0.007" (0.076 mm) Max.                                                                                                    |                                                                                |  |
|                | Thickness             | Max. 9" (207.2 mm) with 3" (76.2 mm) sere                                                                                                    |                                                                                |  |
|                | Label Roll Diameter   | Max. 6" (152.4 mm) with 1.5" (38.1 mm) core                                                                                                    |                                                                                |  |
|                | Core Digmeter         | 15" (381 mm) – 3" (762 mm)-                                                                                                    |                                                                                |  |
|                | Types                 | Wax wax/resin resin                                                                                                    |                                                                                |  |
|                | Length                | 1471' (450 m)                                                                                                    |                                                                                |  |
| Ribbon         | Width                 | Min 2 36" – Max 6 85" (60mm – 174mm)                                                                                                    |                                                                                |  |
|                | Ribbon Roll Diameter  | 2.99" (76 mm) Max.                                                                                                    |                                                                                |  |
|                | Core Diameter         | 1" (25.4 mm)                                                                                                    |                                                                                |  |
| Pr             | inter Language        | EZPL,GEPL,GZPL,GDPL auto switch                                                                                                    |                                                                                |  |
|                | Label Design Software | GoLabel II (for EZPL only)                                                                                                    |                                                                                |  |
| Software       | Driver                | Vista, Windows 7, Windows 8 & 8.1, Windows 10, Windows                                                                                                    | : 11, Windows Server 2008 R2, 2012, 2012 R2, 2016, 2019, 2022, MAC, Linux      |  |
|                | SDK                   | Win CE, .NET, Windows 7, Windows 8 & 8.1, Windows 10, W                                                                                                    | /indows 11, Android, Mac, iOS                                                  |  |
|                |                       | 6 、 8 、 10 、 12 、 14 、 18 、 24 、 30 、 16x26 and OCR A&B                                                                                                    |                                                                                |  |
|                | Pitman Fonts          | Bitmap fonts 90° 丶 180° 丶 270° rotatable, single character                                                                                                    | rs 90° × 180° × 270° rotatable                                                 |  |
| Resident Fonts | Brandpirones          | Bitmap fonts 8 times expandable in horizontal and vertice                                                                                                    | al directions                                                                  |  |
|                |                       | TTF Fonts(Bold/Italic/Underline) 0° \ 90° \ 180° \ 270° rot                                                                                                    | atable                                                                         |  |
|                | Scalable Fonts        | 90°                                                                                                    |                                                                                |  |
|                | Bitmap Fonts          | 90° \ 180° \ 270° rotatable, single characters 90° \ 180° \                                                                                                    | 270° rotatable                                                                 |  |
| Download Fonts | Asian Fonts           | 90° 180° 270° rotatable and 8 times expandable in ho                                                                                                    | rizontal and vertical directions                                               |  |
|                | Scalable Fonts        | 90° 180° 270° rotatable                                                                                                    |                                                                                |  |
|                |                       | China Postal Code, Codabar, Code TI, Code S2, Code S9, Co                                                                                                    | ode 95, Code 128 (Subset A, B, C), EAN-8/EAN-15 (With 2 & 5 digits extension), |  |
|                | 1-D Bar Codes         | EAN 128, FIM, German Post Code, GST DataBar, HIBC, Industrial 2 of 5, Interleaved 2-of-5 (1 2 of 5), Interleaved 2-of-5 with Shipping Pages Page 1997 129, ITE 14, Japanese Pages 2 of 5, Interleaved 2 of 5, Interleaved 2 of 5, |                                                                                |  |
| Barcodes       |                       | Matrix 2 of 5 UPC-A/UPC-E (with 2 or 5 digit extension)                                                                                                    | JCC/FAN-128 K-Mart Random Weight and Pharmacode                                |  |
|                |                       | Aztec code. Code 49.Codablock F . Datamatrix code. Maxi                                                                                                    | Code, Micro PDF417, Micro OR code, PDF417, OR code, TLC 39, GS1 Composite,     |  |
|                | 2-D Bar Codes         | Dot Code, Macro PDF417                                                                                                    | ,,,,,,,,,,,,,,                                                                 |  |
|                |                       | Codepage 437, 850, 851, 852, 855, 857, 860, 861, 862, 863                                                                                                    | 3, 865, 866, 869, 737                                                          |  |
|                | Code Pages            | Windows 1250, 1251, 1252, 1253, 1254, 1255, 1257                                                                                                    |                                                                                |  |
|                |                       | Unicode UTF8 \ UTF16BE \ UTF16LE                                                                                                    |                                                                                |  |
|                | Graphics              | Resident graphic file types are BMP and PCX, other graph                                                                                                    | ic formats are downloadable from the software                                  |  |
|                | Interfaces            | USB 2.0(B-Type) 💉 USB Host (A-Type) 💉 Serial port: R                                                                                                    | S-232 (DB-9) 丶 IEEE 802.3 10/100 Base-Tx Ethernet port(RJ-45)                  |  |
|                |                       | Color TFT LCD with navigation button                                                                                                    |                                                                                |  |
|                | Control Panel         | Calibration button                                                                                                    |                                                                                |  |
|                |                       | Control key: FEEd                                                                                                    |                                                                                |  |
|                |                       | Power on/off button                                                                                                    |                                                                                |  |
| R              | eal Lime Clock        | Standard                                                                                                    |                                                                                |  |
|                | Power                 | Auto Switching 100-240V AC, 50-60Hz                                                                                                    |                                                                                |  |
| Environment    | Operation Temperature | 41°F to 104°F (5°C to 40°C)                                                                                                    |                                                                                |  |
|                | Storage Temperature   | -4°F to 140°F (-20°C to 60°C)                                                                                                    |                                                                                |  |
| Humidity       |                       | 20-85% ' hon-condensing                                                                                                    |                                                                                |  |
| ٨              |                       | CE/EMC) > ECC Class B > CB > LH > cLH > CCC / The safet                                                                                                    | ty contification marks may be different depending on sales regions )           |  |
| Ag             | Lanath                | 20 31" (516 mm)                                                                                                    | ceranication marks may be anterent depending on sales regions.)                |  |
| Dimension      | Height                | 11 22" (285 mm)                                                                                                    |                                                                                |  |
| Sinchalon      | Width                 | 13 58" (345 mm)                                                                                                    |                                                                                |  |
|                | Weight                | 36.8 lbs (16.7kg) excluding consumables                                                                                                    |                                                                                |  |
|                | ··g··-                | Cutter Module                                                                                                    |                                                                                |  |
|                |                       | Label Dispenser + Internal Rewinder                                                                                                    |                                                                                |  |
| Opti           | ons & Accessories     | Parallel port adapter module (Centronic female 36-pin)                                                                                                    |                                                                                |  |
|                |                       | Applicator Interface(1 input, 3 outputs, power 500mA @5                                                                                                    | V, for project base)                                                           |  |
|                |                       | External label rewinder                                                                                                    |                                                                                |  |
|                |                       |                                                                                                    |                                                                                |  |

#### Notice

\* Specifications are subject to change without notice. All company and/or product names are trademarks and/or registered trademarks of their respective owners.

\* Minimum print height and maximum print speed specification compliance can be dependent on non-standard material variables such as label type, thickness, spacing, liner construction, etc. Godex is pleased to test non-standard materials for minimum print height and maximum print speed capability.

\* The cutter is an optional accessory. If the cutter is installed, it is not suitable for children to approach.

#### INTERFACE

#### • Parallel port

Handshaking : DSTB is sent to the printer, BUSY to the host computer

Interface cable : Parallel cable compatible with IBM computers

| Pinout  | : See below    |                    |  |
|---------|----------------|--------------------|--|
| Pin No. | Function       | Transmitter        |  |
| 1       | /Strobe        | Computer / printer |  |
| 2-9     | Data 0-7       | Computer           |  |
| 10      | /Acknowledge   | Printer            |  |
| 11      | Busy           | Printer            |  |
| 12      | /Paper empty   | Printer            |  |
| 13      | /Select        | Printer            |  |
| 14      | /Auto-Linefeed | Computer / printer |  |
| 15      | N/C            |                    |  |
| 16      | Signal Gnd     |                    |  |
| 17      | Chassis Gnd    |                    |  |
| 18      | +5V, max 500mA |                    |  |
| 19-30   | Signal Gnd     | Computer           |  |
| 31      | /Initialize    | Computer / printer |  |
| 32      | /Error         | Printer            |  |
| 33      | Signal Ground  |                    |  |
| 34-35   | N/C            |                    |  |
| 36      | /Select-in     | Computer / printer |  |

#### • Serial Port

Default settings : Baud rate 9600, no parity, 8 data bits, 1 stop bit, XON/XOFF protocol and RTS/CTS

| RS232 Housing(9-pin to 9 | 9-pin) |   |                |
|--------------------------|--------|---|----------------|
| DB9 Socket               |        |   | DB9 Plug       |
| -                        | 1      | 1 | +5V, max 500mA |
| RXD                      | 2      | 2 | TXD            |
| TXD                      | 3      | 3 | RXD            |
| DTR                      | 4      | 4 | N/C            |
| GND                      | 5      | 5 | GND            |
| DSR                      | 6      | 6 | RTS            |
| RTS                      | 7      | 7 | CTS            |
| CTS                      | 8      | 8 | RTS            |
| RI                       | 9      | 9 | N/C            |
| Computer                 |        |   | Printer        |
|                          |        |   |                |

Notice

\* The total current to the serial port may not exceed 500mA.

• USB

|          | Conne | ctor Type:T | уре В |     |
|----------|-------|-------------|-------|-----|
| Pin NO.  | 1     | 2           | 3     | 4   |
| Function | VBUS  | D-          | D+    | GND |

#### • Internal Interface

| UART1 wafer |    |    | Ethernet module |
|-------------|----|----|-----------------|
| N.C         | 1  | 1  | N.C             |
| TXD         | 2  | 2  | RXD             |
| RXD         | 3  | 3  | TXD             |
| CTS         | 4  | 4  | RTS             |
| GND         | 5  | 5  | GND             |
| RTS         | 6  | 6  | CTS             |
| E_MD        | 7  | 7  | E_MD            |
| RTS         | 8  | 8  | CTS             |
| E_RST       | 9  | 9  | E_RST           |
| +5V         | 10 | 10 | +5V             |
| GND         | 11 | 11 | GND             |
| +5V         | 12 | 12 | +5V             |

| UART2 wafer |    |    | Add-on module |
|-------------|----|----|---------------|
| N.C         | 1  | 1  | N.C           |
| TXD         | 2  | 2  | RXD           |
| RXD         | 3  | 3  | TXD           |
| CTS         | 4  | 4  | RTS           |
| GND         | 5  | 5  | GND           |
| RTS         | 6  | 6  | CTS           |
| N.C         | 7  | 7  | N.C           |
| RTS         | 8  | 8  | CTS           |
| N.C         | 9  | 9  | N.C           |
| +5V         | 10 | 10 | +5V           |
| GND         | 11 | 11 | GND           |
| +5V         | 12 | 12 | +5V           |

## FILE MANIPULATION WHEN USING USB STICK

#### **File Manipulation**

The files in both devices (USB memory stick and printer internal Flash memory) are able to copy and move by the commands "~MCPY" and "MMOV" that sends from GoLabel on a PC via either connection - USB or Ethernet ports.

### • Сору

| Syntax      | ~MCPY,s:o.x,d:o.x                                                                  |
|-------------|------------------------------------------------------------------------------------|
| Description | Copy file from USB memory stick to Flash memory, or vise-versa                     |
| Parameter   | s = source device of stored object;                                                |
|             | <ul> <li>"D" for USB memory stick; "F" for internal Flash memory</li> </ul>        |
|             | d = destination device of stored object                                            |
|             | <ul> <li>"D" for USB memory stick; "F" for internal Flash memory</li> </ul>        |
|             | o = object name (file name); the name "o" is substituted for "*"                   |
|             | x = extension (file type), the type "x" is substituted by "*", or following either |
|             | one: D= database, A= Asia font, C= TTF font, E= Bit-Mapped font, F= label          |
|             | format, G= graphic, S= serial file, T= text, B= Unicode Table.                     |
| Example     | ~MCPY,F:*.F,D:*.F                                                                  |
|             | (Copy entire "Label Format" files from Flash memory to USB memory stick)           |
|             |                                                                                    |
|             | ~MCPY,D:*.G,F:*.G                                                                  |
|             | (Copy entire "Graphic" files from USB memory stick to Flash Memory)                |
|             |                                                                                    |
|             | ~MCPY,D:*.*,F:*.*                                                                  |
|             | (Copy all object files from USB memory stick to Flash Memory)                      |

#### · Move

| Syntax      | ~MMOV,s:o.x,d:o.x                                                                  |
|-------------|------------------------------------------------------------------------------------|
| Description | Move files from USB memory stick to Flash memory or vise-versa                     |
| Parameter   | s = source device of stored object;                                                |
|             | <ul> <li>"D" for USB memory stick; "F" for internal Flash memory</li> </ul>        |
|             | d = destination device of stored object                                            |
|             | <ul> <li>"D" for USB memory stick; "F" for internal Flash memory</li> </ul>        |
|             | o = object name (file name); the name "o" is substituted for "*"                   |
|             | x = extension (file type), the type "x" is substituted by "*", or following either |
|             | one: D= database, A= Asia font, C= TTF font, E= Bit-Mapped font, F= label          |
|             | format, G= graphic, S= serial file, T= text, B= Unicode Table.                     |
| Example     | ~MMOV,F:*.F,D:*.F                                                                  |
|             | (Move entire "Label Format" files from Flash memory to USB memory stick)           |
|             |                                                                                    |
|             | ~MMOV,D:*.G,F:*.G                                                                  |
|             | (Move entire "Graphic" files from USB memory stick to Flash Memory)                |
|             |                                                                                    |
|             | ~MMOV,D:*.*,F:*.*                                                                  |
|             | (Move all object files from USB memory stick to Flash Memory)                      |